# Panasonic

# AG-CX20/AG-CX18

# User's Guide

Firmware Version 1.0 Compatible Version

#### AG-CX20/CX18 Product Website For the latest information on compatible devices and more, click here.

AK

Panasonic

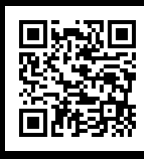

## **Table of Contents**

| 1 Features of AG-CX20/AG-CX18                     | 5    |
|---------------------------------------------------|------|
| 1.1 Recording Format and Recording Time           | 8    |
| 1.2 Licoble Memory Cords                          | 0    |
|                                                   | 9    |
| 2 Propagation before chaoting                     | 10   |
| 2. Preparation before shooting                    | 10   |
| 2-1. Input/Output Terminals                       | . 11 |
| 2-2. Accessories, Tripod Mounting Screw Hole      | .12  |
| 2-3. Audio Settings                               | .13  |
| 2-4. Power Supply and Charging                    | .15  |
| 2-4-1. Recording Time Guideline                   | .15  |
| 2-5. Assigning Functions to the USER SW           | .16  |
| 2-5-1. USER SW Function Allocation                | .17  |
| 2-5-2. List of Functions Assigned to USER Buttons | .17  |
|                                                   |      |
| 3. Menu Item List                                 | 19   |
| 3-1. Menu Items                                   | .20  |
| [THUMBNAIL] Menu                                  | .21  |
| 3-1-1. PLAYBACK                                   | .21  |
| 3-1-2. CLIP                                       | .21  |
| 3-1-3. DISPLAY                                    | .21  |
| [CAMERA] Menu                                     | .22  |
| 3-1-4. SW MODE                                    | .22  |
| 3-1-5. USER SW                                    | .24  |
| [SCENE FILE] Menu                                 | .25  |
| 3-1-6. FILE SELECT                                | .25  |
| 3-1-7. NAME EDIT                                  | .25  |
| 3-1-8. LOAD/SAVE/INITIALIZE                       | .25  |
| 3-1-9. MASTER DTL                                 | .25  |
| 3-1-10. DETAIL CORING                             | .25  |
| 3-1-11. V.DTL LEVEL                               | .25  |
| 3-1-12. RB GAIN CONTROL SETTING                   | .26  |
| 3-1-13. CHROMA LEVEL                              | .26  |
| 3-1-14. CHROMA PHASE                              | .26  |
| 3-1-15. MATRIX                                    | .26  |
| 3-1-16. COLOR CORRECTION                          | .27  |
| 3-1-17. SKIN TONE DTL                             | .27  |
| 3-1-18. MASTER PED                                | .27  |
| 3-1-19. GAMMA MODE SEL                            | .27  |
| 3-1-20. BLACK GAMMA                               | .28  |
| 3-1-21. KNEE MODE                                 | .28  |
| 3-1-22. WHITE CLIP SETTING                        | .28  |
| 3-1-23. DRS                                       | .28  |
| 3-1-24. DRS EFFECT DEPTH                          | .28  |
| 3-1-25. NR CONTROL                                | .28  |
| 3-1-26. AE LEVEL                                  | .28  |
| 3-1-27. AE LEVEL EFFECT                           | .28  |
| [AUDIO] Menu                                      | .29  |
| 3-1-28. HANDLE UNIT INPUT SETTING                 | .29  |
| 3-1-29. MIC SETTING                               | .29  |
| 3-1-30. INPUT SETTINGS                            | .29  |
| 3-1-31. OUTPUT SETTINGS                           | .30  |
| 3-1-32. ALARM                                     | .30  |
| [VIDEO OUT/LCD/VF] Menu                           | .31  |

| 3-1-33. VIDEO OUT SEL               | 31        |
|-------------------------------------|-----------|
| 3-1-34. SDI SETTING                 | 31        |
| 3-1-35. HDMI SETTING                | 31        |
| 3-1-36. LCD                         | 32        |
| 3-1-37. VF                          | 32        |
| 3-1-38. INDICATOR                   | 32        |
| 3-1-39. MARKER                      | 35        |
| 3-1-40. FOCUS ASSIST                | 35        |
| 3-1-41. EI ASSIST                   | 36        |
| 3-1-42. LEVEL GAUGE                 | 36        |
| [RECORDING] Menu                    | 37        |
| 3-1-43. FORMAT MEDIA                | 37        |
| 3-1-44. CLIP NAME                   | 37        |
| 3-1-45. FILE SPLIT *Only CX20       | 37        |
| 3-1-46. 2 SLOTS FUNC                | 37        |
| 3-1-47. PRE REC                     | 37        |
| 3-1-48. PROXY REC *Only CX20        | 37        |
| 3-1-49. REC FUNCTION                |           |
| 3-1-50. TC/UB                       |           |
| 3-1-51. REC COUNTER                 |           |
| 3-1-52. TIME STAMP                  |           |
|                                     |           |
| 3-1-53. DEVICE SEL                  |           |
| 3-1-54. NETWORK FUNC                |           |
| 3-1-55. IP REMUTE                   |           |
| 3-1-56. STREAMING                   |           |
|                                     | 40        |
| 3-1-58. WLAN PROPERTY               | 40        |
|                                     |           |
| 3-1-00. USD-LAIN IPV4 SETTING       |           |
|                                     |           |
| 5-1-02. UTILITT                     |           |
| 3-1-63 EREOLIENCY                   |           |
| 3-1-64 FILE EORMAT                  | _42<br>12 |
| 3-1-65 REC FORMAT                   | 42<br>42  |
| 3-1-66 AUDIO SAMPI E RES *Only CX20 |           |
| 3-1-67 SUPER SLOW                   |           |
|                                     |           |
| 3-1-68 FILE                         | 43        |
| 3-1-69 HANDLE TALLY LED             | 43        |
| 3-1-70. CLOCK                       |           |
| 3-1-71, USB DEVICE                  | 43        |
| 3-1-72. INFORMATION                 | 43        |
| 3-1-73. ECO MODE                    |           |
| 3-1-74. APPROVED REGULATION         |           |
| 3-1-75. LANGUAGE                    |           |
| 3-1-76. MENU INITIALIZE             | 44        |
|                                     |           |

| 4. Mastering the features                              | . 45 |
|--------------------------------------------------------|------|
| 4-1. Network Connection Method and Available Functions | 46   |
| 4-1-1. Settings for DIRECT Mode                        | 48   |
| 4-1-2. Settings for INFRA(SELECT)/INFRA(MANUAL) Mode   | 49   |
| 4-1-3. Settings for Wired LAN Mode                     | 50   |
| 4-1-4. Settings for USB Tethering Mode                 | 50   |

#### AG-CX20/CX18 User's Guide

| 4-1-5. Check the Network Status                                | 51 |
|----------------------------------------------------------------|----|
| 4-2. Mastering the Remote Operation Function                   | 53 |
| 4-3. Mastering the Live Streaming Function (YouTube, Facebook) | 56 |
| 4-3-1. RTMP(S) MEMORY                                          | 57 |
| 4-3-2. RTMP(S) SD CARD                                         | 57 |
| 4-3-3. RTSP UNICAST                                            | 58 |
| 4-3-4. RTSP MULTICAST                                          | 58 |
| 4-4. Using the NDI® HX2 Connection Function *Only CX20         | 63 |
| 4-5. Monitoring/Recording Video                                | 66 |
| 4-6. Mastering the Focus Assist Function                       | 67 |
| 4-7. Mastering the Dual Card Slots                             | 68 |
| 4-8. Firmware Update Procedure                                 | 69 |

| 5. Effects of image quality adjustment                                 | 70 |
|------------------------------------------------------------------------|----|
| 5-1. Scene File Preset List                                            | 71 |
| 5-2. Changing the Texture of the Image (Detail Function)               | 72 |
| 5-2-1. What Is a Detail Function?                                      | 73 |
| 5-2-2. Master Detail Adjustment                                        | 74 |
| 5-2-3. Detail Coring Adjustment                                        | 75 |
| 5-3. Expressing the Gradation of Images (Knee and Gamma Mode Settings) | 76 |
| 5-3-1. Knee Adjustment                                                 | 76 |
| 5-3-2. Gamma Mode Selection                                            | 78 |
| 5-3-3. Black Gamma                                                     | 79 |

| 6. Appendix                                                         | 80  |
|---------------------------------------------------------------------|-----|
| 6-1. Scene File Settings List                                       | 81  |
| 6-2. List of Output Resolutions for External Output (SDI)           | 82  |
| 6-3. List of Output Resolutions for External Output (HDMI)          | 83  |
| 6-4. Streaming Format (RTMP/RTSP)                                   | 84  |
| 6-5. Streaming Format (NDI® HX2)                                    | 85  |
| 6-6. Example of Memory Card Folder Structure                        | 86  |
| 6-7. Error and Warning System                                       | 87  |
| 6-8. Introduction of Accessories and Genuine Accessory Part Numbers | 91  |
| 6-9. Specifications                                                 | 93  |
| 6-10. External Dimensions                                           |     |
| 6-11. Firmware Ver.1.1                                              | 100 |
|                                                                     |     |

# 1. Features of AG-CX20/AG-CX18

#### AG-CX20/CX18 User's Guide

#### Compact and lightweight 4K 60p professional camera

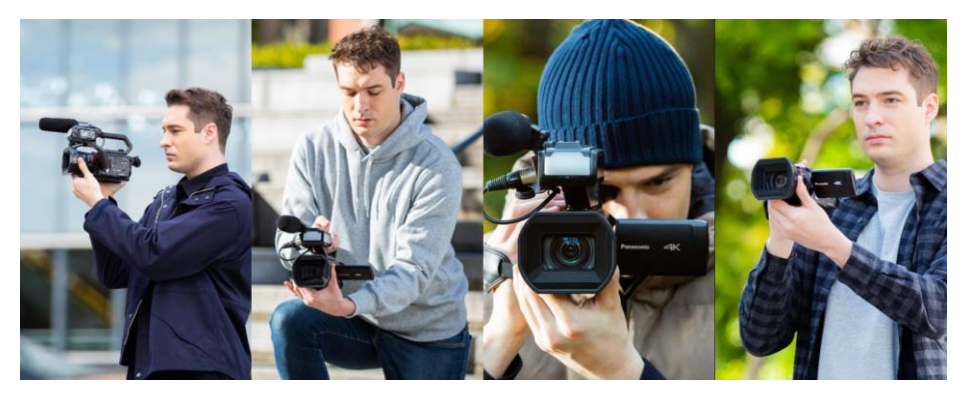

This professional camera features a lightweight body of just 1.5kg<sup>\*1</sup>, offering excellent mobility and portability while supporting 4K 60p recording. It combines optical capabilities with convenient streaming functions in a compact design, allowing for long recording times of approximately 4.5 hours<sup>\*2</sup>.

\*1: Weight including handle unit, lens hood, battery, and eyecup when shooting

\*2: When shooting at 4K 60p/200Mbps

#### Wide angle 25mm, 24x optical zoom + i.Zoom

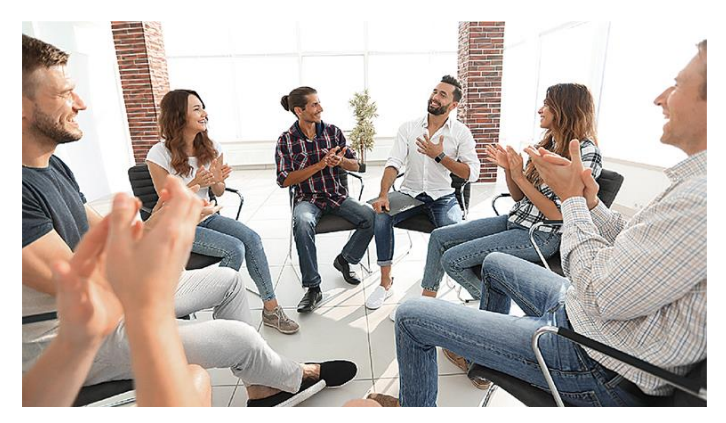

Indoor shot using the wide-angle end

The camera features an industry-leading wide-angle capability with a 25mm<sup>\*1</sup> wide end, allowing for minimal distortion in wide-angle shots without the need for a conversion lens. The optical 24x zoom covers up to 600mm in all modes. Additionally, with i.Zoom, you can achieve seamless zooming from the telephoto end up to 48x in FHD and 32x in UHD, all while maintaining resolution. \*1: 35mm equivalent value.

#### Various network functions

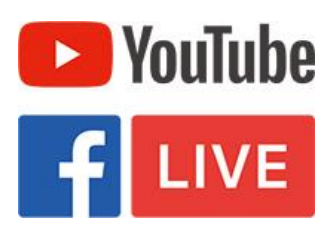

You can record while outputting FHD streaming. The supported protocols include RTSP, RTMP(S), and SRT<sup>11</sup>. This allows you to stream to many services, such as Facebook and YouTube, making it perfect for live coverage of concerts, sports events, and breaking news. For more details on the settings and features, please refer to section 4-3. Mastering the Live Streaming Function (YouTube, Facebook) (P.56). \*1: Will be supported by a firmware update.

#### Wireless control from your tablet/smartphone

You can wirelessly control the camera using the HC ROP app<sup>-1</sup> on your tablet or smartphone. It is available as a free download from the App Store and Google Play. This allows for remote control of zoom, i.Zoom, and focus, as well as other camera settings and adjustments, REC start/stop, and menu settings, providing a wide range of remote operation features. Additionally, you can switch and control up to 8 cameras<sup>-2</sup>. For more details on the settings and features, please refer to section 4-2. Mastering the Remote Operation Function (P.53)

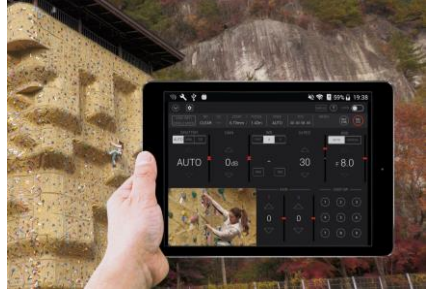

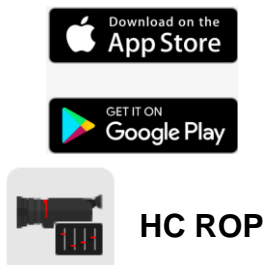

\*1: For iPad/iPhone: iOS 9 or later. For Android devices: Android 5.0 or later.

\*2: Simultaneous and synchronous control of multiple cameras is not supported. Switching between cameras takes several seconds.

#### Simultaneous SDI/HDMI output

Simultaneous outputs of SDI and HDMI are possible. You can output UHD from HDMI and FHD from SDI in high quality at 10-bit 4:2:2. This feature supports a variety of workflow applications.

# 1-1. Recording Format and Recording Time

| Re       | ecording Format       | Sampling                                  | File<br>Format | Frame Count                           | Audio                                          | Recording<br>Time<br>( 256GB ) |
|----------|-----------------------|-------------------------------------------|----------------|---------------------------------------|------------------------------------------------|--------------------------------|
| 2160     | HEVC Long<br>GOP 200M | 4:2:0 10bit                               |                | 59.94p, 50p                           | 24 bit<br>LPCM<br>2ch                          | 2h 40m                         |
|          | HEVC Long<br>GOP 150M |                                           |                | 29.97p, 25p,<br>23.98p                |                                                | 3h40 m                         |
|          | HEVC Long<br>GOP 100M |                                           | MOV            | 59.94p, 50p                           |                                                | 5h20m                          |
|          | 422LongGOP<br>150M    | 4:2:2 10bit                               | 4:2:2 10bit    | 29.97p, 25p,<br>23.98p                |                                                | 2h40 m                         |
| 3840x    | 420LongGOP<br>150M    | 4.0.0 064                                 |                | 59.94p, 50p                           |                                                | 3n40 m                         |
| GHU      | 420LongGOP<br>100M    | 4:2:0 8bit                                |                | 29.97p, 25p,<br>23.98p                |                                                | Ch OOm                         |
|          | HEVC Long<br>GOP 100M | 4.0.0 4.06.4                              |                | 59.94p, 50p                           |                                                | 5n20m                          |
|          | HEVC Long<br>GOP 72M  | 4:2:0 10bit                               | MP4            | 29.97p, 25p,                          | 16 bit<br>AAC<br>2ch                           | 75.00.00                       |
|          | 420LongGOP<br>72M     | 4:2:0 8bit                                |                | 23.98p                                |                                                | 7n20m                          |
|          | AVC-I100              | 4:2:2 10bit<br>4:2:0 10bit<br>4:2:2 10bit |                | 59.94i, 50i                           | 24/16 bit<br>LPCM 2ch<br>24 bit<br>LPCM<br>2ch | 4h 16m                         |
|          | AVC-I50               |                                           | P2             |                                       |                                                | 8h 30m                         |
|          | AVC-G50               |                                           |                |                                       |                                                | 8h 30m                         |
|          | AVC-G25               |                                           |                | 59.94p, 50p                           |                                                | 8h 30m                         |
|          | AVC-G25               |                                           |                | 59.94i, 50i                           |                                                | 17 hours                       |
|          | AVC-G12               | 4:2:0 8bit                                |                | 59.94p, 50p                           | 16 bit<br>LPCM 2ch                             | 16 hours                       |
|          | AVC-G12               |                                           |                | 59.94i, 50i                           |                                                | 32 hours                       |
| c1080    | 422LongGOP<br>100M    | 4:2:2 10bit                               |                | 59.94p, 50p                           | 24 bit<br>LPCM<br>2ch                          | 5h20m                          |
| ID 1920x | 422LongGOP<br>50M     |                                           | MOV            | 59.94i, 50i,<br>29.97p, 25p<br>23.98p |                                                | 10h40m                         |
| ά,       | 422ALL-I 200M         |                                           |                | 59.94p, 50p                           |                                                | 2h 40m                         |
|          | 422ALL-I 100M         |                                           |                | 59.94i, 50i,<br>29.97p, 25p<br>23.98p |                                                | 5h20m                          |
|          | 420LongGOP<br>50M     |                                           | MP4            | 59.94p, 50p<br>23.98p                 | 16 bit<br>AAC 2ch                              | 10h40m                         |
|          | PS 25Mbps             | 4.0.0 05                                  | AVCHD          | 59.94p, 50p                           | 16 bit<br>Dolby Audio                          | 22h                            |
|          | PH 21Mbps             | 4.2.0 ODII                                |                | 59.94i, 50i<br>23.98p                 |                                                | 25h                            |
|          | HA 17Mbps             |                                           |                | 59.94i, 50i                           | 2011                                           | 35h                            |

| Re     | ecording Format | Sampling    | File<br>Format | Frame Count | Audio                       | Recording<br>Time<br>(64GB) |
|--------|-----------------|-------------|----------------|-------------|-----------------------------|-----------------------------|
|        | AVC-I100        | 4:2:2 10bit |                | P2          | 24/ 16 bit<br>LPCM 2ch      | 4h 16m                      |
|        | AVC-I50         | 4:2:0 10bit | P2             |             |                             | 9h 20m                      |
| x720   | AVC-G50         | 4.2.2 10bit |                |             | 24 bit<br>LPCM 2ch          | on 30m                      |
| 0 1280 | AVC-G25         | 4.2.2 TODIL |                | 59.94p, 50p |                             | 17h                         |
| 보      | AVC-G12         |             |                |             | 16 bit<br>LPCM 2ch          | 32 hours                    |
|        | PM 8Mbps        | 4:2:0 8bit  | AVCHD          |             | 16bit<br>Dolby Audio<br>2ch | 70 hours                    |

## 1-1. Recording Format and Recording Time (Continued)

#### 1-2. Usable Memory Cards

The type of memory card required (compatible speed) varies depending on the file format and recording format. Use a memory card that supports the Speed Class or UHS Speed Class.

|         | Available                                                        | vailable                                              |                | red Speed Class       |
|---------|------------------------------------------------------------------|-------------------------------------------------------|----------------|-----------------------|
| Format  | Memory Recording Bit Rate<br>Card and Recording Mode<br>Standard |                                                       | Speed<br>Class | UHS<br>Speed<br>Class |
| P2      |                                                                  | AVC-Intra422,<br>AVC-LongG<br>AVC-Intra200/100/50     |                | ß                     |
|         | See .                                                            | 200Mbps, 150Mbps,<br>100Mbps,<br>Super slow recording | -              | ß                     |
| MOV/MP4 | (64GB)                                                           | 72Mbps or less                                        | 0              | 1                     |
| AVCHD   |                                                                  | All                                                   | 4              |                       |

Memory cards up to 512GB can be used.

For the folder structure of the memory card, please refer to 6-6. Example of the folder structure of the memory card (P.86).

# 2. Preparation before shooting

#### 2-1. Input/Output Terminals

The resolution of the video output (HDMI, SDI) will change depending on the settings. For more details, please refer to the following sections:6-2. List of Output Resolutions for External Output (SDI) (P.82), and 6-3. List of Output Resolutions for External Output (HDMI) (P.83).

#### [Rear of main unit]

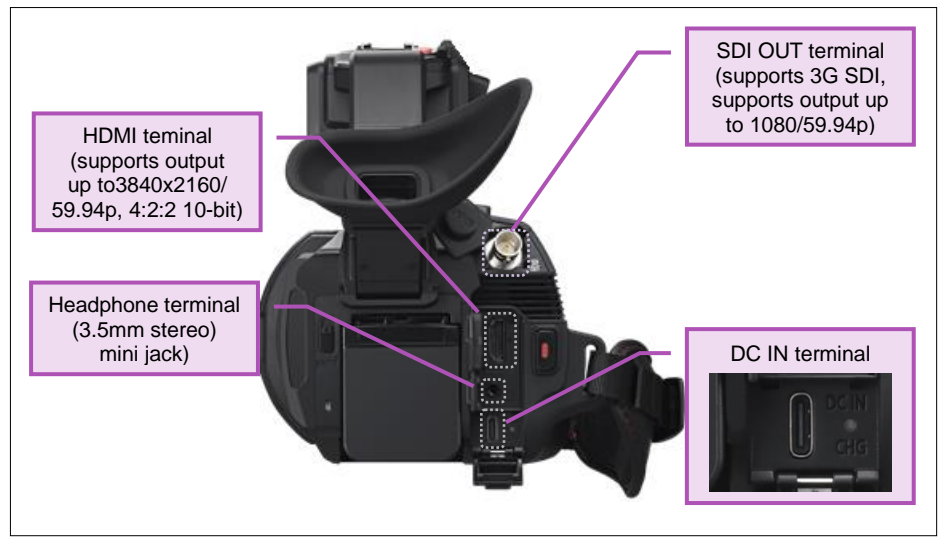

#### [Side of main unit]

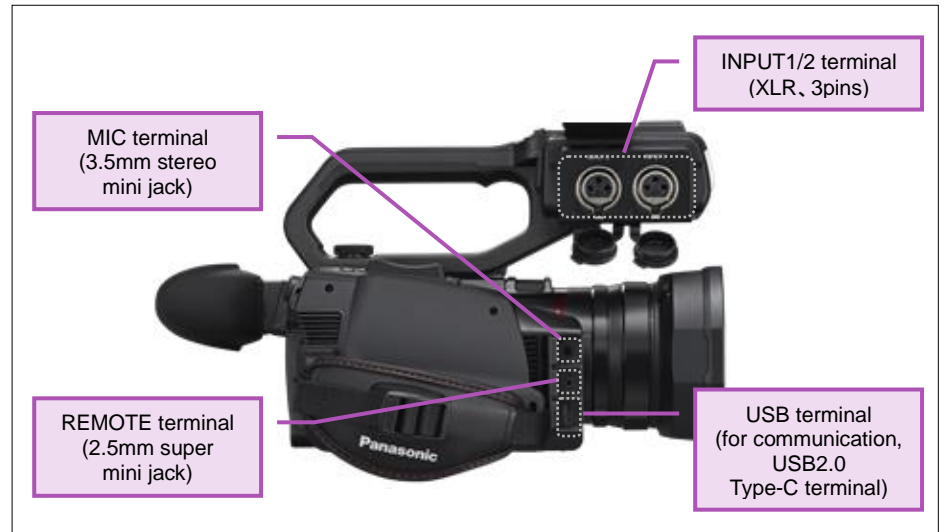

This unit has separate USB terminals for power supply and communication so that it can supply power and communicate at the same time. Before connecting a USB cable to either of these ports, please take care and ensure that the correct port is used for your intended signal.

# 12 AG-CX20/CX18 User's Guide

#### 2-2. Accessories, Tripod Mounting Screw Hole

AG-CX20/CX18 has a tripod screw hole located on the bottom of the camera. N.B. Please use a tripod screw length of 5.5mm or less in length.

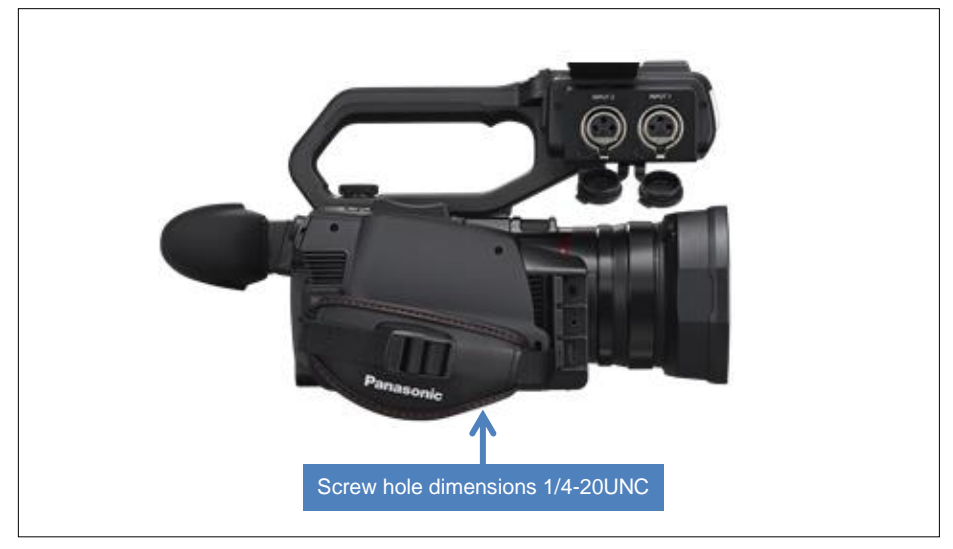

#### 2-3. Audio Settings

When the included handle unit is attached to AG-CX20/CX18, you can connect audio equipment and external microphones. It allows for dual audio recording using the built-in stereo microphone, an external microphone, or connected external audio sources.

#### Audio setup procedure

#### 1. Connecting an audio source

When you use an external microphone or audio device, please connect the external device to the MIC terminal or INPUT 1, 2 terminals.

2. [A] Selecting audio source (CH1 SELECT, CH2 SELECT switch)

Set the audio source for CH1 and CH2. Example: When you use a sound source connected to the INPUT1 terminal, select INPUT1. When you use the built-in microphone or an external microphone connected to the MIC terminal, select INT/MIC(L) or INT/MIC(R).

3. [B] Setting the input level (INPUT1, INPUT2 switch: not required when using the built-in microphone or a microphone connected to the MIC terminal)

Switch the audio input using the INPUT1 and INPUT2 switches, depending on the connected audio source (such as a microphone that requires +48V power, a microphone that does not require power, or a line input). The input levels for both LINE and MIC settings can be adjusted in the MENU > Audio > Handle Unit INPUT Settings.

#### 4. [C] Adjusting the recording audio level

Adjust the recording volume with the AUDIO LEVEL knob. This can only be set when the AUTO/MANU switch is set to "MANU".

#### Setting the input level (MENU > Audio > Handle unit INPUT setting)

| Menu Items                       | Setting                     |
|----------------------------------|-----------------------------|
| INPUT1, 2<br>Line Level          | 4dB, <u>0dB</u>             |
| INPUT1, 2<br>Microphone<br>Level | -40dB, <u>-50dB ,</u> -60dB |

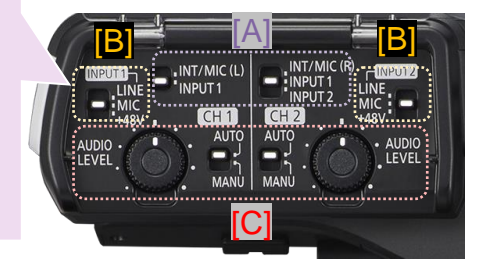

#### Audio setting example:

If you connect a +48V powered condenser microphone to INPUT1 and record the audio to CH1, recording the audio from the built-in microphone to CH2 is also possible.

|                      | CH1    | CH2             |
|----------------------|--------|-----------------|
| (A) CH SELECT switch | INPUT1 | INT/MIC(R)      |
| (B) INPUT switch     | +48V   | Any location *1 |

\* 1: it doesn't function when the built-in microphone is selected.

#### 14 AG-CX20/CX18 User's Guide

#### NOTE: MENU > AUDIO > HANDLE UNIT INPUT SETTING > MIC INPUT

INPUT1 MIC LEVEL and INPUT2 MIC LEVEL menu items can be changed to -40dB, -50dB, or -60dB depending on the sensitivity of the microphone being used. Check the sensitivity of the microphone you are using and select the closest value in this menu.

The following is an example of a Panasonic microphone (AG-MC200G). The sensitivity of this microphone is -40 dB, but please set it to -50 dB in the microphone input menu.

# **Specifications**

**Power supply:** Phantom power supply, 48 V DC **Current consumption:** 2.0 mA (typical)

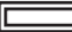

indicates safety information.

Type:

Back electret capacitor type microphone

#### Frequency response:

160 Hz to 20 kHz

Sensitivity:

 $-40 \text{ dB} \pm 3.5 \text{ dB} (0 \text{ dB} = 1 \text{ V/Pa}, \text{ at } 1 \text{ kHz})$ 

#### Maximum input sound pressure level:

127 dB S.P.L. (at 1 kHz, 1% distortion)

S/N ratio (1 kHz/Pa):

69 dB or more

#### **Output impedance:**

100 Ω ±30% (at 1 kHz)

Example: Panasonic microphone AG-MC200 rating display

### 2-4. Power Supply and Charging

AG-CX20/CX18 can be powered by a battery or a commercially available AC adapter.

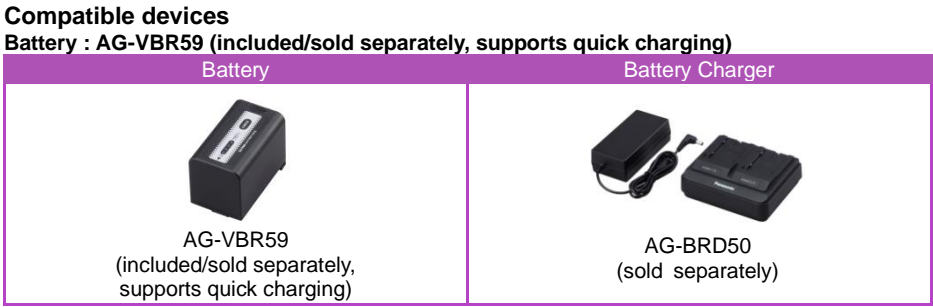

N.B. The only battery that can be used with this unit is the AG-VBR59 .

#### AC adapter (recommended): DMW-AC11 (sold separately)

- If the AC adapter is connected to the camera's DC IN terminal in the power OFF mode, the attached battery will be charged.
- · If you turn the camera power ON while charging, the charging function will stop.

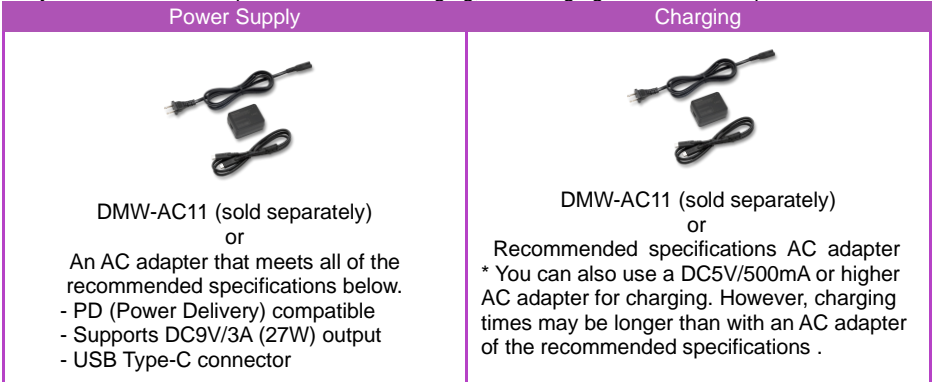

#### 2-4-1. Recording Time Guideline

| Battery Part Number | Battery Rating         | Charging Time  | Continuous Shooting<br>Available Time                       |
|---------------------|------------------------|----------------|-------------------------------------------------------------|
| AG-VBR59            | 7.28V<br>5900mAh, 43Wh | Approx. 5hours | 59.94Hz:<br>Approx. 4h 35min<br>50.00Hz<br>Approx. 4h 50min |

Continuous shooting available time and charging time vary depending on the operating environment and conditions.

# 2-5. Assigning Functions to the USER SW

You can assign pre-defined functions to each of the six USER buttons on the camera body and the seven buttons displayed on the LCD monitor .

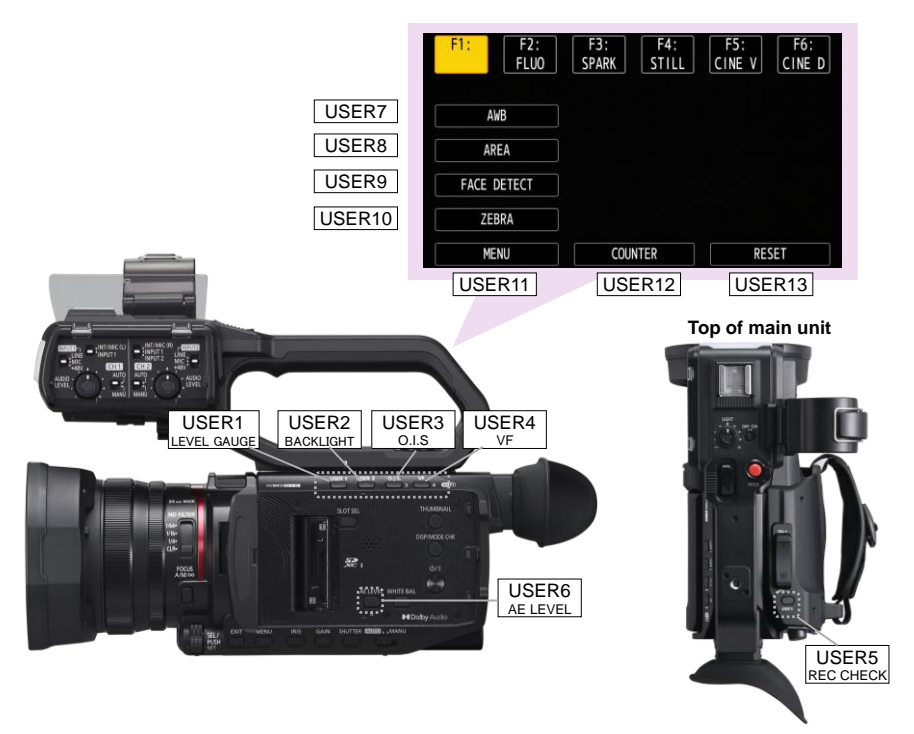

#### How can I check the currently assigned functions?

By pressing the DISP/MODE CHK button for more than one second, you will enter the detailed display mode. After that, with each press of this button, you can cycle through Status screen, Function screen, Audio screen, Switch screen, Network screen and the Camera Image screen.

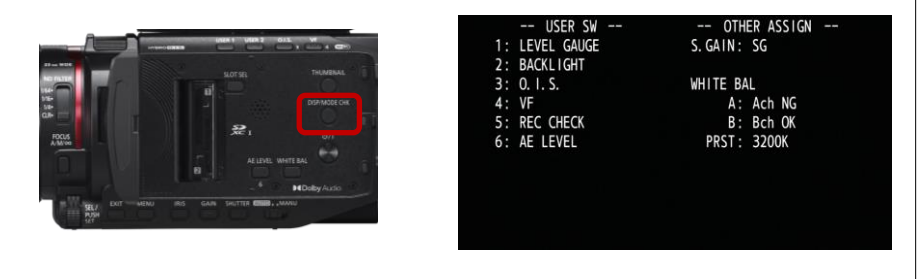

#### 2-5-1. USER SW Function Allocation

MENU > CAMERA > USER SW > Any function can be assigned to any USER button.

#### 2-5-2. List of Functions Assigned to USER Buttons

(<sup>()</sup>): Functions that are disabled when the unit is put into standby and the next time it is turned on

| Item                       | Function                                                                                                    |  |
|----------------------------|----------------------------------------------------------------------------------------------------|--|
| (Ċ) INHIBIT                | Disables that USER button (no function assigned).                                                                                                    |  |
| AWB                        | Assigns the Auto White Balance function.                                                                                                    |  |
| DRS                        | Assigns the DRS function, which expands the dynamic range by compressing the image level of high-brightness areas while maintaining contrast.                                                                           |  |
| (එ) FBC                    | Turns ON/OFF the function that corrects the Flash Band phenomenon<br>in which brightly exposed bands of the image are created when<br>shooting in environments where photographic cameras with flashlights<br>are used. |  |
| ONE PUSH AF                | As with pressing the PUSH AUTO button, the AF (Auto Focus) function is active only while the button is pressed.                                                                                                    |  |
| (Ů) S.GAIN                 | Set the gain to 24dB or higher.                                                                                                    |  |
| ( <sup>스</sup> ) AREA      | Touch any position on the built-in LCD screen to apply the pre-selected function set in the Area Mode function menu. e.g. iris, focus, etc.                                                                             |  |
| ( <sup>()</sup> ) ATW      | ATW (Auto Tracking White Balance) function ON/OFF                                                                                                    |  |
| (එ) ATW LOCK               | Fixes the current ATW value. Press the USER button again or touch<br>the USER button icon to resume operation of ATW.<br>Enabled when the ATW is operating.                                                             |  |
| (ْ) SPOTLIGHT              | Turns ON/OFF the auto iris control function for spotlights.                                                                                                    |  |
| (ْ) BACHLIGHT              | Turns ON/OFF the Auto Iris control function for backlight compensation.                                                                                                    |  |
| ONE PUSH A.IRIS            | The Auto Iris function operates only while the button is pressed.                                                                                                    |  |
| AE LEVEL                   | Turns ON/OFF the AE level exposure compensation function.                                                                                                    |  |
| ( <sup>()</sup> ) Y GET    | Assigns the Y GET function which displays the luminance level near the image centre                                                                                                    |  |
| 0.I.S.                     | Turns the Optical Image Stabilizer function ON/OFF.                                                                                                    |  |
| O.I.S. MODE                | Switches the operation mode of the Optical Image Stabilizer function (NORMAL, PAN/TILT, STABLE).                                                                                                    |  |
| i.ZOOM                     | Assigns the i.Zoom function with minimal degradation of image quality.                                                                                                    |  |
| ( <sup>()</sup> ) D. ZOOM  | Switches between digital zoom values of 2x, 5x or 10x.                                                                                                    |  |
| IR REC                     | Turns IR recording ON/OFF.                                                                                                    |  |
| ( <sup>ტ</sup> ) FAST ZOOM | Turns ON/OFF the high-speed zoom function, which increases the zoom speed when the zoom lever is pressed all the way down.                                                                                              |  |
| REC SW                     | Assigns the same function as the REC button.                                                                                                    |  |
| PRE REC                    | Turns ON/OFF the pre-recording function, which records video and audio from a certain period of time before the start of recording.                                                                                     |  |
| SUPER SLOW                 | Turns ON/OFF the super slow recording function.                                                                                                    |  |

# 2-5-2. List of Functions Assigned to USER Buttons (Continued)

| Item                                 | Function                                                                                                    |  |  |
|--------------------------------------|----------------------------------------------------------------------------------------------------|--|--|
| BACKGR PAUSE                         | Assigns the function to stop background recording on card slot 2.                                                                            |  |  |
| ( <sup>()</sup> ) REC CHECK          | Automatically plays back the last approx. 3 seconds of the previously recorded clip.                                                         |  |  |
| ( <sup>스</sup> ) DEL LAST CLIP       | Delete the previously recorded clip.                                                                                                    |  |  |
| AUDIO CH1 LEVEL                      | Switches the recording level adjustment method (auto or manual) for audio channel 1.                                                         |  |  |
| AUDIO CH2 LEVEL                      | Switches the recording level adjustment method (auto or manual) for audio channel 2.                                                         |  |  |
| (ْ) FOCUS ASSIST                     | Turns the Focus Assist function ON/OFF to make it easier to focus.                                                                           |  |  |
| (Ċ) WFM                              | Switches the display of the waveform monitor. Waveform display is selected in MENU > VIDEO OUT/LCD/VF > EXPOSURE ASSIST > WFM MODE.          |  |  |
| ZEBRA                                | Display or hide the zebra patterns.                                                                                                    |  |  |
| GUIDE LINES                          | Display the shooting guide lines (Horizontal, Grid 1, Grid 2, Hidden).                                                                       |  |  |
| LEVEL GAUGE                          | Display or hide the level gauge.                                                                                                    |  |  |
| LEVEL GAUGE SET                      | Sets the current horizontal and vertical directions as the reference value of the Level Gauge.                                               |  |  |
| VF                                   | When MENU > VIDEO OUT/LCD/VF > VIDEO OUTPUT SELECT > SDI+HDMI SIMULTANEOUS OUTPUT is ON, switches the LCD monitor/viewfinder display method. |  |  |
| LCD/VF DETAIL                        | To make it easier to focus, the image contours displayed on the viewfinder and the LCD monitor images are emphasized.                        |  |  |
| AUDIO OUT                            | Switches the audio channel and the format output from the headphone jack and built-in speaker.                                               |  |  |
| FACE DETECT                          | Turns ON/OFF the Face Detection AE & AF function.                                                                                            |  |  |
| MENU                                 | Display or hide the menu.                                                                                                    |  |  |
| LOAD SETUP FILE                      | Load the setup file saved on the memory card into the unit.                                                                                  |  |  |
| LCD BACKLIGHT                        | Switches the LCD monitor brightness (-1, 0, 1, 2).                                                                                           |  |  |
| ( <sup>스</sup> ) CARD READER<br>MODE | Turns ON/OFF the card reader mode (USB mass storage function).                                                                               |  |  |
| ( <sup>ტ</sup> ) STREAMING<br>START  | Starts/stops streaming from this unit.                                                                                                    |  |  |
| COUNTER                              | Switches between time code display (time code display, user bit number, counter display, no display).                                        |  |  |
| RESET                                | Resets the counter value.                                                                                                    |  |  |
| REAR RING                            | Switches the rear ring operation (Zoom, Iris, Iris and AE level).                                                                            |  |  |

# 3. Menu Item List

# 3-1. Menu Items

The menu structure of this unit is as follows:

# MENU

| THUMBNAIL (Viewing and deleting recorded clips)              | [ P. 21 ]   |
|--------------------------------------------------------------|-------------|
| — CAMERA (Camera function settings)                          | [ P. 22 ]22 |
| SCENE FILE (Image quality and image creation settings )      | [ P. 25 29] |
| — AUDIO (Input sensitivity and other audio-related settings) | [ P. 29 29] |
| — VIDEO OUT/LCD/VF (Settings related to video output)        | [ P. 31 ]   |
| RECORDING (TC, Pre-recording settings, etc.)                 | [ P. 37 ]   |
| — NETWORK (LAN connection and streaming settings)            | [ P. 39 ]   |
| SYSYEM (Recording format settings, etc.)                     | [ P. 42 ]   |
| U OTHER (Writing user files, Initializing the device, etc.)  | [ P. 43 ]   |

# [THUMBNAIL] Menu

#### 3-1-1. PLAYBACK

| Item        | Contents                                                                       | Settings (: Factory Setting)                     |
|-------------|--------------------------------------------------------------------------------|--------------------------------------------------|
| CLIP SEL    | Selecting clips to display on the thumbnail screen.                            | <u>All SLOT</u> , SLOT 1,<br>SLOT 2, SAME FORMAT |
| RESUME PLAY | Choose whether to start<br>playback from the position where<br>it was stopped. | ON, <u>OFF</u>                                   |

#### 3-1-2. CLIP

| ltem | Contents                                    | Settings                                                       |
|------|---------------------------------------------|----------------------------------------------------------------|
| CLIP | Settings for protecting and deleting clips. | PROTECT, DELETE, COPY,<br>REPAIR*, RE-CONNECT*,<br>INFORMATION |

\*Available for setting when using CX20.

#### 3-1-3. DISPLAY

|      | Contents                                                              | Settings (: Factory Setting) |
|------|-----------------------------------------------------------------------|------------------------------|
| DATA | Selecting the content to be<br>displayed in the time code<br>display. | Start TC, CLIP NAME          |

# [CAMERA] Menu

#### 3-1-4. SW MODE

|                     | Contents                                                                                               | Settings (: Factory Setting)                                                                                                    |  |
|---------------------|----------------------------------------------------------------------------------------------------|----------------------------------------------------------------------------------------------------|--|
| ZOOM RING           | Sets the rear ring direction and zoom control.                                                         | DOWN TELE, UP TELE                                                                                                    |  |
| IRIS RING           | Sets the rear ring direction and iris control when adjusting the iris.                                 | DOWN OPEN, UP OPEN                                                                                                    |  |
| SUPER GAIN          | Sets the Super Gain value assigned to a USER button.                                                   | SUPER GAIN, SUPER GAIN+, ALL*<br>*When ALL is selected, each time you<br>press the USER button, the selection<br>switches in the order SUPER GAIN,<br>SUPER GAIN+ normal gain. |  |
| AGC LIMIT           | Sets the maximum gain value when the Automatic Gain Control is active.                                 | 3dB, 6dB, 12dB, 18dB, 24dB, <u>30dB</u>                                                                                                    |  |
| O.I.S.              | Optical Image Stabilizer ON/OFF.                                                                       | <u>ON</u> , OFF                                                                                                    |  |
| HYBRID<br>O.I.S.    | Stronger Optical Image Stabilizer<br>function that combines optical and<br>electronic methods ON/OFF.  | <u>ON</u> , OFF                                                                                                    |  |
| O.I.S. MODE         | Switches Optical Image Stabilizer operation mode.                                                      | NORMAL<br>PAN/TILT: Suitable for frequent use of<br>panning and tilting<br>STABLE: Suitable for a fixed composition                                                            |  |
| ATW                 | Assigning the Auto-Tracking White<br>balance function to the WHITE<br>BAL button.                      | Ach, Bch, PRE, <u>OFF</u>                                                                                                    |  |
| ATW SPEED           | Sets the control speed of the ATW function.                                                            | FAST, <u>NORMAL</u>                                                                                                    |  |
| ATW<br>TARGET R     | Fine-tuning red output when ATW operation converges.                                                   | -10 - <u>0</u> - 10                                                                                                    |  |
| ATW<br>TARGET B     | Fine-tuning blue output when ATW operation converges.                                                  | -10 - <u>0</u> - 10                                                                                                    |  |
| W.BAL<br>PRESET     | Sets the color temperature to be assigned to the preset position of the WHITE BAL button.              | <u>3200K</u> , 5600K, VAR                                                                                                    |  |
| W.BAL VAR           | Freely sets the color temperature<br>to be assigned to the preset<br>position of the WHITE BAL switch. | 2000K - <u>3200K</u> - 15000K                                                                                                    |  |
| H.ZOOM<br>SPEED     | Sets the zoom speed for handle zoom                                                                    | 1 - <u>4</u> - 7                                                                                                    |  |
| i.ZOOM              | Turns ON/OFF the i.ZOOM function i.e. image zoom which maintains image quality.                        | ON, <u>OFF</u>                                                                                                    |  |
| FOCUS<br>RING DRIVE | Switches the way focus is adjsusted using the focus ring.                                              | <u>NON-LINEAR</u> , LINEAR                                                                                                    |  |

# [CAMERA] Menu

#### 3-1-4. SW MODE (Continued)

|                               | Contents                                                                                                    | Settings (: Factory Setting)                                                                                                    |  |
|-------------------------------|----------------------------------------------------------------------------------------------------|----------------------------------------------------------------------------------------------------|--|
| FOCUS                         | [NON-LINEAR]<br>Sets the focus adjustment<br>way of the focus ring.                                         | <u>SPEED</u> , COARSE, FINE                                                                                                    |  |
| RING SETTING                  | [LINEAR]<br>Sets the focus ring rotation<br>angle.                                                          | 90°, 120°, 150°, 180°, 210°,<br>240°, 270°, 300°, 330°, 360°                                                                                                    |  |
| REAR RING                     | Switches rear ring operation settings.                                                                      | ZOOM, IRIS, IRIS/AE LEVEL                                                                                                    |  |
| AUTO SLOW<br>SHUTTER          | Slow shutter setting in auto Shutter Mode.                                                                  | ON, <u>OFF</u>                                                                                                    |  |
| AF SPEED                      | Sets the control speed of the Auto Focus function.                                                          | <u>NORMAL</u> , SLOW                                                                                                    |  |
| AREA MODE                     | Sets functions to be<br>performed within the area<br>selected by touching the<br>LCD monitor when shooting. | INHIBIT<br>FOCUS<br>IRIS<br>Y GET (brightness display function)<br>FOCUS/IRIS (simultaneous operation of<br>FOCUS and IRIS)<br>FOCUS/Y GET (simultaneous operation<br>of FOCUS and Y GET) |  |
| IR REC                        | Turn ON/OFF the IR recording.                                                                               | ON, <u>OFF</u>                                                                                                    |  |
| IR REC COLOR                  | Switching the color of infrared images.                                                                     | <u>WHITE</u> , GREEN                                                                                                    |  |
| FACE DETECT/<br>TRACKING MODE | Switching between Auto<br>Focus and exposure<br>compensation settings when<br>detecting/tracking faces.     | FACE DETECT/TRACKING AF,<br>FACE DETECT/TRACKING AE&AF                                                                                                    |  |

# [CAMERA] Menu

#### 3-1-5. USER SW

| Item   | Factory Settings | Contents                                                                                     |
|--------|------------------|----------------------------------------------------------------------------------------------|
| USER1  | LEVEL GAUGE      |                                                                                              |
| USER2  | BACKLIGHT        |                                                                                              |
| USER3  | 0.I.S.           |                                                                                              |
| USER4  | VF               |                                                                                              |
| USER5  | REC CHECK        | You can assign pre-defined functions to a total                                              |
| USER6  | AE LEVEL         | of 13 USER buttons on the main unit and                                                      |
| USER7  | AWB              |                                                                                              |
| USER8  | AREA             | For more details, please refer to the following sections: 2-5-1. USER SW Function Allocation |
| USER9  | FACE DETECT      | (P.17)                                                                                       |
| USER10 | ZEBRA            |                                                                                              |
| USER11 | MENU             |                                                                                              |
| USER12 | COUNTER          |                                                                                              |
| USER13 | RESET            |                                                                                              |

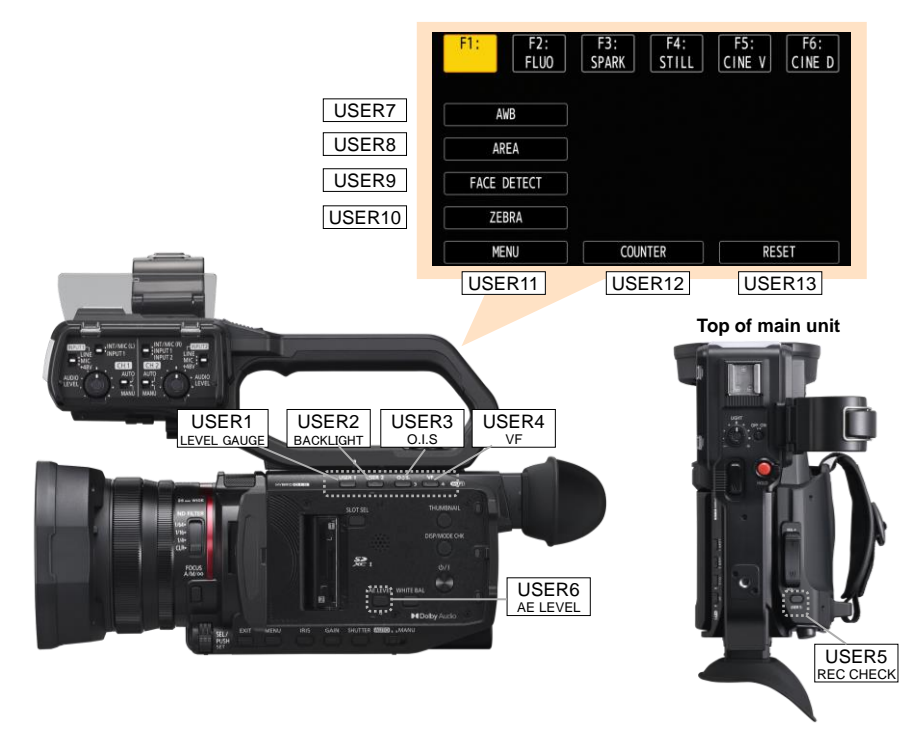

#### 3-1-6. FILE SELECT

For a list of the settings for each scene file setting, please refer to 6-1. Scene File Settings List (P.81) .

| Item           | Contents              | Settings   |                                                                    |
|----------------|-----------------------|------------|--------------------------------------------------------------------|
| FILE<br>SELECT | Selects a scene file. | F1:        | Standard settings for versatile use                                |
|                |                       | F2: FLUO   | Optimal settings for indoor shooting under<br>fluorescent lighting |
|                |                       | F3: SPARK  | Vivid and clear picture quality settings                           |
|                |                       | F4: STILL  | Digital still camera quality settings applied                      |
|                |                       | F5: CINE V | Settings suitable for contrast-oriented photography                |
|                |                       | F6: CINE D | Settings suitable for shooting with<br>emphasis on dynamic range   |

#### 3-1-7. NAME EDIT

|           | Contents                | Settings             |
|-----------|-------------------------|----------------------|
| NAME EDIT | Edits scene file names. | Maximum 8 characters |

#### 3-1-8. LOAD/SAVE/INITIALIZE

| Item                   | Contents                                                                                                    | Settings                  |
|------------------------|----------------------------------------------------------------------------------------------------|---------------------------|
| LOAD/SAVE/IN25ITIALIZE | Recalls and saves scene file data<br>stored in the built-in memory or<br>initialize to the factory settings. | LOAD, SAVE,<br>INITIALIZE |

#### 3-1-9. MASTER DTL

|            | Contents                                            | Settings<br>(: Factory Setting) |
|------------|-----------------------------------------------------|---------------------------------|
| MASTER DTL | Adjusts the level of detail across the whole image. | -15 - <u>0</u> - 15             |

#### 3-1-10. DETAIL CORING

| Item          | Contents                                                                             | Settings<br>(: Factory Setting) |
|---------------|--------------------------------------------------------------------------------------|---------------------------------|
| DETAIL CORING | Sets the level of signal (including noise) that does not activate the detail effect. | 0 - <u>15</u> - 30              |

#### 3-1-11. V.DTL LEVEL

|             | Contents                                                          | Settings<br>(: Factory Setting) |
|-------------|-------------------------------------------------------------------|---------------------------------|
| V.DTL LEVEL | Sets the intensity of the detail level in the vertical direction. | -7 - <u>0</u> - 7               |

#### 3-1-12. RB GAIN CONTROL SETTING

|                      | Contents                                                                                            | Settings<br>(: Factory Setting)                                   |
|----------------------|----------------------------------------------------------------------------------------------------|-------------------------------------------------------------------|
| R GAIN AWB A         | Sets the Red gain when the WHITE BAL switch is in the A position.                                   | -30 - <u>0</u> - 30                                               |
| B GAIN AWB A         | Sets the Blue gain when the WHITE BAL switch is in the A position.                                  | -30 - <u>0</u> - 30                                               |
| R GAIN AWB B         | Sets the Red gain when the WHITE BAL switch is in the B position.                                   | -30 - <u>0</u> - 30                                               |
| B GAIN AWB B         | Sets the Blue gain when the WHITE BAL switch is in the B position.                                  | -30 - <u>0</u> - 30                                               |
| AWB A GAIN<br>OFFSET | When the white balance has been automatically performed with A position, set the value of R/B gain. | ON: Keeps the set value<br><u>OFF</u> : Sets R/B gain values to 0 |
| AWB B GAIN<br>OFFSET | When the white balance has been automatically performed with B position, set the value of R/B gain. | ON: Keeps the set value<br><u>OFF</u> : Sets R/B gain values to 0 |

#### 3-1-13. CHROMA LEVEL

|              | Contents                                                                             | Settings<br>(: Factory Setting) |
|--------------|--------------------------------------------------------------------------------------|---------------------------------|
| CHROMA LEVEL | Sets the video color level.<br>(The larger the value, the darker the image will be.) | -50 - <u>0</u> - 50             |

#### 3-1-14. CHROMA PHASE

|              | Contents            | Settings<br>(: Factory Setting) |
|--------------|---------------------|---------------------------------|
| CHROMA PHASE | Sets the video hue. | -31 - <u>0</u> - 31             |

#### 3-1-15. MATRIX

|        | Contents                                                        | Settings (: Factory Setting)                                                                                                    |
|--------|-----------------------------------------------------------------|----------------------------------------------------------------------------------------------------|
| MATRIX | Changes color<br>representation<br>using color<br>preset tables | NORMAL1: Suitable for shooting outdoors or under<br>halogen lamps<br>NORMAL2: More vivid colors than "Standard 1"<br>FLUO: Suitable for shooting indoors under fluorescent<br>lighting<br>CINELIKE: Suitable for shooting with a cinematic feel<br>STILL LIKE: Color settings for image quality tones of a<br>digital still camera |

#### **3-1-16. COLOR CORRECTION**

| Item                | Contents                                                                    | Settings (: Factor                                                                                         | ry Setting)                                                                                                    |
|---------------------|-----------------------------------------------------------------------------|----------------------------------------------------------------------------------------------------|----------------------------------------------------------------------------------------------------|
| COLOR<br>CORRECTION | Individual settings for color saturation<br>and phase for 16 different hues | -63 - <u>0</u> - 63                                                                                        | 3                                                                                                    |
| P4<br>P5<br>G<br>P6 | P1 R P10<br>P9<br>PHASE(+)<br>SAT(-) (+)<br>P8<br>Cy<br>P7                  | R:<br>P1:<br>P2:<br>P3:<br>YI:<br>P4:<br>P5:<br>G:<br>P6:<br>Cy:<br>P7:<br>B:<br>P8:<br>Ng:<br>P9:<br>P10: | Red<br>(YI-R)-R<br>(YI-R)<br>YI-(YI-R)<br>Yellow<br>(G-YI)-YI<br>(G-YI)<br>Green<br>(Cy-G)<br>Cyan<br>(B-Cy)<br>Blue<br>(Mg-B)<br>Magenta<br>(R-Mg)<br>R-(R-Mg) |

#### Image of color correction adjustment effect

#### 3-1-17. SKIN TONE DTL.

| Item           | Contents                                               | Settings (: Factory Setting) |
|----------------|--------------------------------------------------------|------------------------------|
| SKIN TONE DTL. | Isolates people's skin tones to make it look smoother. | ON, <u>OFF</u>               |

#### 3-1-18. MASTER PED

|            | Contents                                 | Settings (: Factory Setting) |
|------------|------------------------------------------|------------------------------|
| MASTER PED | Sets the video black reference position. | -70 - <u>0</u> - 70          |

#### 3-1-19. GAMMA MODE SEL

|                | Contents                 | Settings (: Factory Setting)                                                                   |
|----------------|--------------------------|------------------------------------------------------------------------------------------------|
| GAMMA MODE SEL | Selects the gamma curve. | <u>HD</u> , SD, FILMLIKE1,<br>FILMLIKE2, FILMLIKE3,<br>CINE-LIKE D, CINE-LIKE V,<br>STILL LIKE |

#### 3-1-20. BLACK GAMMA

| Item        | Contents                                                                                                    | Settings (: Factory Setting) |
|-------------|----------------------------------------------------------------------------------------------------|------------------------------|
| BLACK GAMMA | Adjusts the gamma curve in the dark<br>areas. Negative direction compresses<br>dark parts, positive direction expands<br>dark areas. | -4 - <u>0</u> - 4            |

#### 3-1-21. KNEE MODE

| Item | Contents                           | Settings (: Factory Setting) |
|------|------------------------------------|------------------------------|
|      | Sets the knee mode to prevent over | <u>AUTO,</u> LOW, MEDIUM,    |
|      | exposure.                          | HIGH, OFF                    |

#### 3-1-22. WHITE CLIP SETTING

|                  | Contents                                 | Settings (: Factory Setting) |
|------------------|------------------------------------------|------------------------------|
| WHITE CLIP       | Turns ON/OFF the white clip function.    | <u>ON</u> , OFF              |
| WHITE CLIP LEVEL | Sets the video level for white clipping. | 90% - <u>109%</u>            |

#### 3-1-23. DRS

DRS: A function that expands the dynamic range by compressing the video level of high-brightness areas.

|     | Contents                       | Settings (: Factory Setting) |
|-----|--------------------------------|------------------------------|
| DRS | Turns ON/OFF the DRS function. | ON, <u>OFF</u>               |

#### 3-1-24. DRS EFFECT DEPTH

| Item             | Contents                                                                 | Settings (: Factory Setting) |
|------------------|--------------------------------------------------------------------------|------------------------------|
| DRS EFFECT DEPTH | Sets the compression level for high-<br>luminance areas of DRS function. | <u>1</u> , 2, 3              |

#### 3-1-25. NR CONTROL

|            | Contents                                                            | Settings (: Factory Setting) |
|------------|---------------------------------------------------------------------|------------------------------|
| NR CONTROL | Adjusts the image Noise Reduction<br>effect and afterimage feeling. | -7 - <u>0</u> - 7            |

#### 3-1-26. AE LEVEL

|          | Contents                                            | Settings (: Factory Setting) |
|----------|-----------------------------------------------------|------------------------------|
| AE LEVEL | Turns ON/OFF the AE level function (auto exposure). | <u>ON</u> , OFF              |

#### 3-1-27. AE LEVEL EFFECT

|                 | Contents                                                       | Settings (: Factory Setting) |
|-----------------|----------------------------------------------------------------|------------------------------|
| AE LEVEL EFFECT | Sets the exposure compensation value when AE level is enabled. | -2.0EV - <u>0</u> - 2.0EV    |

# [AUDIO] Menu

#### 3-1-28. HANDLE UNIT INPUT SETTING

This can be set when the handle unit (included) is attached to the unit.

| ltem              | Contents                                                                          | Settings<br>(: Factory Setting) |
|-------------------|-----------------------------------------------------------------------------------|---------------------------------|
| INPUT1 MIC LEVEL  | Sets the input level of the external microphone connected to the INPUT1 terminal. | -40dB, <u>-50dB</u> , -60dB     |
| INPUT2 MIC LEVEL  | Sets the input level of the external microphone connected to the INPUT2 terminal. | -40dB, <u>-50dB</u> , -60dB     |
| INPUT1 LINE LEVEL | Sets the input level of the external device connected to the INPUT1 terminal.     | 4dB, <u>0dB</u>                 |
| INPUT2 LINE LEVEL | Sets the input level of the external device connected to the INPUT2 terminal.     | 4dB, <u>0dB</u>                 |

#### 3-1-29. MIC SETTING

This can be set when the handle unit (included) is not attached to the unit.

|                      | Contents                                                  | Settings<br>(: Factory Setting)  |
|----------------------|-----------------------------------------------------------|----------------------------------|
| CH1 LEVEL            | Sets the level adjustment method for audio channel 1.     | <u>Auto</u> , Manual             |
| CH2 LEVEL            | Sets the level adjustment method for audio channel 2.     | <u>Auto</u> , Manual             |
| CH1 LEVEL<br>CONTROL | Sets the recording level when CH1 LEVEL is set to MANUAL. | mute,<br>-30dB - <u>0</u> - 12dB |
| CH2 LEVEL<br>CONTROL | Sets the recording level when CH2 LEVEL is set to MANUAL. | mute,<br>-30dB - <u>0</u> - 12dB |

#### **3-1-30. INPUT SETTINGS**

|                  | Contents                                                                                                    | Settings<br>(: Factory Setting) |
|------------------|----------------------------------------------------------------------------------------------------|---------------------------------|
| CH1 MIC LOWCUT   | Turns ON/OFF the lowcut filter for audio channel 1.                                                                     | ON, <u>OFF</u>                  |
| CH2 MIC LOWCUT   | Turns ON/OFF the lowcut filter for audio<br>channel 2.                                                                  | ON, <u>OFF</u>                  |
| CH1 LIMITER      | Turns ON/OFF the limiter when manually<br>adjusting the audio input level on audio<br>channel 1.                        | ON, <u>OFF</u>                  |
| CH2 LIMITER      | Turns ON/OFF the limiter when manually<br>adjusting the audio input level on audio<br>channel 2.                        | ON, <u>OFF</u>                  |
| MIC LIMITER LINK | Sets whether to make the limiter work on the other audio channel when the limiter works in either audio channel 1 or 2. | ON, <u>OFF</u>                  |
| HEAD ROOM        | Sets the standard level i.e. Head Room                                                                                  | 12dB, 18dB , <u>20dB</u>        |

# [AUDIO] Menu

#### 3-1-31. OUTPUT SETTINGS

|           | Contents                                                                                                    | Settings<br>(: Factory Setting)              |
|-----------|----------------------------------------------------------------------------------------------------|----------------------------------------------|
| AUDIO OUT | Sets the audio channel and the format to<br>output from the headphone terminal and<br>the built-in speaker. | CH1, CH2,<br><u>CH1/2 STEREO</u> , CH1/2 MIX |

#### 3-1-32. ALARM

|             | Contents                                                               | Settings<br>(: Factory Setting) |
|-------------|------------------------------------------------------------------------|---------------------------------|
| BATTERY END | Sets whether to sound the alarm when the battery runs out              | HIGH, LOW, OFF                  |
| MEDIA END   | Sets whether to sound the alarm when the memory card is full.          | HIGH, LOW, OFF                  |
| WARNING     | Sets whether to sound the alarm when a system error or warning occurs. | HIGH, LOW, OFF                  |

#### 3-1-33. VIDEO OUT SEL

|                  | Contents                                                                                                    | Settings<br>(: Factory Setting)                                                                              |
|------------------|----------------------------------------------------------------------------------------------------|----------------------------------------------------------------------------------------------------|
| SDI+HDMI OUTPUT  | Switches enable/disable of simultaneous<br>output from the SDI OUT and HDMI<br>terminals.                             | ON, <u>OFF</u>                                                                                               |
| EXTERNAL OUT SEL | Switches the external video and audio output destination.                                                             | SDI, <u>HDMI</u>                                                                                             |
| SDI OUT FORMAT   | Selects the signal to output from the SDI<br>OUT terminal.                                                            | 1920x1080p,<br><u>1920x1080i,</u><br>1920x1080PsF,<br>1280x720p                                              |
| HDMI OUT FORMAT  | Selects the signal to output from the HDMI terminal.                                                                  | 3840x2160p,<br>3840x2160p (420/8bit),<br><u>1920x1080p</u> ,<br>1920x1080i, 1280x720p,<br>720x480p, 720x576p |
| VF               | Sets the display method of the LCD monitor/viewfinder.                                                                | <u>VF PRIORITY</u> , LCD                                                                                     |
| VF AUTO OFF      | Sets for automatically turning off the<br>viewfinder when no button or LCD monitor<br>touch operations are performed. | <u>5 minutes,</u> OFF                                                                                        |

#### 3-1-34. SDI SETTING

|                | Contents                                                                                                    | Settings<br>(: Factory Setting)                     |
|----------------|----------------------------------------------------------------------------------------------------|-----------------------------------------------------|
| SDI REC REMOTE | Sets whether to control the recording<br>operation of external recorders and other<br>devices connected to the SDI OUT<br>terminal. | ON: Controlling external devices<br>OFF: No control |
| SDI OUT CHAR   | Sets whether to superimpose the character to the output from the SDI OUT terminal.                                                  | ON, <u>OFF</u>                                      |
| SDI OUT ZEBRA  | Sets whether to superimpose the zebra<br>signal to the output from the SDI OUT<br>terminal.                                         | ON, <u>OFF</u>                                      |

#### 3-1-35. HDMI SETTING

|                 | Contents                                                                                                    | Settings<br>(: Factory Setting)                                |
|-----------------|----------------------------------------------------------------------------------------------------|----------------------------------------------------------------|
| HDMI TC OUT     | Sets whether to output time code information from the HDMI terminal.                                                          | ON, <u>OFF</u>                                                 |
| HDMI REC REMOTE | Sets whether to control the recording<br>operation of external recorders and other<br>devices connected to the HDMI terminal. | ON: Controlling external<br>devices<br><u>OFF</u> : No control |
| HDMI OUT CHAR   | Set whether to superimpose the character to the output from the HDMI terminal.                                                | ON, <u>OFF</u>                                                 |
| HDMI OUT ZEBRA  | Sets whether to superimpose the zebra<br>signal to the output from the HDMI<br>terminal.                                      | ON, <u>OFF</u>                                                 |

#### 3-1-36. LCD

| Item        | Contents                                         | Settings                                                   |
|-------------|--------------------------------------------------|------------------------------------------------------------|
| BRIGHTNESS  | Adjusts the LCD monitor brightness.              | -15 - <u>0</u> - 15                                        |
| COLOR LEVEL | Adjusts the color level of the LCD monitor.      | -15 - <u>0</u> - 15                                        |
| CONTRAST    | Adjusts the contrast of the LCD monitor.         | - 15 - <u>0</u> - 15                                       |
| BACK LIGHT  | Adjusts LCD monitor backlight.                   | -1, <u>0</u> , 1, 2                                        |
| RED TINT    | Adjusts the strength of red on the LCD monitor.  | -10 - <u>0</u> - 10                                        |
| BLUE TINT   | Adjusts the strength of blue on the LCD monitor. | -10 - <u>0 </u> - 10                                       |
| SELF SHOOT  | Sets the display for self-portrait shooting.     | NORMAL,<br><u>MIRROR</u> (image<br>flipped left and right) |

#### 3-1-37. VF

| item        | Contents                                                                     | Settings             |
|-------------|------------------------------------------------------------------------------|----------------------|
| BRIGHTNESS  | Adjusts the viewfinder brightness.                                           | -15 - <u>0</u> - 15  |
| COLOR LEVEL | Adjusts the color level of the viewfinder.                                   | -15 - <u>0</u> - 15  |
| CONTRAST    | Adjusts the contrast of the viewfinder.                                      | - 15 - <u>0</u> - 15 |
| RED TINT    | Adjusts the strength of red on the viewfinder.                               | -10 - <u>0</u> - 10  |
| BLUE TINT   | Adjusts the strength of blue on the viewfinder.                              | -10 - <u>0</u> - 10  |
| VF COLOR    | Sets whether to display video in the viewfinder in color or black and white. | <u>ON</u> , OFF      |

#### 3-1-38. INDICATOR

Selects the type of information to be superimposed on the output image.

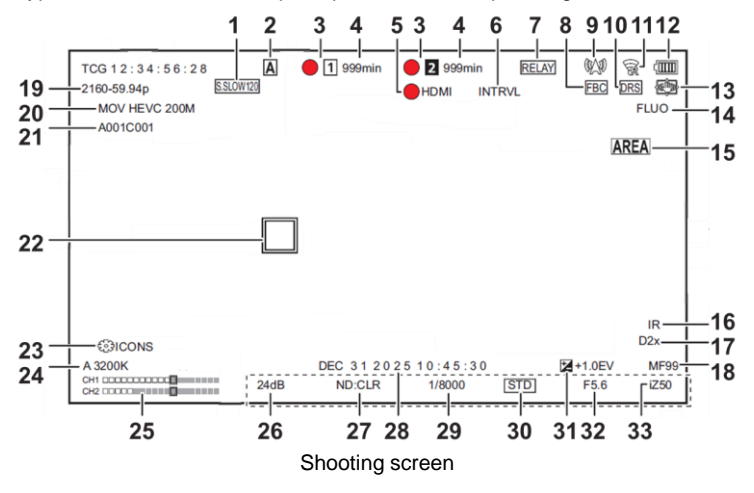

# 3-1-38. INDICATOR (Continued)

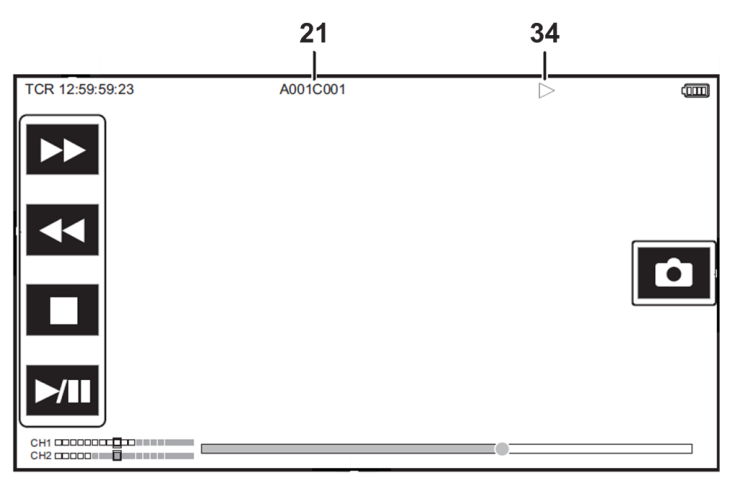

#### Playback screen

| No. |                    | Contents                                                                                                    | Settings<br>(: Factory Setting) |
|-----|--------------------|----------------------------------------------------------------------------------------------------|---------------------------------|
| 1   | FRAME RATE         | Displays of the frame rate for super slow recording.                                                                                    | <u>ON</u> , OFF                 |
| 2   | FULL AUTO          | Displays the status when the AUTO/MANU switch is at AUTO.                                                                               | <u>ON</u> , OFF                 |
| 3,4 | SLOT 1/2<br>STATUS | Displays the card slot status and remaining<br>recording capacity.                                                                      | <u>ON</u> , OFF                 |
| 5   | REC<br>REMOTE      | Displays the control status of recording start<br>and stop for external devices connected to<br>the SDI OUT terminal and HDMI terminal. | <u>ON</u> , OFF                 |
| 6   | REC MODE           | Displays the interval recording status.                                                                                                 | <u>ON</u> , OFF                 |
| 7   | 2 SLOTS<br>FUNC.   | Displays the setting status in the<br>RECORDING menu > 2 SLOTS FUNC.                                                                    | <u>ON</u> , OFF                 |
| 8   | FBC                | Switches whether to display when the flash band compensation function is activated.                                                     | <u>ON</u> , OFF                 |
| 9   | STREAMING          | Displays streaming status.                                                                                                    | <u>ON</u> , OFF                 |
| 10  | DRS                | Switches whether to display when the dynamic<br>range stretcher function is operating.                                                  | <u>ON</u> , OFF                 |
| 11  | NETWORK            | Displays wireless LAN, wired LAN or USB tethering connection status.                                                                    | <u>ON</u> , OFF                 |
| 12  | BATTERY<br>REMAIN  | Displays the power status.                                                                                                    | <u>ON</u> , OFF                 |
| 13  | 0.I.S.             | Switches whether to display when the optical image stabilizer function is operating.                                                    | <u>ON</u> , OFF                 |
| 14  | SCENE FILE         | Displays the current scene file name.                                                                                                   | <u>ON</u> , OFF                 |

## 3-1-38. INDICATOR (Continued)

| No.      |                      | Contents                                                                                                    | Settings<br>(: Factory Setting)         |
|----------|----------------------|----------------------------------------------------------------------------------------------------|-----------------------------------------|
| 15       | AREA/FACE            | Switches whether to display when the Area<br>mode function or face detection/tracking<br>AE&AF function is operating. | <u>ON</u> , OFF                         |
| 16       | IR REC               | Displays the setting status in the CAMERA<br>menu > SW MODE > IR REC.                                                 | <u>ON</u> , OFF                         |
| 17       | D.ZOOM               | Displays digital zoom ratio.                                                                                          | <u>ON</u> , OFF                         |
| 18<br>33 | ZOOM/<br>FOCUS       | Switches the display units of zoom and focus values.                                                                  | <u>NUMBER</u> , mm/feet,<br>mm/m, OFF   |
| 19<br>20 | REC<br>FORMAT        | Displays recording format settings.                                                                                   | <u>ON</u> , OFF                         |
| 21       | CLIP NAME            | Displays the recorded clip file name.                                                                                 | <u>ON</u> , OFF                         |
| 22       | FACE<br>DETECTION    | Face detection frame when face<br>detection/tracking AE&AF function is in<br>operation display                        | <u>ALL,</u><br>MAIN FACE, OFF           |
| 23       | MULTI<br>MANUAL      | Displays the multi manual function.                                                                                   | <u>ON</u> , OFF                         |
| 24       | WHITE<br>BALANCE     | Displays color temperature information.                                                                               | <u>ON</u> , OFF                         |
| 25       | AUDIO LEVEL<br>METER | Displays the audio level meter.                                                                                       | <u>ON</u> , OFF                         |
| 26       | GAIN                 | Displays the gain value.                                                                                              | <u>ON</u> , OFF                         |
| 27       | ND FILTER            | Displays the ND filter transmittance rate.                                                                            | <u>ON</u> , OFF                         |
| 28       | DATE/TIME            | Displays the date and time Information                                                                                | <u>OFF,</u><br>DATE, TIME,<br>DATE&TIME |
| 29       | SHUTTER              | Displays the shutter speed.                                                                                           | <u>ON</u> , OFF                         |
| 30<br>32 | IRIS                 | Displays the current iris value and auto iris control status.                                                         | <u>ON</u> , OFF                         |
| 31       | AE LEVEL             | Displays the AE level.                                                                                                | <u>ON</u> , OFF                         |
| 34       | PLAYBACK<br>STATUS   | Displays the playback status.                                                                                         | <u>ON</u> , OFF                         |

#### 3-1-39. MARKER

| Item             | Contents                                                  | Settings (: Factory Setting)                                                                                      |
|------------------|-----------------------------------------------------------|----------------------------------------------------------------------------------------------------|
| CENTER<br>MARKER | Switches the type of center marker.                       | OFF, <u>1: + (large)</u> ,<br>2: Open center (large),<br>3: + (small),<br>4: Open center(small)<br>1 2<br>3 4<br> |
| SAFETY<br>MARKER | Selects the type of frame for the safety zone marker.     | 1: Box, <u>2: Corners</u> , OFF                                                                                   |
| FRAME<br>MARKER  | Sets the aspect ratio of the frame marker.                | 4:3, 13:9, 14:9, 16:9, 17:9,<br>1.85:1, 2.35:1, <u>OFF</u>                                                        |
| GUIDE LINES      | Sets the guide lines to check if the image is horizontal. | OFF, HORIZONTAL, GRID1, GRID2                                                                                     |

#### 3-1-40. FOCUS ASSIST

| Item               | Contents                                                             | Settings (: Factory Setting)                                                                                                    |
|--------------------|----------------------------------------------------------------------|----------------------------------------------------------------------------------------------------|
| FOCUS ASSIST<br>SW | When FOCUS ASSIST is set,<br>sets the focus assist method.           | <u>EXPAND</u> , PEAKING,<br>EXPAND&PEAKING                                                                                                |
| EXPAND MODE        | Sets the enlargement display function mode.                          | <u>10SEC</u> : Enlarge for 10 seconds<br>HOLD: Keep zooming in until you<br>zoom in again<br>UNTIL REC: Zoom in until recording<br>starts |
| EXPAND VALUE       | Adjusts the enlargement factor of the enlarged function.             | <u>x2</u> , x3, x4                                                                                                    |
| PEAKING LEVEL      | Sets the intensity of the peaking display.                           | LOW, <u>MID</u> , HIGH                                                                                                    |
| PEAKING<br>COLOR   | Sets the color of the peaking display.                               | <u>RED</u> , GREEN, WHITE                                                                                                    |
| DETAIL             | Sets the intensity of the contour for the video for easier focusing. | ON, <u>OFF</u>                                                                                                    |
| DETAIL LEVEL       | Sets the intensity of the contours.                                  | -3 - <u>0</u> - 3                                                                                                    |
| DETAIL FREQ.       | Adjusts the frequency of the contour highlights.                     | HIGH, <u>LOW</u>                                                                                                    |

#### 3-1-41. EI ASSIST

|                     | Contents                                                                                             | Settings<br>(: Factory Setting)                                                                                                    |
|---------------------|----------------------------------------------------------------------------------------------------|----------------------------------------------------------------------------------------------------|
| ZEBRA               | Sets whether to superimpose the zebra signal to the video output.                                    | MOMENT, ON, <u>OFF</u>                                                                                                    |
| ZEBRA1 DETECT       | Sets the detection level of zebra pattern 1.                                                         | 50% - <u>80%</u> - 105%                                                                                                    |
| ZEBRA2 DETECT       | Sets the detection level of zebra pattern 2.                                                         | 50% - <u>80 %</u> - 105%                                                                                                    |
| ZEBRA2              | Switches enable/disable of zebra pattern 2.                                                          | ON, <u>OFF</u>                                                                                                    |
| WFM MODE            | Sets the display of the waveform monitor. Displaying of the waveform and the vector can be switched. | WAVE: Displays the waveform<br>VECTOR: Displays the vector<br>WAVE/VECTOR:<br>Each time you press the USER<br>button, the display switches in<br>the order waveform, vector and<br>no display. |
| WFM<br>TRANSPARENCE | Sets the transmittance of the waveform monitor.                                                      | 0%, <u>25%</u> , 50%                                                                                                    |

#### 3-1-42. LEVEL GAUGE

|                      | Contents                                                                                                    | Settings<br>(: Factory Setting) |
|----------------------|----------------------------------------------------------------------------------------------------|---------------------------------|
| LEVEL GAUGE          | Turns ON/OFF the Level Gauge function.                                                                                      | <u>ON</u> , OFF                 |
| LEVEL GAUGE<br>RESET | Resets the horizontal/vertical<br>reference values set by LEVEL<br>GAUGE SET in the USER button to<br>the factory settings. | YES, NO                         |
# [RECORDING] Menu

#### 3-1-43. FORMAT MEDIA

| Item         | Contents                     | Settings     |
|--------------|------------------------------|--------------|
| FORMAT MEDIA | Initializes the memory card. | SLOT1, SLOT2 |

#### 3-1-44. CLIP NAME

|                    | Contents                                                        | Settings<br>(: Factory Setting) |
|--------------------|-----------------------------------------------------------------|---------------------------------|
| CAM INDEX          | Sets the CAM INDEX used for recorded MOV/MP4 format file names. | <u>A</u> - Z                    |
| NEXT CARD<br>COUNT | Set the CARD COUNT used for recorded MOV/MP4 format file names. | <u>001</u> - 999                |

#### 3-1-45. FILE SPLIT \*Only CX20

|            | Contents                                                                                                    | Settings<br>(: Factory Setting) |
|------------|----------------------------------------------------------------------------------------------------|---------------------------------|
| FILE SPLIT | Selects the split method of P2 format file<br>to be recorded. If you select SPLIT, the<br>file will be split into approximately 4GB<br>files for recording <sup>*1</sup> | ONE FILE, <u>SPLIT</u>          |

\* 1: When using a microP2 card with 32GB or less or when recording in AVC-I100/AVC-I50, recording is divided .

# 3-1-46. 2 SLOTS FUNC.

|               | Contents                                            | Settings<br>(: Factory Setting)                    |
|---------------|-----------------------------------------------------|----------------------------------------------------|
| 2 SLOTS FUNC. | Sets the recording function using two memory cards. | OFF, <u>RELAY REC,</u><br>SIMUL REC,<br>BACKGR REC |

### 3-1-47. PRE REC

|         | Contents                                                                                     | <pre></pre>    |
|---------|----------------------------------------------------------------------------------------------|----------------|
| PRE REC | Sets a function that uses memory to record video and audio a little before recording begins. | ON, <u>OFF</u> |

# 3-1-48. PROXY REC \*Only CX20

|           | Contents                  | Settings<br>(: Factory Setting) |
|-----------|---------------------------|---------------------------------|
| PROXY REC | Sets the proxy recording. | ON, <u>OFF</u>                  |

# [RECORDING] Menu

# 3-1-49. REC FUNCTION

| Item          | Contents                                                          | Settings (: Factory Setting)                       |
|---------------|-------------------------------------------------------------------|----------------------------------------------------|
| REC MODE      | Sets interval recording (recording one frame at a set interval).  | <u>NORMAL</u> , INTERVAL                           |
| INTERVAL TIME | Sets the interval duration when<br>performing interval recording. | 1s, 2s, 5s, 10s, 30s,<br>1min, <u>5min</u> , 10min |

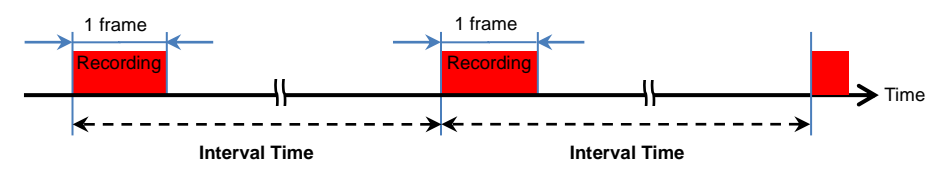

Interval recording example

# 3-1-50. TC/UB

|              | Contents                                                                                                   | Settings (: Factory Setting)                                                                            |
|--------------|----------------------------------------------------------------------------------------------------|----------------------------------------------------------------------------------------------------|
| TC PRESET    | Sets the default value of the time code to record.                                                         | Hour: <u>00</u> - 23<br>Minute: <u>00</u> - 59<br>Second: <u>00</u> - 59<br>Frame: <u>00</u> - 23/24/29 |
| UB PRESET    | Sets user bits.                                                                                            | <u>00</u> - FF                                                                                          |
| FREE/REC RUN | Sets the time code generator advance*1.                                                                    | FREE RUN, <u>REC RUN</u>                                                                                |
| DF/NDF       | Sets the time code counting method <sup>*2</sup> .                                                         | <u>DF</u> , NDF                                                                                         |
| UB MODE      | Selects the user bits to be recorded in<br>clips or output as part of LTCUB and<br>VITC UB of SDI signals. | FRAME RATE, <u>USER,</u><br>TIME, DATE, TC, CLIP NAME                                                   |

\*1

When SYSTEM menu > SUPER SLOW > ON is set, it is fixed to REC RUN.

• When RECORDING menu > PRE-REC > ON is set, it is fixed to FREE RUN.

• When RECORDING menu > 2 SLOT FUNC. > BACKGR RECORDING is set, it is fixed to FREE RUN.

· When RECORDING menu > REC FUNCTION > REC MODE > INTERVAL is set, it is fixed to REC RUN.

\*2

• When RECORDING menu > REC FUNCTION > REC MODE > INTERVAL is set, it is fixed to NDF.

# 3-1-51. REC COUNTER

| Item        | Contents                                  | Settings (: Factory Setting)                                                                          |
|-------------|-------------------------------------------|----------------------------------------------------------------------------------------------------|
| REC COUNTER | Sets the counter operation for recording. | TOTAL: Count until you press the<br>RESET button<br>CLIP: Reset at the beginning of each<br>recording |

# 3-1-52. TIME STAMP

|            | Contents                                                                           | Settings (: Factory Setting) |
|------------|------------------------------------------------------------------------------------|------------------------------|
| TIME STAMP | Selects whether to superimpose<br>the date and time on videos you<br>are shooting. | OFF, DATE, TIME, DATE&TIME   |

# [NETWORK] Menu

#### 3-1-53. DEVICE SEL

| ltem       | Contents                                                        | Settings (: Factory Setting)                |
|------------|-----------------------------------------------------------------|---------------------------------------------|
| DEVICE SEL | Selects the device to connect the external device to this unit. | USB-LAN, WLAN,<br>USB TETHERING, <u>OFF</u> |

# 3-1-54. NETWORK FUNC

| nem            | Contents                                  | Settings (: Factory Setting) |
|----------------|-------------------------------------------|------------------------------|
| NETWORK FUNC S | Selects the network function of the unit. | STREAMING, NDI® HX2*, OFF    |

\*Available for setting when using CX20.

# 3-1-55. IP REMOTE

| Item               | Contents                                                                                    | Settings (: Factory Setting)      |
|--------------------|---------------------------------------------------------------------------------------------|-----------------------------------|
| ENABLE<br>/DISABLE | Sets whether to enable the IP remote function via the HC ROP app.                           | ENABLE, <u>DISABLE</u>            |
| HC ROP PORT        | Specifies the standby port number to connect to HC ROP app.                                 | Factory Setting: 49152            |
| USER ACCOUNT       | Registers a new account used for<br>authentication in the network function of<br>this unit. | Up to 10 Accounts<br>Configurable |
| ACCOUNT LIST       | Displays a list of registered users.<br>Deleting accounts is also possible.                 |                                   |

#### 3-1-56. STREAMING

|                         | Contents                                                                                                    | Settings (: Factory Setting)                                                                                   |
|-------------------------|----------------------------------------------------------------------------------------------------|----------------------------------------------------------------------------------------------------|
| STREAMING<br>PROTOCOL   | Chooses the streaming protocol.                                                                                                    | RTMP(S), <u>RTSP</u>                                                                                           |
| STREAMING<br>FORMAT     | Chooses the streaming format.                                                                                                    | For more details, please refer to<br>the following sections: 846-4.<br>Streaming format (RTMP/RTSP)<br>(p.84). |
| CONNECTION<br>INFO      | Selects the reference source for the streaming transfer destination.                                                                    | MEMORY, SD CARD                                                                                                |
| RTMP(S)<br>RECEIVER URL | the destination URL:<br>rtmp://(server URL):(port number)/(path)/(stream key)<br>rtmps://(server URL):(port number)/(path)/(stream key) |                                                                                                    |
| RTSP SETTING            | LISTEN PORT: Sets the port number to<br>listen for RTSP commands.                                                                       | Factory Setting: 554                                                                                           |
|                         | MULTICAST: Enables/disables the<br>multicast function.                                                                                  | ENABLE, DISABLE                                                                                                |
|                         | MULTICAST ADDRESS: Sets for<br>multicast distribution.                                                                                  | Factory Setting: 239.192.0.20                                                                                  |
|                         | MULTICAST PORT NUMBER: Sets the<br>port number for multicast distribution.                                                              | Factory Setting: 37004                                                                                         |
|                         | TTL/HOP Limit: Setting the Multicast<br>TTL/HOP limit values.                                                                           | 1 – <u>16 –</u> 254                                                                                            |

# [NETWORK] Menu

# 3-1-56. STREAMING (Continued)

| Item           | Contents                                                                          | Settings<br>(: Factory Setting) |
|----------------|-----------------------------------------------------------------------------------|---------------------------------|
| LOAD (SD CARD) | Load the setting file from the memory card when CONNECTION INFO is set to MEMORY. | YES, NO                         |
| SAVE (SD CARD) | Encrypts and saves the destination URL information to the memory card.            | YES, NO                         |
| CLEAR (MEMORY) | Clears the streaming settings in this unit.                                       | YES, NO                         |
| START          | Starts streaming.                                                                 | ON, <u>OFF</u>                  |

# 3-1-57. NDI HX2 \*Only CX20

|                      | Contents                                                                                 | Settings<br>(: Factory Setting)                                                     |
|----------------------|------------------------------------------------------------------------------------------|-------------------------------------------------------------------------------------|
| STREAMING<br>FORMAT  | Chooses the streaming format.                                                            | For more details,<br>please refer to 6-5.<br>Streaming Format<br>(NDI® HX2) (p.85). |
| CAMERA TITLE         | Sets the device name displayed when this unit is detected by NDI® HX2 compatible device. |                                                                                     |
| MULTICAST            | Enables/disables the multicast function.                                                 | ENABLE, <u>DISABLE</u>                                                              |
| MULTICAST<br>ADDRESS | Sets the address when using the streaming with the multicast.                            | Factory Setting:<br>239.192.0.20                                                    |
| TTL/HOP LIMIT        | Sets the Multicast TTL/HOP limit values.                                                 | 1 - <u>16</u> - 254                                                                 |
| source name          | Sets the channel name displayed when the unit is detected by NDI® HX2 compatible device. | Factory Setting:<br>NDI_Device_Movie                                                |
| mDNS                 | Sets the domain name to enable NDI® HX2 compatible devices to detect this unit.          | Factory Setting: CX20                                                               |

# 3-1-58. WLAN PROPERTY

| Item        | Contents                                                                   | Settings (: Factory Setting)                                                                                                    |
|-------------|----------------------------------------------------------------------------|----------------------------------------------------------------------------------------------------|
| TYPE        | Sets the wireless LAN connection method.                                   | DIRECT: Connects directly to a tablet<br>device without using an access point<br>INFRA(SELECT): Connects to the<br>access point, select the access point<br>from the list<br>INFRA(MANUAL): Connect to the<br>access point, enter access point<br>information manually |
| SSID        | Displays and sets the network name<br>of this unit.                        | Factory Setting: AG-CX20/AG-CX18                                                                                                    |
| CHANNEL     | Sets the channel to be used when<br>setting the type setting item directly | <u>AUTO</u> , CH1, CH6, CH11                                                                                                    |
| ENCRYPTION  | Sets the encryption method.                                                | WPA2, WPA3, <u>WPA 3/WPA 2</u>                                                                                                    |
| ENCRYPT KEY | Sets the encryption key.                                                   | A string of 8-63 characters or 64<br>hexadecimal digits<br>Factory Setting:<br>01234567890123456789abcdef                                                                                                    |

# [NETWORK] Menu

#### 3-1-59. WLAN IPv4 SETTING

| Item            | Contents                                                                                                 | Settings (: Factory Setting)   |
|-----------------|----------------------------------------------------------------------------------------------------|--------------------------------|
| DHCP            | Sets whether to use automatic<br>acquisition via DHCP or to use the<br>DHCP server function of the unit. | OFF ,CLIENT, SERVER            |
| IP ADDRESS      | Sets IP Address.                                                                                         | Factory Setting: 192.168.0.1   |
| SUBNET MASK     | Sets the subnet mask.                                                                                    | Factory Setting: 255.255.255.0 |
| DEFAULT GATEWAY | Sets the default gateway.                                                                                | Factory Setting: 192.168.0.254 |
| PRIMARY DNS     | Sets the primary DNS server.                                                                             | Factory Setting: 0.0.0.0       |
| SECONDARY DNS   | Sets the secondary DNS server.                                                                           | Factory Setting: 0.0.0.0       |

#### 3-1-60. USB-LAN IPv4 SETTING

| item            | Contents                                                                                                 | Settings (: Factory Setting)   |
|-----------------|----------------------------------------------------------------------------------------------------|--------------------------------|
| DHCP            | Sets whether to use automatic<br>acquisition via DHCP or to use the<br>DHCP server function of the unit. | OFF ,CLIENT, SERVER            |
| IP ADDRESS      | Sets IP Address.                                                                                         | Factory Setting: 192.168.0.1   |
| SUBNET MASK     | Sets the subnet mask.                                                                                    | Factory Setting: 255.255.255.0 |
| DEFAULT GATEWAY | Sets the default gateway.                                                                                | Factory Setting: 192.168.0.254 |
| PRIMARY DNS     | Sets the primary DNS server.                                                                             | Factory Setting: 0.0.0.0       |
| SECONDARY DNS   | Sets the secondary DNS server.                                                                           | Factory Setting: 0.0.0.0       |

#### 3-1-61. INFORMATION

| Item   | Contents                                  | Settings                                                                                                    |
|--------|-------------------------------------------|----------------------------------------------------------------------------------------------------|
| STATUS | Displays the status of network functions. | MENU-NETWORK-INFORMATION-STATUS           DEVICE SEL: WILAN           MAC ADDRESS: 78/5/05/6A/73:A1           LinkSpeed: 39Mbps           LinkSpeed: 39Mbps           SUBNET MASK: 255:255:0           SUBNET MASK: 255:255:0           DVS1: 192:168.11.1           DVS1: 192:168.11.1           DVS2: |

# 3-1-62. UTILITY

| Item                  | Contents                                                                  | Settings |
|-----------------------|---------------------------------------------------------------------------|----------|
| NETWORK<br>INITIALIZE | Resets the network settings to the factory settings and restart the unit. |          |
| NET CHECKER           | Checks network connection status.                                         |          |

About a Streaming Fanctionality for European Models: **AG-CX20EJ / AG-CX18EJ / AG-CX18EH** For the purpose of compliance with RED DELEGATED REGULATION (EU) 2022/30, a streaming functionality with RTP/RTSP/RTMP/NDI® will no longer be provided from summer 2025 onward.

# [SYSTEM] Menu

# 3-1-63. FREQUENCY

| Item      | Contents                   | Settings<br>(: Factory Setting) |
|-----------|----------------------------|---------------------------------|
| FREQUENCY | Sets the system frequency. | <u>59.94Hz</u> , 50.00Hz        |

# 3-1-64. FILE FORMAT

| Item        | Contents                           | Settings<br>(: Factory Setting) |
|-------------|------------------------------------|---------------------------------|
| FILE FORMAT | Sets the file format to recording. | P2*, <u>MOV</u> , MP4, AVCHD    |
|             |                                    |                                 |

\*Available for setting when using CX20.

# 3-1-65. REC FORMAT

| Item       | Contents                                             | Settings                                                                                                    |
|------------|------------------------------------------------------|----------------------------------------------------------------------------------------------------|
| REC FORMAT | Sets the signal format and codec mode for recording. | For more details, please<br>refer to the following<br>sections: 1-1. Recording<br>Format and Recording<br>Time (P.8) |

# 3-1-66. AUDIO SAMPLE RES. \*Only CX20

|                      | Contents                                                            | Settings<br>(: Factory Setting) |
|----------------------|---------------------------------------------------------------------|---------------------------------|
| AUDIO SAMPLE<br>RES. | Sets the audio bit depth when recording in AVC-1100/AVC-150 format. | <u>16BIT</u> , 24BIT            |

# 3-1-67. SUPER SLOW

|            | Contents                       | Settings<br>(: Factory Setting) |
|------------|--------------------------------|---------------------------------|
| SUPER SLOW | Sets the super slow recording. | ON, <u>OFF</u>                  |

# [OTHERS] Menu

#### 3-1-68. FILE

|                      | Contents                                                                                            | Settings<br>(: Factory Setting) |  |
|----------------------|----------------------------------------------------------------------------------------------------|---------------------------------|--|
| SCENE FILE (SD CARD) | Loads and saves scene files on an SD memory card.                                                   | LOAD, SAVE, SAVE AS             |  |
| SETUP FILE (SD CARD) | Loads and saves setup files on an SD memory card.                                                   | LOAD, SAVE, SAVE AS             |  |
| SETUP FILE (MEMORY)  | Loads and saves setup files in the internal memory of the unit.                                     | LOAD, SAVE,<br>INITIALIZE       |  |
| SLOT FOR LOAD/SAVE   | Selects the card slot to load and save<br>scene files, setup files, and streaming<br>setting files. | <u>SLOT1</u> , SLOT2            |  |

# 3-1-69. HANDLE TALLY LED

|                  | Contents                               | Settings<br>(: Factory Setting) |
|------------------|----------------------------------------|---------------------------------|
| HANDLE TALLY LED | Sets whether to turn on the tally lamp | <u>ON</u> , OFF                 |

# 3-1-70. CLOCK

| Item             | Contents                                                             | Settings (: Factory Setting)                                 |
|------------------|----------------------------------------------------------------------|--------------------------------------------------------------|
| CLOCK<br>SETTING | Sets the calendar and time.                                          |                                                              |
| TIME ZONE        | Sets the time by adding a time difference to the clock setting.      | Factory Setting: +9:00                                       |
| DATE FORMAT      | Sets the display order of the year, month, and date of the calendar. | <u>Year-Month-Day</u> ,<br>Month-Day-Year,<br>Day-Month-Year |

# 3-1-71. USB DEVICE

| Item                | Contents                                                                                       | Settings |
|---------------------|------------------------------------------------------------------------------------------------|----------|
| CARD READER<br>MODE | Connects this unit to a computer or other device with a USB cable and use it as a card reader. | YES, NO  |
| SERVICE<br>MODE     | Switches the unit to service mode.                                                             | YES, NO  |

# **3-1-72. INFORMATION**

| Item              | Contents                                                            | Settings |  |
|-------------------|---------------------------------------------------------------------|----------|--|
| VERSION           | Displays the product number, serial number and version of the unit. |          |  |
| OPERATION<br>TIME | Displays the total operation time.                                  |          |  |
| UPDATE            | Updates the firmware.                                               | YES, NO  |  |

The firmware for this unit can be downloaded from the support site below. https://eww.pass.panasonic.co.jp/pro-av/support/content/download/EN/top.html

# [OTHERS] Menu

# 3-1-73. ECO MODE

| llem    | Contents                                                                                                    | Settings<br>(: Factory Setting) |  |
|---------|----------------------------------------------------------------------------------------------------|---------------------------------|--|
| BATTERY | If no operation is performed for about 5 minutes, the unit turns off automatically.                                   | <u>ON</u> , OFF                 |  |
| AC      | If no operation is performed for about 15 minutes<br>while using the AC adapter, the unit turns off<br>automatically. | <u>ON</u> , OFF                 |  |
| NETWORK | If the device is not connected to the network and is<br>not used for 15 minutes, the unit turns off<br>automatically. | <u>ON</u> , OFFf                |  |

# **3-1-74. APPROVED REGULATION**

| Item                   | Contents                                              | Settings |  |
|------------------------|-------------------------------------------------------|----------|--|
| APPROVED<br>REGULATION | Displays the authenticaton information for this unit. |          |  |

# 3-1-75. LANGUAGE

|          | Contents                   | Settings |
|----------|----------------------------|----------|
| LANGUAGE | Sets the display language. |          |

# 3-1-76. MENU INITIALIZE

| Item               | Contents                                   | Settings |
|--------------------|--------------------------------------------|----------|
| MENU<br>INITIALIZE | Changing menu settings to factory defaults | YES, NO  |

# 4. Mastering the features

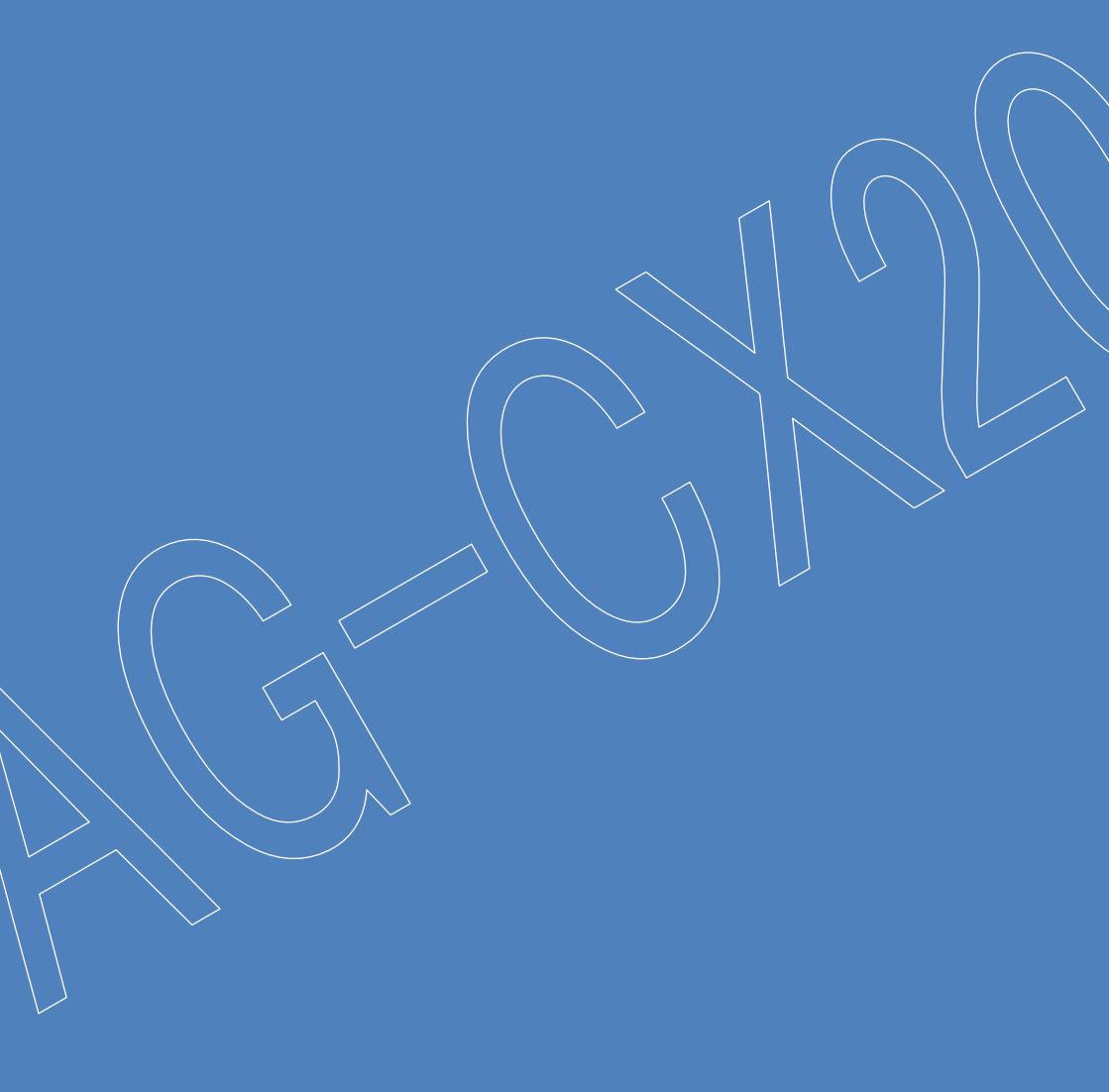

# 4-1. Network Connection Method and Available Functions

AG-CX20/CX18 can connect to the network via wired LAN, wireless LAN or USB tethering. Since it has built-in wireless functionality, there is no need to purchase a separate wireless module when using wireless LAN.

When you connect this unit to a network, the following functions are available.

| i i i i i i i i i i i i i i i i i i i |                                                                                           | Available Features  |           |           |
|---------------------------------------|-------------------------------------------------------------------------------------------|---------------------|-----------|-----------|
|                                       | How To Connect                                                                            | Remote<br>Operation | Streaming | NDI® HX2* |
| Wireless                              | Direct connection via wireless LAN<br>[DIRECT]                                            | 0                   | -         | -         |
|                                       | Connect to a wireless access point via<br>wireless LAN<br>[INFRA(SELECT)]/[INFRA(MANUAL)] | 0                   | 0         | -         |
| Wired                                 | Wired LAN<br>[USB-LAN]                                                                    | 0                   | 0         | 0         |
|                                       | USB TETHERING]                                                                            | O                   | 0         | -         |

\*Available for setting when using CX20.

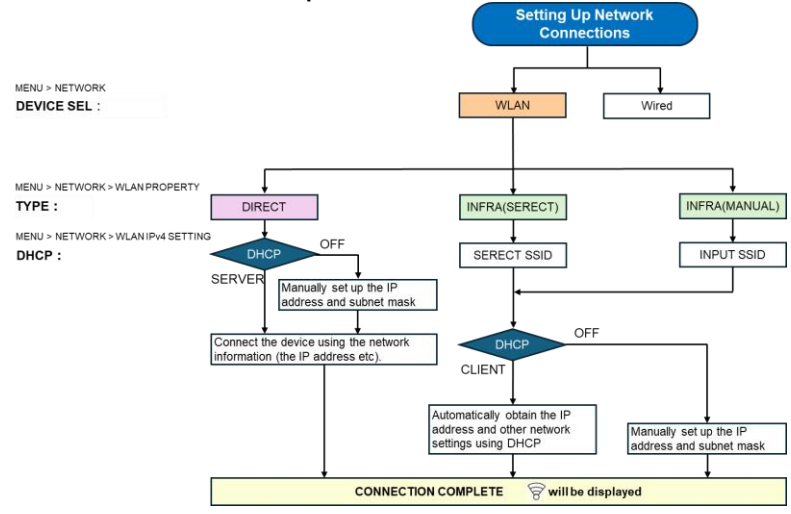

#### Wireless LAN Connection Setup Flow

#### Wired Connection Setup Flow

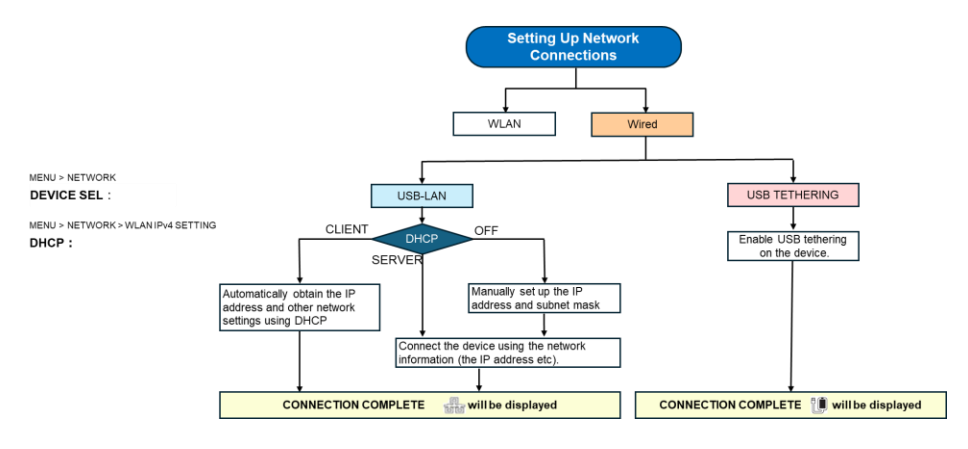

# 4-1-1. Settings for DIRECT Mode

| Setting Items                      | Setting Value                                                                                                    |  |  |  |  |
|------------------------------------|----------------------------------------------------------------------------------------------------|--|--|--|--|
| MENU > NETWORK                     |                                                                                                    |  |  |  |  |
| DEVICE SEL                         | WLAN                                                                                                    |  |  |  |  |
| MENU > NETWORK > WLAN PROPERTY     |                                                                                                    |  |  |  |  |
| TYPE                               | DIRECT                                                                                                    |  |  |  |  |
| SSID                               | Factory Setting: AG-CX20/AG-CX18                                                                                                 |  |  |  |  |
| ENCRYPTION                         | WPA2, WPA3, WPA3/WPA2 (Factory Setting: WPA3/WPA2)                                                                               |  |  |  |  |
| ENCRYPT KEY                        | Set a password to be entered when connecting to this unit from a tablet device.<br>(Factory Setting: 01234567890123456789abcdef) |  |  |  |  |
| MENU > NETWORK > WLAN IPv4 SETTING |                                                                                                    |  |  |  |  |
| DHCP                               | SERVER: Accept the default settings<br>OFF: Manually enter the desired IP address and subnet mask.                               |  |  |  |  |
| IP ADDRESS                         | Factory Setting: 192.168.0.1                                                                                                    |  |  |  |  |
| SUBNET MASK                        | Factory Setting: 255.255.255.0                                                                                                   |  |  |  |  |

|                    | CAMER  | DEVICE | TYPE        | DIRECT                                 | ۲ |                    | CAMER  | DEVICE | DHCP            | SERVER •      |
|--------------------|--------|--------|-------------|----------------------------------------|---|--------------------|--------|--------|-----------------|---------------|
|                    | SCENE  | NETWO  | SSID        | AG-CX20                                |   |                    | SCENE  | NETWO  | IP ADDRESS      | 192.168. 0. 1 |
|                    | AUDIO  | IP REM | CHANNEL     | AUTO                                   | ٨ |                    | AUDIO  | IP REM | SUBNET MASK     | 255.255.255.0 |
| $\triangle$        | VIDEO  | STREAM | ENCRYPTION  | WPA3 <sup>TM</sup> /WPA2 <sup>TM</sup> | ٨ | $\triangle$        | VIDEO  | STREAM | DEFAULT GATEWAY |               |
|                    | RECOR  | NDI HX | ENCRYPT KEY |                                        |   |                    | RECOR  | NDI HX | PRIMARY DNS     |               |
| $\bigtriangledown$ | NETWO  | WLAN I |             |                                        |   | $\bigtriangledown$ | NETWO  | WLAN   | SECONDARY DNS   |               |
|                    | SYSTEN | WLAN I |             |                                        |   |                    | SYSTEM | WLAN I |                 |               |
| Ð                  | OTHERS |        |             |                                        |   | € I                | OTHER  | USB-LA |                 |               |

Example of the setting screen when connecting via DIRECT

After that, select the SSID of this unit from a device such as an iPad and enter the encryption key you set to connect. When the connection is complete  $\widehat{\ensuremath{\mathcal{B}}}$  will be displayed on the screen.

# 4-1-2. Settings for INFRA(SELECT)/INFRA(MANUAL) Mode

| Setting Items                      | Setting Value                                                                            |  |  |  |
|------------------------------------|------------------------------------------------------------------------------------------|--|--|--|
| MENU > NETWORK                     |                                                                                          |  |  |  |
| DEVICE SEL                         | WLAN                                                                                     |  |  |  |
| MENU > NETWORK > WLAN PROPERTY     |                                                                                          |  |  |  |
| TYPE                               | INFRA(SELECT) or INFRA(MANUAL)                                                           |  |  |  |
| SSID                               | INFRA(SELECT): Select SSID<br>INFRA(MANUAL): Enter the SSID of the wireless access point |  |  |  |
| ENCRYPTION                         | WPA2, WPA3, WPA3/WPA2 (Factory Setting: WPA3/WPA2)                                       |  |  |  |
| ENCRYPT KEY                        | Enter the encryption key for your wireless LAN                                           |  |  |  |
| MENU > NETWORK > WLAN IPv4 SETTING |                                                                                          |  |  |  |
| DHCP                               | CLIENT: Automatically obtain IP address etc.<br>OFF: Manually enter any IP address, etc. |  |  |  |
| IP ADDRESS                         | Factory Setting: 192.168.0.1 *Cannot be set to CLIENT                                    |  |  |  |
| SUBNET MASK                        | Factory Setting: 255.255.255.0 *Cannot be set to CLIENT                                  |  |  |  |
| DEFAULT GATEWAY                    | Factory Setting: 192.168.0.254 *Cannot be set to CLIENT                                  |  |  |  |
| PRIMARY DNS                        | Factory Setting: 0.0.0.0                                                                 |  |  |  |
| SECONDARY DNSr                     | Factory Setting: 0.0.0.0                                                                 |  |  |  |

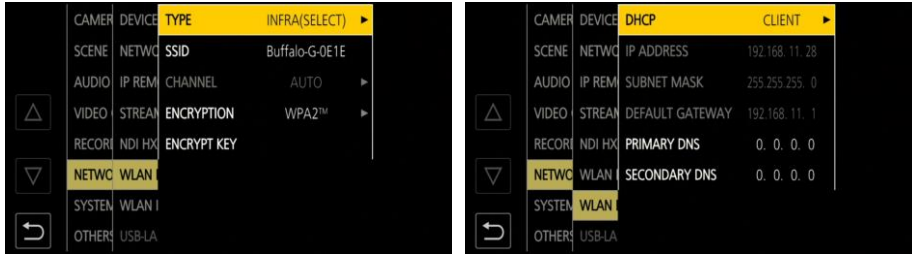

Example of the setting screen when connecting via INFRA(SELECT)

When the connection is complete,  $\widehat{\heartsuit}$  will be displayed on the screen.

### 4-1-3. Settings for Wired LAN Mode

| Setting Items                          | Setting Value                                                                                                    |  |  |  |
|----------------------------------------|----------------------------------------------------------------------------------------------------|--|--|--|
| MENU > NETWORK                         |                                                                                                    |  |  |  |
| DEVICE SEL                             | USB-LAN                                                                                                    |  |  |  |
| MENU > Network > USB-LAN IPv4 Settings |                                                                                                    |  |  |  |
| DHCP                                   | CLIENT: Automatically obtain IP address etc.<br>SERVER: Accept the default setting<br>OFF: Manually enter any IP address etc. |  |  |  |
| IP ADDRESS                             | Factory Setting: 192.168.0.1 *Cannot be set to CLIENT                                                                         |  |  |  |
| SUBNET MASK                            | Factory Setting: 255.255.255.0 *Cannot be set to CLIENT                                                                       |  |  |  |
| DEFAULT GATEWAY                        | Factory Setting: 192.168.0.254 *Cannot be set to CLIENT                                                                       |  |  |  |
| PRIMARY DNS                            | Factory Setting: 0.0.0.0                                                                                                    |  |  |  |
| SECONDARY DNSr                         | Factory Setting: 0.0.0.0                                                                                                    |  |  |  |

It will not work with LAN adapters that are integrated with USB hubs. Please check here for Ethernet adapters that have been confirmed to work.

https://av.jpn.support.panasonic.com/support/global/cs/e\_cam/connect/hcx2100\_1600\_acc.html

|                    | CAMER  | DEVICE SEL           | USB-L | EXIT          |                    | CAMER  | DEVICE | DHCP            | CLIENT 🕨       |   |
|--------------------|--------|----------------------|-------|---------------|--------------------|--------|--------|-----------------|----------------|---|
|                    | SCENE  | NETWORK FUNC         | NDI H | VISB-LAN      |                    | SCENE  | NETWO  | IP ADDRESS      | 192.168: 0.10  |   |
|                    | AUDIO  | IP REMOTE            |       | WLAN          |                    | AUDIO  | IP REM | SUBNET MASK     | 255.255.255. 0 |   |
| $\triangle$        | VIDEO  |                      |       | USB TETHERING | $\triangle$        | VIDEO  | STREAM | DEFAULT GATEWAY | 192.168. 0. 1  |   |
|                    | RECORI | NDI HX2              |       | OFF           |                    | RECORI | NDI HX | PRIMARY DNS     | 0. 0. 0. 0     |   |
| $\bigtriangledown$ | NETWO  |                      |       |               | $\bigtriangledown$ | NETWO  | WLAN   | SECONDARY DNS   | 0. 0. 0. 0     |   |
|                    | SYSTEN |                      |       |               |                    | SYSTEN |        |                 |                |   |
| Ð                  | OTHERS | USB-LAN IPv4 SETTING |       |               | Ð                  | OTHERS | USB-LA |                 |                |   |
|                    |        |                      |       |               |                    |        |        |                 |                | _ |

Example of the setting screen when connecting to USB-LAN

When the connection is complete,  $\exists \exists \forall d a b d a b d$ 

# 4-1-4. Settings for USB Tethering Mode

| Setting Items  | Setting Value |  |  |
|----------------|---------------|--|--|
| MENU > NETWORK |               |  |  |
| DEVICE SEL     | USB TETHERING |  |  |

Enable USB tethering (Internet sharing) on the network settings screen of the USB tethering device connected to this unit.

When the connection is complete, will be displayed on the unit's screen.

#### 4-1-5. Check the Network Status

MENU > NETWORK > INFORMATION > STATUS displays the status of the network function .

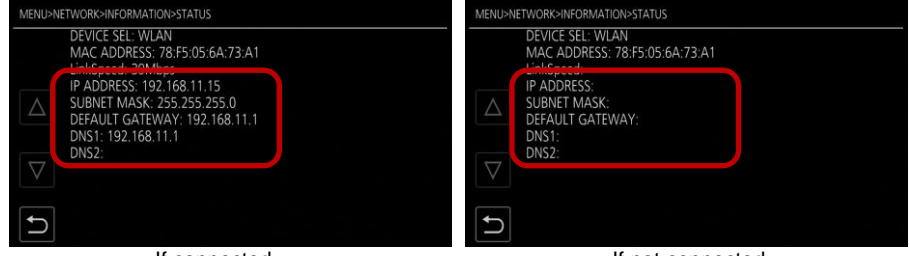

If connected

If not connected

If the IP address, subnet mask, default gateway, and DNS are displayed as they are in the settings, then the connection is established. If nothing is displayed, the connection is not established, so please check the network settings again.

**MENU > NETWORK > UTILITY > NET CHECKER** displays network information and connection status. You can also check the connection status of IP remote and streaming from here.

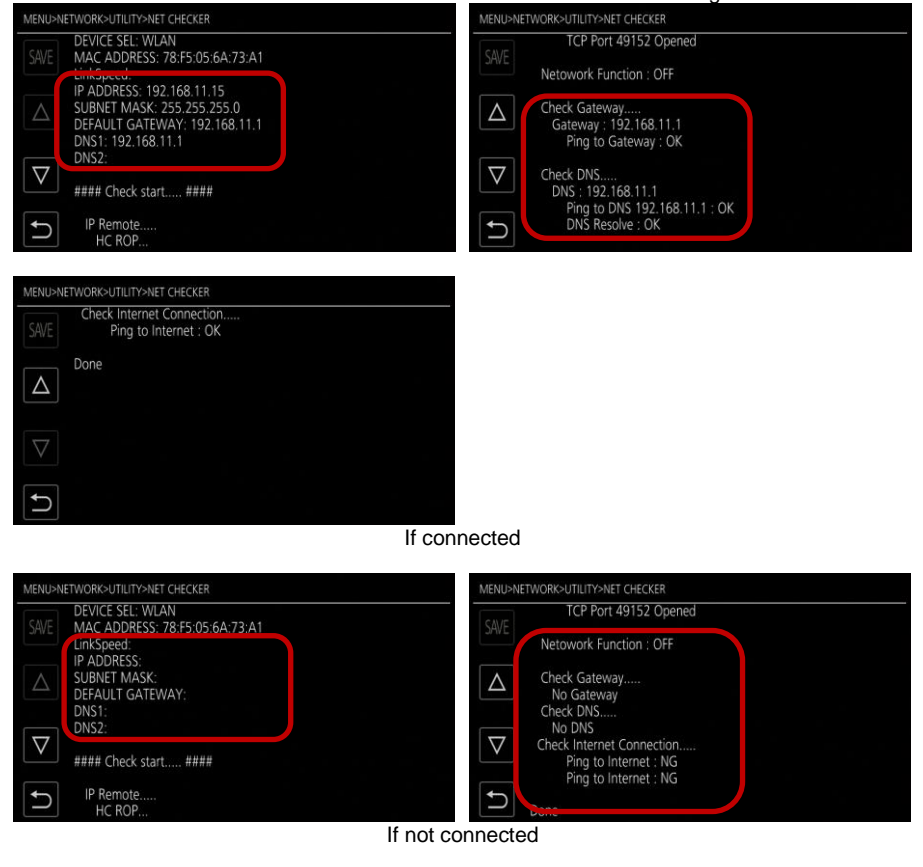

# Troubleshooting Network Connection

| Phenomenon                   | Main Causes and Solutions                                                                                                    |
|------------------------------|----------------------------------------------------------------------------------------------------|
| Cannot connect to<br>network | <ol> <li>The camera settings are not correct.</li> <li>Are the device and type selections, correct?</li> <li>Have the property settings and IPv4 settings been entered correctly according to your environment? Selecting DHCP will allow you to connect most easily if you want to use the default settings as is, select SERVER, and if you want to obtain an IP address automatically, select CLIENT.</li> <li>Peripheral devices are not properly prepared</li> <li>Is the USB port correct? The USB port for communication is on the right side of the main unit. The USB port on the rear of the main unit is for power supply only.</li> <li>For wired LAN connection, a LAN adapter with a built-in USB hub will not work. Please refer to the list of adapters that have been confirmed to work.</li> <li>You can check the connection status with the icon in the upper right corner of the built-in LCD screen. Detailed information can also be viewed from MENU &gt; NETWORK &gt; INFORMATION &gt; STATUS.</li> <li>[Example] In the case of wireless LAN</li> <li>Connected state</li> <li>Unconnected state</li> </ol> |

# 4-2. Mastering the Remote Operation Function

Remote operation using HC ROP is possible using the iPhone/iPad/Android app provided free of charge by our company.

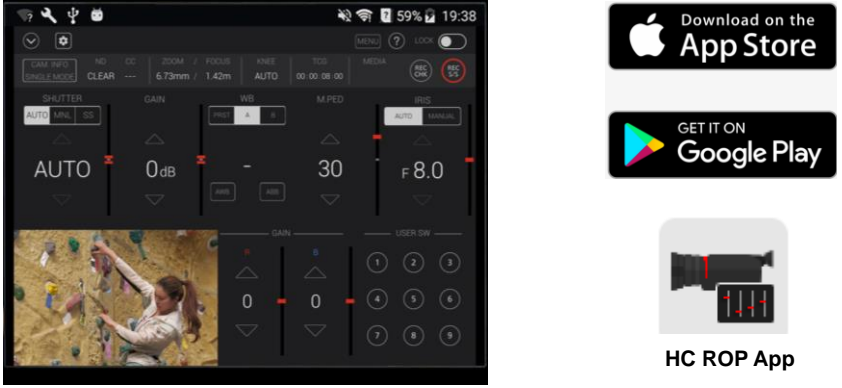

HC ROP app operation screen example

#### **Setup Instructions**

| App Download      | Download the Panasonic HC ROP app from the Apple App Store or Google Play.                                                                                                    |
|-------------------|----------------------------------------------------------------------------------------------------|
|                   | Connect to the network                                                                                                    |
| Network Setting   | Connect to the network.<br><u>Check that the screen shows a connection complete mark.(ex <math>\widehat{\otimes}</math>)</u><br>(In DIRECT mode, a connection complete mark will appear after the<br>device's network settings are finished.)<br>Please refar to P 46-52 |
|                   |                                                                                                    |
| IP REMOTE Setting | Set the information for app authentication on this unit and switch to the IP REMOTE mode.<br>Please refer to the table below.                                                                                                    |
|                   |                                                                                                    |
| Device Setting    | Configure network settings and account authentication on the device.<br><u>Check that the connection completion mark (<math>\widehat{\mathfrak{R}}</math>) appears on the unit's screen.</u><br>Please refer to P.54                                                     |
|                   |                                                                                                    |
| Let's Start!      | Start IP remote control from your mobile device                                                                                                    |

#### **IP Remote Settings**

| Setting Items              | Setting Value                                                                                                    |  |  |  |  |
|----------------------------|----------------------------------------------------------------------------------------------------|--|--|--|--|
| MENU > NETWORK > IP REMOTE |                                                                                                    |  |  |  |  |
| ENABLE/DISABLE             | ENABLE                                                                                                    |  |  |  |  |
| HC ROP PORT                | Factory Setting: 49152                                                                                                    |  |  |  |  |
| USER ACOUNT                | Set the account name and password for HC ROP app<br>authentication.<br><u>Account name: Up to 31 characters</u><br><u>Password: 8 to 15 characters</u> |  |  |  |  |

#### **Mobile Device Setup Flow**

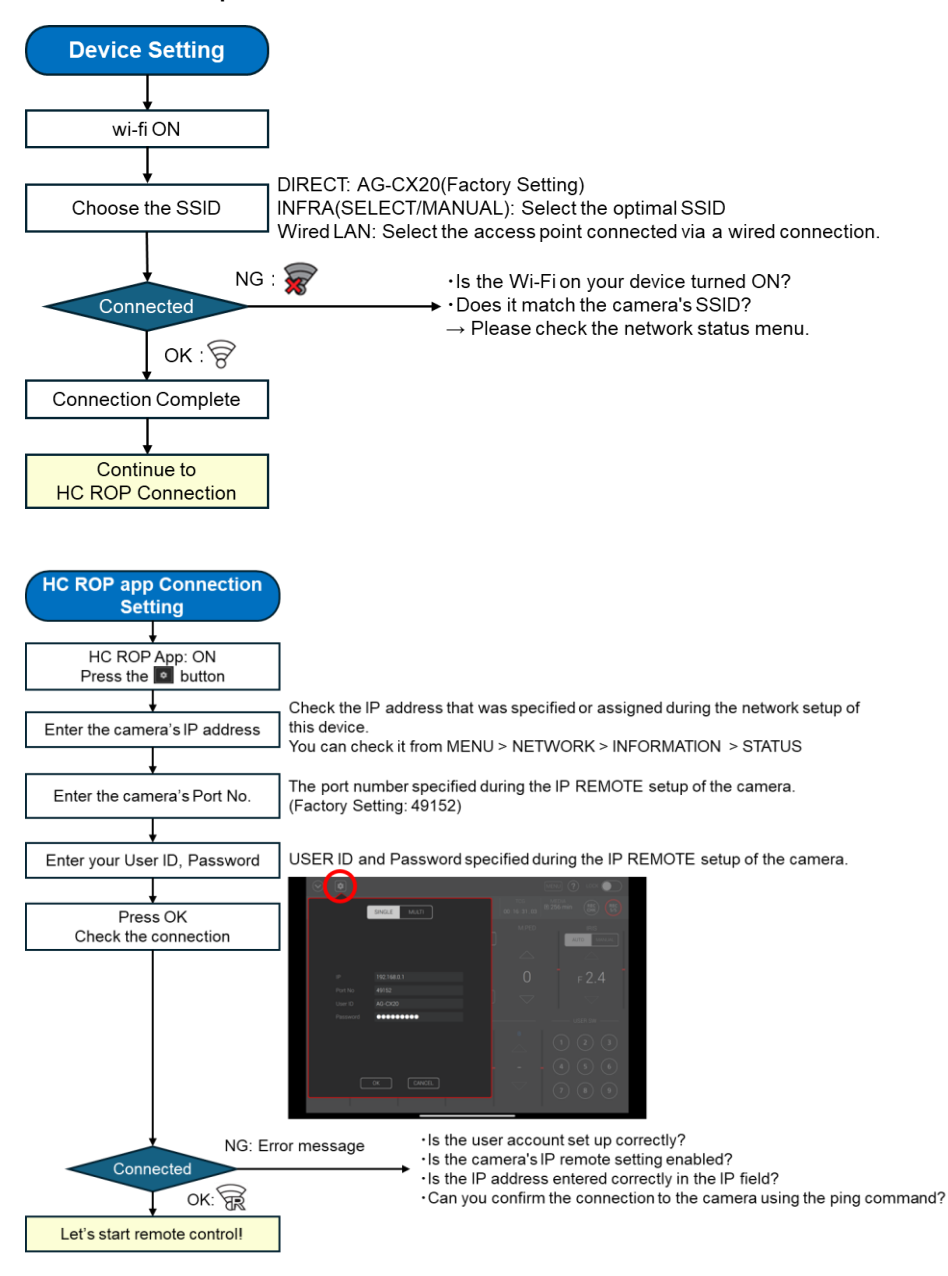

# Troubleshooting Remote Operations

| Phenomenon                                       | Main Causes and Solutions                                                                                                    |  |  |  |  |
|--------------------------------------------------|----------------------------------------------------------------------------------------------------|--|--|--|--|
| The app is unresponsive.                         | <ul> <li>The camera cannot connect to the app.</li> <li>Are the network connection settings correct?</li> <li>Is the connection information (IP address, Port No., User ID, Password) registered correctly? You can check the unit's IP address from MENU &gt; NETWORK &gt; INFORMATION &gt; STATUS.</li> <li>You cannot connect to the app while the menu or thumbnail screen is being displayed on the unit.</li> <li>the app's local network setting turned on? You can check this in the Settings menu of your device.</li> <li>The connection status can be checked using the icon in the upper right corner of the screen.</li> <li>Set up for wireless LAN and connected to ROP</li> <li>Set to wireless LAN but not connected</li> </ul> |  |  |  |  |
| The app is connected, but it cannot be operated. | <ul> <li>There are some items that cannot be operated while the app is connected.</li> <li>The THUMBNAIL button on this unit cannot be used.</li> <li>Recording can be controlled either on the unit or through the HC ROP app.</li> <li>Playback operations are not possible.</li> </ul>                                                                                                    |  |  |  |  |

#### AG-CX20/CX18 User's Guide 56

# 4-3. Mastering the Live Streaming Function (YouTube, Facebook)

AG-CX20/CX18 is equipped with FHD live streaming functionality via RTMP(S) and RTSP protocols. Video and audio can be distributed using live streaming features such as YouTube and Facebook. (Please prepare a YouTube or Facebook account and a network connection LIVE environment.)

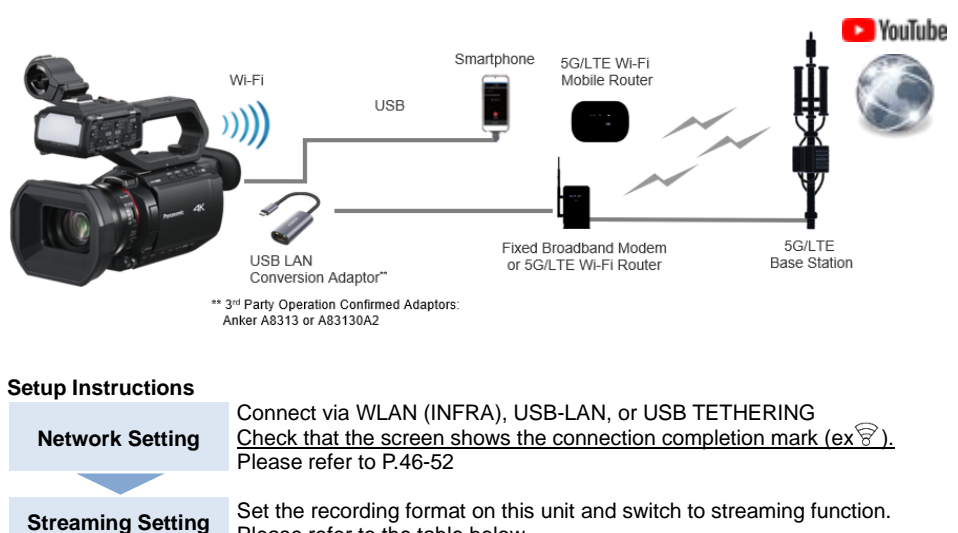

RTMP(S): Specify the video destination from the camera.

RTSP: Specify the camera's IP address and password of the camera from

Please refer to the table below.

the video receiving device. Please refer to P.57-58

Please refer to P.59

Common Streaming Settings

**Protocol Setting** 

Let's Start!

| Setting Items             | Setting Value                                                                                                    |
|---------------------------|----------------------------------------------------------------------------------------------------|
| MENU > SYSTEM             |                                                                                                    |
| FREQUENCY                 | 59.94Hz or 50.00Hz                                                                                                    |
| FILE FORMAT<br>REC FORMAT | Select the recording format. Available formats vary depending on the system settings , so please refer to the following sections: 1-1. Recording Format and Recording Time (P.8) for details. |
| MENU > NETWORK            |                                                                                                    |
| NETWORK                   | STREAMING                                                                                                    |

Start broadcasting from each broadcasting tool.

#### **Protocol-specific settings**

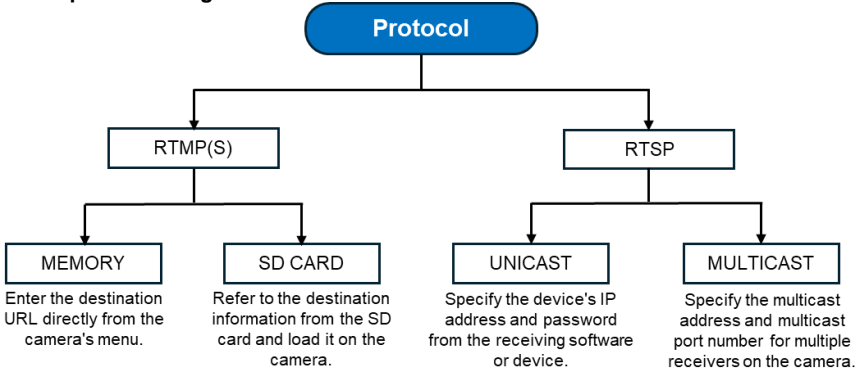

# 4-3-1. RTMP(S) MEMORY

| Setting Items              | Setting Value                                                                                                    |  |  |  |
|----------------------------|----------------------------------------------------------------------------------------------------|--|--|--|
| MENU > NETWORK > STREAMING |                                                                                                    |  |  |  |
| STREAMING PROTOCOL         | RTMP(S)                                                                                                    |  |  |  |
| STREAMING FORMAT           | Select the optimal format. Available formats vary depending on the system settings, so please refer to the following section: 6-4. Streaming Format (RTMP/RTSP) (P.84) for details. |  |  |  |
| CONNECTION INFO.           | MEMORY                                                                                                    |  |  |  |
| RTMP(S) RECEIVER URL       | Enter the destination URL in the following format:<br>- rtmp://(server URL):(port number)/(path)/(stream key)<br>- rtmps://(server URL):(port number)/(path)/(stream key)           |  |  |  |
| START                      | ON (Set after all settings are completed.)                                                                                                    |  |  |  |

#### 4-3-2. RTMP(S) SD CARD

Insert the memory card containing the destination information into the card slot.

| Setting Items         | Setting Value                                                                                                    |
|-----------------------|----------------------------------------------------------------------------------------------------|
| MENU > OTHERS > FILE  |                                                                                                    |
| SLOT FOR LOAD/SAVE    | SLOT1 or SLOT2                                                                                                    |
| MENU > NETWORK > STRE | AMING                                                                                                    |
| STREAMING PROTOCOL    | RTMP(S)                                                                                                    |
| STREAMING FORMAT      | Select the optimal format. Available formats vary depending on<br>the system settings, so please refer to the following section:<br>6-4. Streaming Format (RTMP/RTSP) (P.84) for details. |
| CONNECTION INFO.      | SD CARD                                                                                                    |
| START                 | ON (Set after all settings are completed)                                                                                                    |

The setting information that can be read by this unit is as follows:

·Information stored on this device

· Setting file created with the P2 Network Setting software (Please refer to P.60 for details)

# 58 AG-CX20/CX18 User's Guide

# Information Management Setting Items Setting Value MENU > NETWORK > STREAMING SAVE (SD CARD) Save destination information to memory card LOAD (SD CARD) Read destination information from memory card

# 4-3-3. RTSP UNICAST

The streaming is performed by operating the receiving application software or device.

| Setting items                             | Setting Value                                                                                                    |  |  |  |
|-------------------------------------------|----------------------------------------------------------------------------------------------------|--|--|--|
| MENU > NETWORK > STREAMING                |                                                                                                    |  |  |  |
| STREAMING PROTOCOL                        | RTSP                                                                                                    |  |  |  |
| STREAMING FORMAT                          | Select the distribution format. Available formats vary depending<br>on the system settings , so please refer to the following section:<br>6-4. Streaming Format (RTMP/RTSP) (P.84) for details. |  |  |  |
| MENU > NETWORK > STREAMING > RTSP SETTING |                                                                                                    |  |  |  |
| LISTEN PORT                               | Factory Setting: 554                                                                                                    |  |  |  |

On the receiving side, specify the IP address and password of this unit as follows to start distribution .

rtsp://(IP address):(port number)/stream

# 4-3-4. RTSP MULTICAST

A single streaming stream to multiple receivers via a compatible router.

| Setting Items                              | Setting Value                                                                                                    |  |
|--------------------------------------------|----------------------------------------------------------------------------------------------------|--|
| MENU > NETWORK > STRE                      | AMING                                                                                                    |  |
| STREAMING PROTOCOL                         | RTSP                                                                                                    |  |
| STREAMING FORMAT                           | Select the distribution format. Available formats vary depending<br>on the system settings , so please refer to the following section:<br>6-4. Streaming Format (RTMP/RTSP) (P.84) for details. |  |
| MENU > Network > Streaming > RTSP Settings |                                                                                                    |  |
| LISTEN PORT                                | Factory Setting: 554                                                                                                    |  |
| MULTICAST                                  | ENABLE                                                                                                    |  |
| MULTICAST ADDRESS                          | Factory Setting: 239.192.0.20                                                                                                    |  |
| MULTICAST PORT<br>NUMBER                   | Factory Setting: 37004                                                                                                    |  |

Specify the address of this unit in your application software and start streaming.

D

#### RTMP(S) Distribution Procedure (e.g. YouTube)

- 1. Complete the network settings, streaming settings, and protocol settings for this unit (for more details, please refer to P.46-52 and P.56-58).
- 2. After logging in to YouTube, go to the live streaming page.

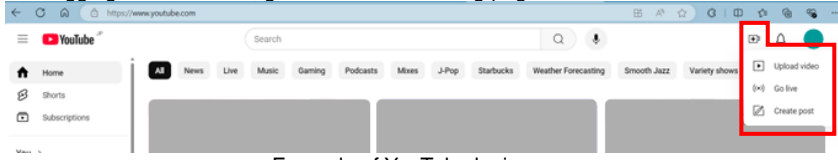

Example of YouTube login page

3. Live Streaming spage > Stream settings and check the "Server URL" and "Stream key" which are the information needed to access the server from the AG-CX20/CX18.

| 🕨 Studio                                                                                                    |               |                                     |      |
|----------------------------------------------------------------------------------------------------|---------------|-------------------------------------|------|
|                                                                                                    |               |                                     |      |
|                                                                                                    | Title         |                                     | Edit |
|                                                                                                    | - 540         | BDIa                                |      |
| Connect streaming software to go live                                                                           | People        | & Blogs                             |      |
| Viewers will be able to find your stream once you go live                                                       |               |                                     |      |
| The second second second second second second second second second second second second second second second se | co Unli       | sted                                |      |
| Stream setup neip                                                                                               | 0             | varting Likes<br>0                  |      |
|                                                                                                    |               |                                     |      |
| Start sending us your video from your streaming s                                                               | software to g | go live                             |      |
| Stream settings Analytics Stream health                                                                         |               |                                     |      |
| Stream key                                                                                                    |               | Additional settings                 |      |
| Select stream key<br>Default stream key (DTMD Mariabila)                                                        |               | Enable DVR                          |      |
| Default stream key (KTWP, Valiable)                                                                             |               |                                     | ~    |
| Stream key (paste in encoder)                                                                                   | Сору          | 360° video                          | •    |
|                                                                                                    |               |                                     |      |
| rtmp://a.rtmp.youtube.com/live2                                                                                 | Copy          | None                                |      |
|                                                                                                    | Comu          | Closed captions                     | •••  |
| rtmp://b.rtmp.youtube.com/live2?backup=1                                                                        | Сору          |                                     |      |
|                                                                                                    |               | Unlist live replay once stream ends | •    |

Example of YouTube live streaming settings page

 ①When setting the destination from the unit's menu on MENU > NETWORK > STREAMING > RTMP(S) RECEIVER URL screen, enter the Server URL and Stream key consecutively, separated by "/ (slash)".

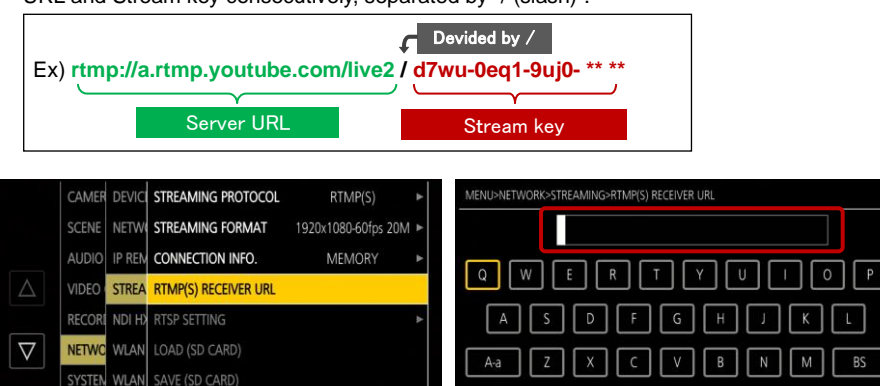

Receiver URL input screen

OTHERS USB-LA CLEAR (MEMORY)

# 60 AG-CX20/CX18 User's Guide

2)When using the setting tool to enter the settings:

Download Windows P2 Network Setting software from

https://eww.pass.panasonic.co.jp/pro-av/support/content/download/EN/ep2main/nw\_setting\_e.

htm, then unzip it and run the executable file "P2netGen.exe" to mount the SD memory card on your PC.

Select the Streaming > RTMP tab and enter the Server URL and Stream key in the STREAM DESTINATION URL field, separated by "/ (slash)".

| 🙀 P2 Network Setting S | oftware Version 2.3 |                  |               |       |
|------------------------|---------------------|------------------|---------------|-------|
|                        |                     |                  | Add LU Option |       |
| Transfer               | Streaming           | P2Cast           |               |       |
|                        |                     |                  |               |       |
| General                | LiveU               | RTMP             | TVU           |       |
|                        |                     |                  |               |       |
| STREAM DEST.           | NATION URL          |                  |               |       |
| rtmp://artmp           | voutube.com/live?/  | d Two=0ec 1=9uif | -ev##l        | _     |
|                        | you(dbc.com/ 114c2) | anwa ocqr saja   | . 64 - I      |       |
|                        |                     |                  |               |       |
|                        |                     |                  |               |       |
|                        |                     |                  |               |       |
|                        |                     |                  |               |       |
|                        |                     |                  |               |       |
| L                      |                     |                  |               |       |
|                        |                     |                  |               | xport |
|                        |                     |                  |               |       |
| 1                      |                     |                  |               |       |

Windows P2 Network Setting software setting screen

Press the Export button at the bottom right to save the data to the SD card, then load the SD card on MENU > NETWORK > STREAMING > LOAD(SD CARD).

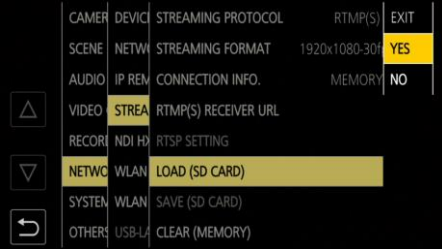

Reading the SD card

5. Go to MENU > Network > Streaming > Start and select "On" to begin streaming.

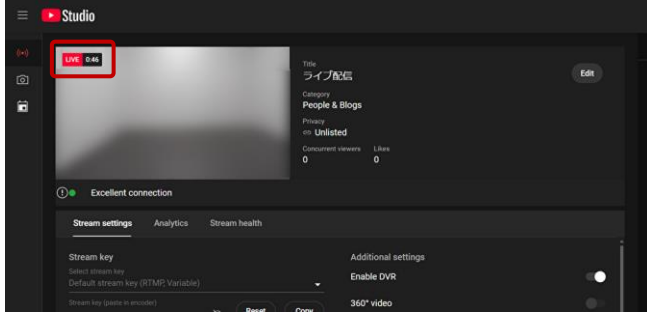

Streaming screen

# **RTSP distribution procedure (e.g. VLC media player)** 1. Set the IP address and port number of this unit .

|                    | CAMER DEVI   | DHCP            | CLIENT       | ٠ |                    | CAMER  | DEVIC  | STREAM  | LISTEN PORT       | 554       |
|--------------------|--------------|-----------------|--------------|---|--------------------|--------|--------|---------|-------------------|-----------|
|                    | SCENE NETW   | O IP ADDRESS    | 192.168.11.1 | 5 |                    | SCENE  | NETWO  | STREAM  | MULTICAST         | DISABLE 🕨 |
|                    | AUDIO IP REM | SUBNET MASK     |              |   |                    | AUDIO  | IP REM | CONNEG  | MULTICAST ADDRESS |           |
| $\triangle$        | VIDEO STREA  | DEFAULT GATEWAY |              |   | $\triangle$        | VIDEO  | STREA  | RTMP(S  | MULTICAST PORT    |           |
|                    | RECORE NDI H | PRIMARY DNS     | 0. 0. 0. 0   |   |                    | RECORI | NDI H) | RTSP SE | TTL/HOP LIMIT     |           |
| $\bigtriangledown$ | NETWC WLAN   | SECONDARY DNS   | 0. 0. 0. 0   |   | $\bigtriangledown$ | NETWO  | WLAN   |         |                   |           |
|                    | SYSTEN WLAN  |                 |              |   |                    | SYSTEM | WLAN   |         |                   |           |
| Ð                  | OTHERS USB-L | 4               |              |   | ſ                  | OTHERS | USB-LA | CLEAR ( |                   |           |

RTSP configuration example

2. Open Media > Stream in VLC media player and specify the IP address and port number of this unit in the Network tab as follows: rtsp://(IP address):(port number)/stream

| 🛓 Open Media                                                                                                    |                                                    |                  | -      |      | ×  |
|----------------------------------------------------------------------------------------------------|----------------------------------------------------|------------------|--------|------|----|
| 🖻 File 🛛 😽 Disc 👫 N                                                                                                    | Jetwork 🛛                                          | 🖡 Capture Device |        |      |    |
| Network Protocol                                                                                                    |                                                    |                  |        |      |    |
| Please enter a network URL                                                                                                    |                                                    |                  |        |      |    |
| rtsp://192.168.**.**:554/s                                                                                                    | tream                                              |                  |        | `    |    |
| http://www.example.com/str<br>rtp://@:1234<br>mms://mms.examples.com/s<br>rtsp://server.example.org:80<br>http://www.yourtube.com/ws | eam.avi<br>tream.asx<br>30/test.sdp<br>tch?v=gg64x |                  |        |      |    |
| Show more options                                                                                                    |                                                    |                  | Play 🔻 | Canc | el |
|                                                                                                    |                                                    |                  |        |      |    |

VLC media player settings screen

3. Start broadcasting by playing the stream.

#### Troubleshooting Live Streaming

| Phenomenon                                                                                            |                                                                                                    | Main Causes and Solutions                                                                                                    |
|----------------------------------------------------------------------------------------------------|----------------------------------------------------------------------------------------------------|----------------------------------------------------------------------------------------------------|
| Streaming won't start                                                                                 | The camera<br>• Are the ne<br>• the conne<br>etc.) regis<br>• Is the port<br>somewhe<br>The streamin<br>right corner<br>()<br>()<br>()<br>()<br>()<br>()<br>()<br>()<br>()<br>() | cannot reach the live streaming server.<br>etwork connection settings correct?<br>iction information (Server URL, Stream key, IP address,<br>itered correctly?<br>it used for streaming (TCP1935) being blocked<br>re along the way?<br>Ing status can be checked using the icon in the upper<br>of the built- in LCD screen.<br>This unit is connected to a device that receives<br>streaming video and delivers streaming video.<br>The streaming function is enabled and not<br>functioning properly and streaming video is not being<br>distributed.<br>An error has occurred in the streaming function, and<br>it is not working properly. |
| MENU > NETWORK ><br>NETWORK FUNCTION<br>is grayed out and the<br>Streaming item cannot<br>be selected | The streamin<br>Is MENU<br>Is MENU<br>enabled?<br>MENU > F<br>Recording<br>Check tha                                                                                             | ng function is not available due to other settings.<br>> SYSTEM > RECORDING FORMAT set to UHD?<br>> Recording > 2 Slot Function > Background Recording<br>Recording > Recording Function > Check that Interval<br>g is enabled.<br>at MENU > SYSTEM > SUPER SLOW is set to ON.                                                                                                    |

About a Streaming Fanctionality for European Models: **AG-CX20EJ / AG-CX18EJ / AG-CX18EH** For the purpose of compliance with RED DELEGATED REGULATION (EU) 2022/30, a streaming functionality with RTP/RTSP/RTMP will no longer be provided from summer 2025 onward.

# 4-4. Using the NDI® HX2 Connection Function \*Only CX20

AG-CX20 can also connect to and control other devices via NDI® HX2.

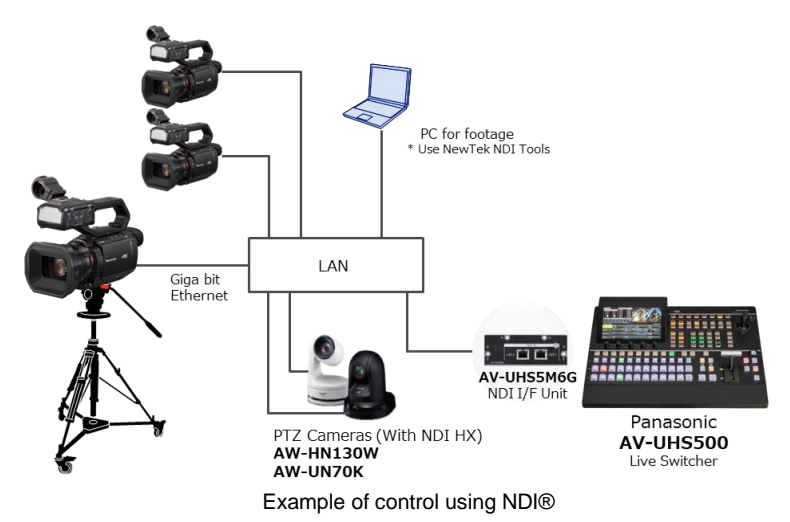

#### What is NDI®?

NDI® stands for Network Device Interface and is a connectivity and streaming specification for video devices over a network. Since audio and video data can be transmitted over the network, simple wiring using only Ethernet cables is possible, and high-quality, low-latency IP video transmission is possible. In addition, by connecting NDI®-compatible devices such as switchers, camera systems, and media servers on the same network, a variety of sources can be used in video production, making it possible to build a more flexible video system.

#### What is IP Video?

This refers to video transmitted over an IP network, where IP is a set of rules for communication over computer networks. NDI® is one type of IP video and is well known for its use in live streaming and video production.

#### [Advantages of IP Video]

1)High scalability

In video production, it can be difficult to add sources to an existing video system. With IP video, you can easily increase video sources with minimal system changes.

Decentralization of video

There is no need to consolidate video sources, and video can be sent and received anywhere on the network.

**③**Transmission distance

Long distance transmission is possible compared to SDI and HDMI cables.

(4)No need for expensive broadcasting equipment

Another advantage is the low cost of peripherals, so there's no need for expensive broadcast equipment.

# 64 AG-CX20/CX18 User's Guide

| Setup Instructions |                                                                                                    |
|--------------------|----------------------------------------------------------------------------------------------------|
| Network Setting    | Connect via wired LAN ( NDI® HX2 only works when connected via wired LAN). Check that the screen shows the connection completion mark ( The please refer to P.46-52 |
|                    |                                                                                                    |
| NDI® HX2 Setting   | Set the recording format anit and switch to NDI HX2 mode.<br>Please refer to the table below                                                                        |
|                    |                                                                                                    |
| Device Setting     | Connect the camera and other devices on the same network.<br>Please refer to P.46                                                                                   |
|                    |                                                                                                    |
| Let's Start!       | Start NDI HX2 connect from your camera.                                                                                                    |

#### NDI® HX2 Setting

| Setting Items             | Setting Value                                                                                                    |
|---------------------------|----------------------------------------------------------------------------------------------------|
| MENU > SYSTEM             |                                                                                                    |
| FREQUENCY                 | 59.94Hz or 50.00Hz                                                                                                    |
| FILE FORMAT<br>REC FORMAT | Select the recording format. Available formats vary depending on the system settings , so please refer to the following sections: 1-1. Recording Format and Recording Time (P.8) for details.                                     |
| MENU > NETWORK            |                                                                                                    |
| NETWORK FUNK              | NDI HX2                                                                                                    |
| MENU > NETWORK > NDI      | 1X2                                                                                                    |
| STREAMING FORMAT          | Select the distribution format. Available formats vary depending<br>on the system settings, so please refer to the following section:<br>6-5. Streaming Format (NDI® HX2) (P.85) for details. 6-5.<br>Streaming Format (NDI® HX2) |
| MULTICAST                 | ENABLE, DISABLE                                                                                                    |
| MULTICAST ADDRESS         | Set according to your environment<br>(Factory setting: 239.192.0.20)                                                                                                    |

- n x

#### **Operating instructions (e.g. NDI TOOLS)**

1. the wired LAN and NDI HX2 functions . (For details, see P.50-52 and P.63-64.)

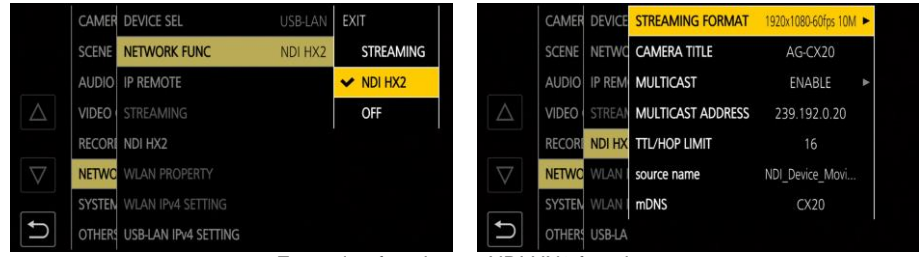

Example of setting up NDI HX2 function

- 2. Connect the devices you want to connect to this unit, such as a PC or switcher, to the network set up in step 1.
- 3. NDI TOOLS (<u>https://NDI.video/tools/</u>) and select Studio Monitor.

| 🎦 Docs & Guides                           |                                                  | Group Privacy   🕥 🏚 |
|-------------------------------------------|--------------------------------------------------|---------------------|
| Webcam                                    | Studio Monitor                                   | Screen Capture      |
| Test Patterns                             | Access Manager                                   | Bridge              |
| Remote                                    | Router                                           |                     |
| 💁 Plugins                                 |                                                  |                     |
| Audio Direct                              | Ae NDI for After Effects Pr NDI for Premiere Pro | VLC NDI for VLC     |
| NDE Version Installed: 6.1.1.0 Change Lat | ndivideo                                         |                     |

Example of NDI TOOLS top screen

4. Select this unit from the menu in the upper left and check the image on the monitor.

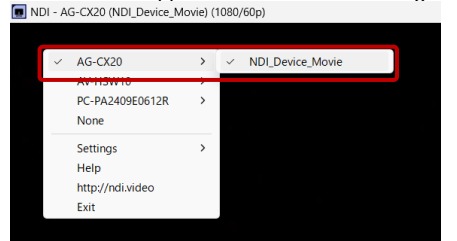

Studio Monitor screen example

About a Streaming Fanctionality for European Models: AG-CX20EJ / AG-CX18EJ / AG-CX18EH For the purpose of compliance with RED DELEGATED REGULATION (EU) 2022/30, a streaming functionality with NDI® will no longer be provided from summer 2025 onward.

# 4-5. Monitoring/Recording Video

This unit is equipped with an HDMI output terminal and an SDI (3G -SDI compatible) output terminal, and it is possible to set different output resolutions for each and output them simultaneously.

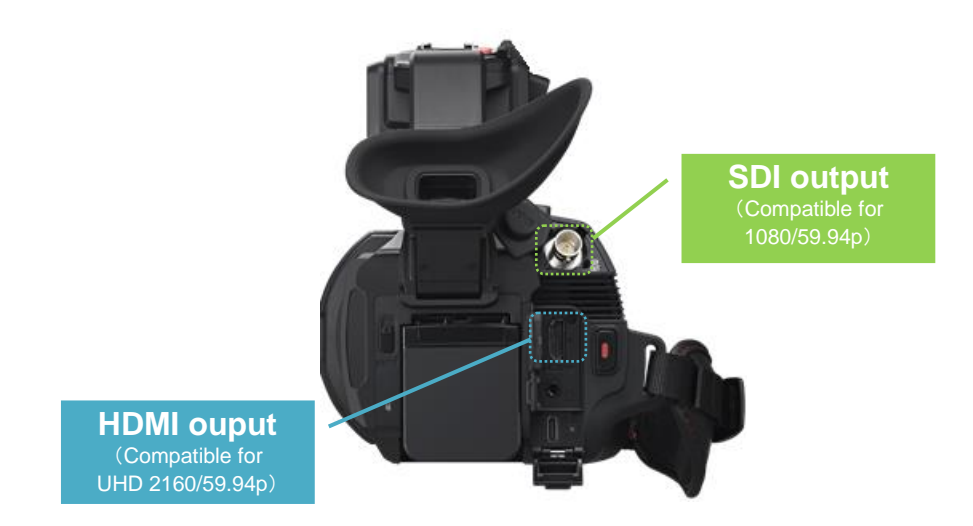

#### **SDI Output Settings**

- 1. MENU > SYSTEM > FREQUENCY
- 2. MENU > SYSTEM > FILE FORMAT
- 3. MENU > SYSTEM > REC FORMAT
- 4. MENU > VIDEO OUT/LCD/VF > VIDEO OUT SEL > SDI OUT FORMAT

The format of the output video will change based on the system settings and output settings of the main unit. For more details, please refer to following section: 6-2. List of Output Resolutions for External Output (SDI) (P.82).

#### HDMI Output Settings

- 1. MENU > SYSTEM > FREQUENCY
- 2. MENU > SYSTEM > FILE FORMAT
- 3. MENU > SYSTEM > REC FORMAT
- 4. MENU > VIDEO OUT/LCD/VF > VIDEO OUT SEL > HDMI OUT FORMAT

The format of the output video will change based on the system settings and output settings of the main unit. For more details, please refer to following section: 6-3. List of Output Resolutions for External Output (HDMI) (P.83).

# 4-6. Mastering the Focus Assist Function

This unit is equipped with the following two types of focus assist functions. These are used by assigning them to USER buttons in advance.

#### View larger image

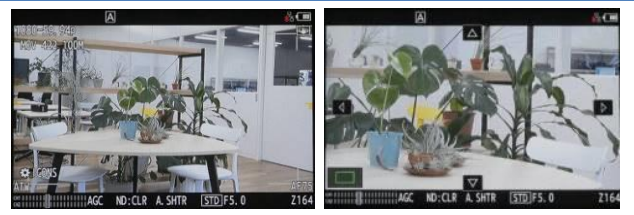

Enlarges the image by x2, x3, or x4. You can also select the time to enlarge the image.

#### How to use

- 1. Select EXPAND or EXPAND&PEAKING in MENU > VIDEO OUT/LCD/VF > FOCUS ASSIST > FOCUS ASSIST SW.
- 2. Assign FOCUS ASSIST to any USER button.
- Set the expand mode. MENU > VIDEO OUT/LCD/VF > FOCUS ASSIST > EXPAND MODE 10SEC: Enlarge for 10 seconds HOLD: Enlarge until you press the USER button again UNTIL REC: Zoom in until recording starts
   Oct the superductive
- Set the expand value. MENU > VIDEO OUT/LCD/VF > FOCUS ASSIST > EXPAND VALUE (x2, x3, x4)
- 5. Press the USER button to which a function is assigned.

#### Peaking

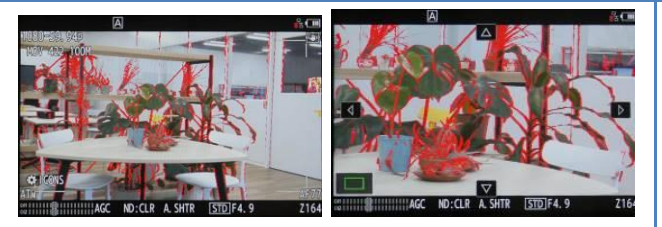

Emphasizes the outline of the area in focus. You can change the strength and color of the emphasis. It is also possible to add peaking to the enlarged image as shown on the right image.

#### How to use

- 1. Select PEAKING or EXPAND&PEAKING in MENU > VIDEO OUT/LCD/VF > FOCUS ASSIST > FOCUS ASSIST SW.
- 2. Assign PEAKING to any USER button.
- Sets the strength of the highlight. MENU > VIDEO OUT/LCD/VF > FOCUS ASSIST > PEAKING LEVEL
   Sets the highlight color.
- MENU > VIDEO OUT/LCD/VF > FOCUS ASSIST > PEAKING COLOR (Red, Green, White)
- 5. Press the USER button to which a function is assigned.

# 4-7. Mastering the Dual Card Slots

This unit is equipped with two memory card slots, allowing you to make use of them for a variety of recording purposes.

#### Simultaneous Recording

This mode records the same content onto two memory cards. If an error occurs on one of the cards during recording and recording stops on that card, the other card will continue to record

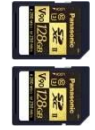

Recording

- one of the memory cards runs out of recording space, simultaneous recording will stop. To start simultaneous recording again, replace the memory card and press the REC button.
- For simultaneous recording, we recommend using memory cards with the same speed class and capacity. If you use a memory card with a different speed class or capacity, recording may stop due to insufficient speed. When recording stops, the video immediately before stopping may be recorded incorrectly.

#### **Relay Recording**

When the memory card becomes full during shooting. It is suitable for long periods of continuous shooting. It is also possible to change the other card during recording.

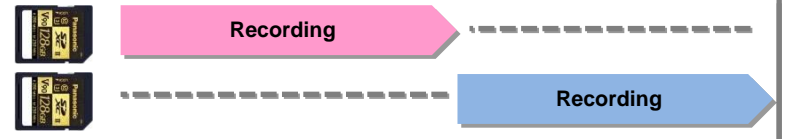

 The maximum continuous recording time for relay recording is 10 hours. If the recording time exceeds 10 hours, recording will stop. After a few seconds, recording will automatically resume.

#### **Background Recording**

This mode repeatedly starts and stops recording on the memory card in slot 1 while continuing to record to the card in slot 2 (solid shooting). This is useful for preventing missed shots.

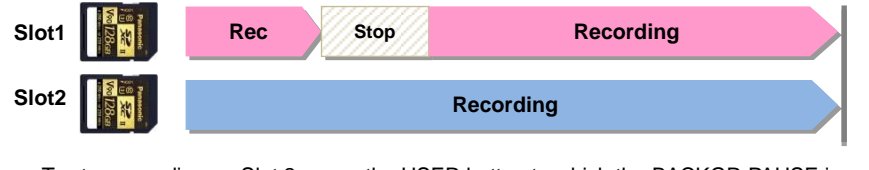

 To stop recording on Slot 2, press the USER button to which the BACKGR PAUSE is assigned. Press and hold for 5 seconds.

How to use the 2 slot function? MENU > RECORDING > 2 SLOTS FUNC. > SIMUL REC, RELAY REC, BACKGR REC

# 4-8. Firmware Update Procedure

- Download the firmware package from the support site (https://eww.pass.panasonic.co.jp/pro-av/support/content/download/EN/top.html).
- 2. Extract the downloaded ZIP package and copy the resulting firmware ( UPDATE.HDC file ) to the root directory (top level) of the SD memory card .

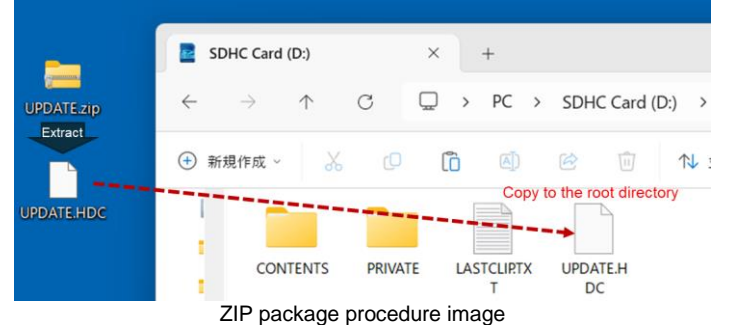

- 3. Mount the SD memory card to which you copied the UPDATE.HDC file into card slot 1 of this unit .
- Select MENU > OTHERS > INFORMATION > UPDATE > YES to perform the firmware update.

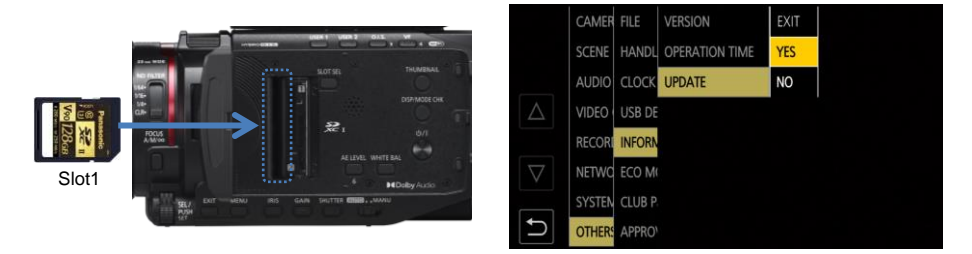

- 5. The operation indicator lamp will flash, and after about 30 seconds, the unit will automatically restart. When the message "Update successful" appears, press OK..
- 6. Check the updated version information in MENU > OTHER > INFORMATION > VERSION.

#### **Troubleshooting of Updates**

| Error Content                                             | Checkpoints, causes and solutions                                                                                                    |
|-----------------------------------------------------------|----------------------------------------------------------------------------------------------------|
| MENN-OTHERS-INFORMATION-UPDATE<br>REINSERT OR CHECK CARD. | <ul> <li>Is the file name original (UPDATE.HDC) (e.g. UPDATE.HDC 2, UPDATE.HDC -1, etc.)?</li> <li>Files that have been renamed cannot be used.</li> <li>Is the memory card mounted in Slot1? It will not work in Slot2.</li> <li>Has the UPDATE.HDC file been copied to the root directory of the memory card?</li> </ul> |

# 5. Effects of image quality adjustment

# 5-1. Scene File Preset List

This camera is equipped with six types of image setting presets (scene files) for various shooting scenes. Each image setting item of all presets can be customized to your liking.

| Scene<br>Number | Examples of Recommended Shooting Scenes                                                                                                    |
|-----------------|----------------------------------------------------------------------------------------------------|
| F1:             | Standard settings.                                                                                                    |
| F2: FLUO        | This setting is suitable for shooting indoors, etc., taking into account the characteristics of fluorescent lights. Most settings are equivalent to F1, and the matrix is a setting for fluorescent lights.<br>This is not particularly necessary under fluorescent lights with a color temperature close to natural light, such as daylight white, but it is suitable when shooting under conditions where color reproduction is poor, such as under fluorescent lights with a strong bluish tint. |
| F3: SPARK       | When you want to add sharpness to the color and contrast. It produces a bright, flashy image with strong colors.                                                                                                    |
| F4: STILL       | This setting expresses the image quality tone of a digital still camera. Most settings are equivalent to F1, and Matrix is a setting for still cameras.                                                                                                    |
| F5: CINE V      | This setting is suitable for cinematic shooting with emphasis on contrast.                                                                                                    |
| F6: CINE D      | This setting is suitable for cinematic shooting with emphasis on dynamic range.                                                                                                    |

For a list of menu settings for each preset, please refer to 6-1. Scene File Setting List (P.8181)..

# 72 AG-CX20/CX18 User's Guide

# 5-2. Changing the Texture of the Image (Detail Function)

Detail function (adjusting the amount of contour correction) is effective in expressing the gloss and texture of the subject more naturally.

The image below shows the result of adjusting the Master Detail, which is the detail of the entire screen. The outline of the building and the texture of the plants have changed as a result of the detail adjustment.

Master Detail:+15

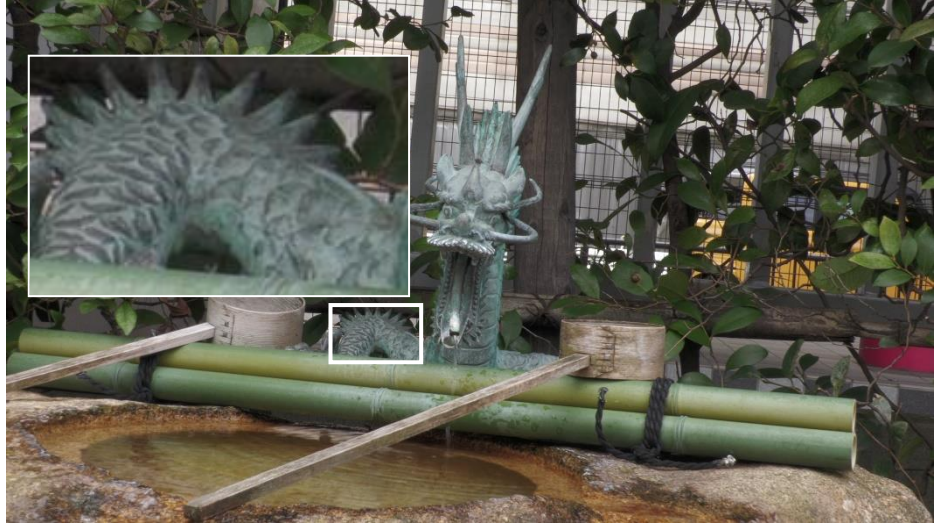

Master Detail:-15

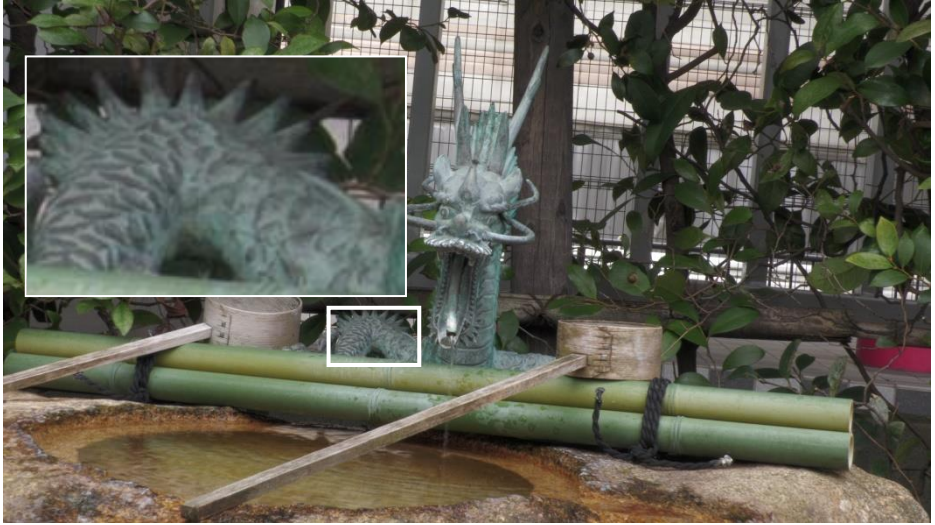
MENU > SCENE FILE ( \_\_\_\_\_ is the factory setting)

#### MASTER DTL -15 ... 0 ... 15

Adjusts the overall level of detail effect.

#### DTL CORING 0 ... <u>1</u> ... 30

Sets the level of signals (including noise) that do not require the detail effect to be applied .

#### V.DTL LEVEL -7 ... 0 ... 7

Sets the vertical detail level strength.

#### 5-2-1. What Is a Detail Function?

Adjusts the level of the detail (contour) signal added to the video signal.

Increasing the detail level increases the signal strength of the edges of the video signal, resulting in sharper image contours. Decreasing the detail level decreases the signal strength of the edges of the video signal, resulting in a softer image with less emphasis on the edges of the image.

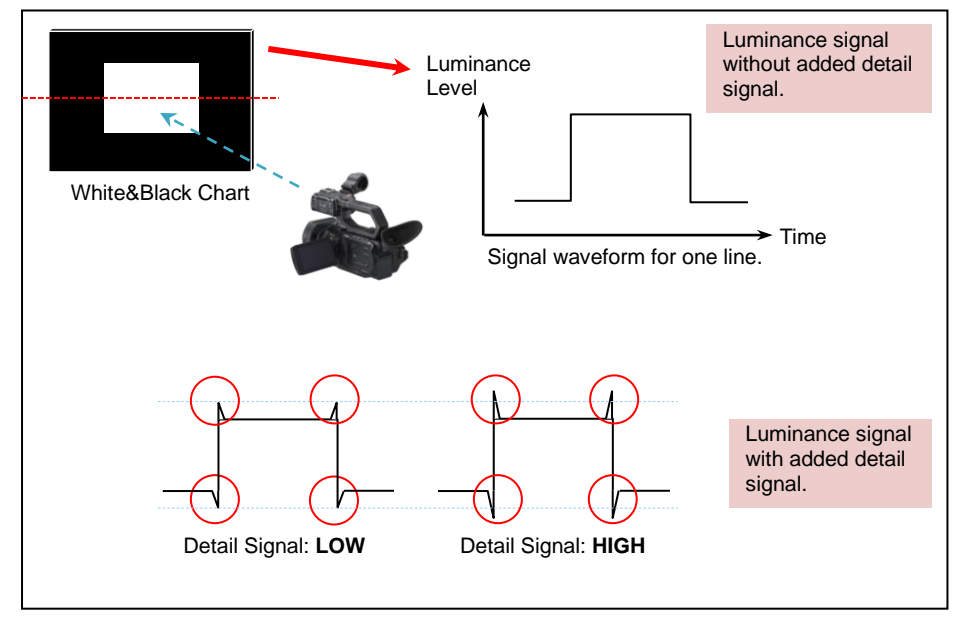

#### [Related Information]

#### WFM

WFM stands for Waveform Monitor, which is a monitor used for monitoring, adjusting, and measuring waveforms. It visualizes electrical signals that are usually not visible to the naked eye, allowing you to check the status of these signals in real time. By using the WFM during detail adjustments or knee adjustments, you can operate while visually confirming the effects. Please set it to any user switch for your convenience.84

# 74 AG-CX20/CX18 User's Guide

# 5-2-2. Master Detail Adjustment

To adjust the detail signal in both positive and negative directions, adjust the Master Detail item. The effect is shown below.

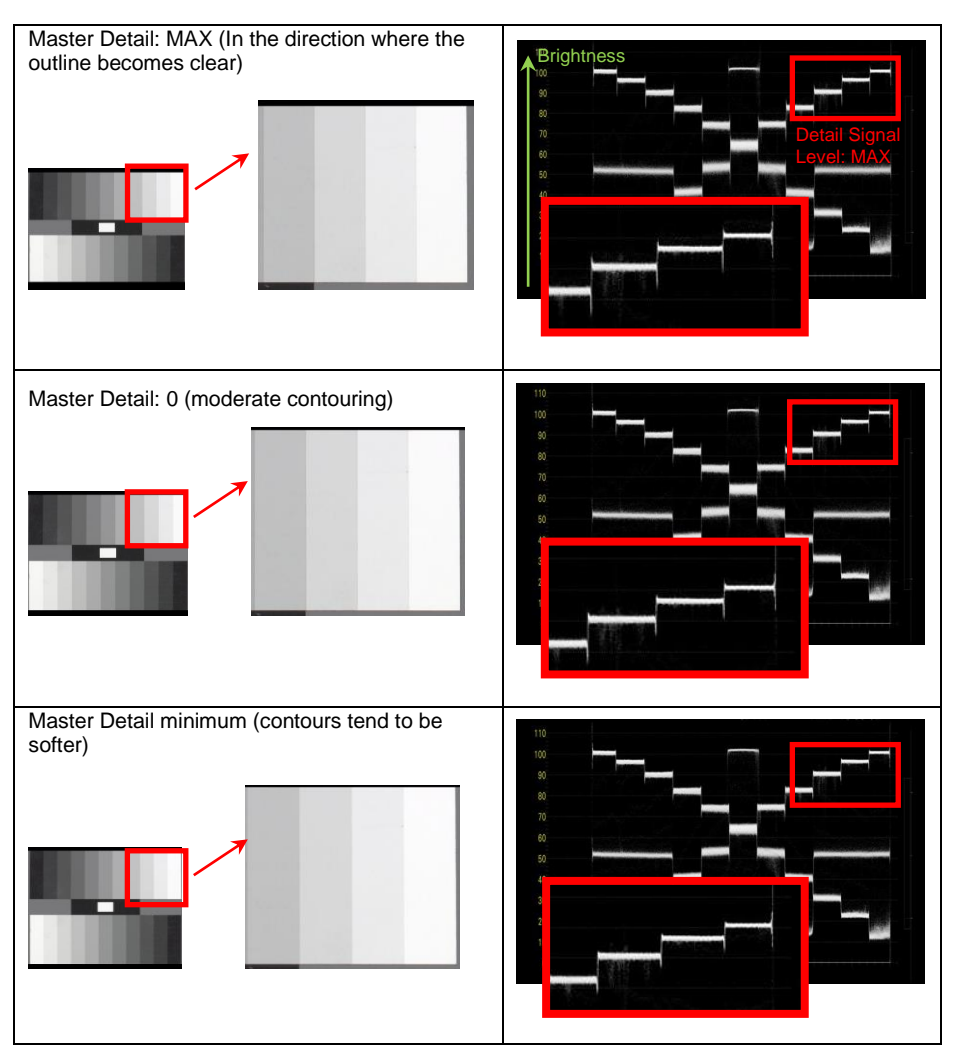

# 5-2-3. Detail Coring Adjustment

While emphasizing edges can produce clearer images, it can also make the overall image grainy. This is because the added detail signal also affects low-level signals such as noise.

The detail coring function allows you to adjust the range to which the detail signal is added, thereby reducing noise caused by detail adjustment.

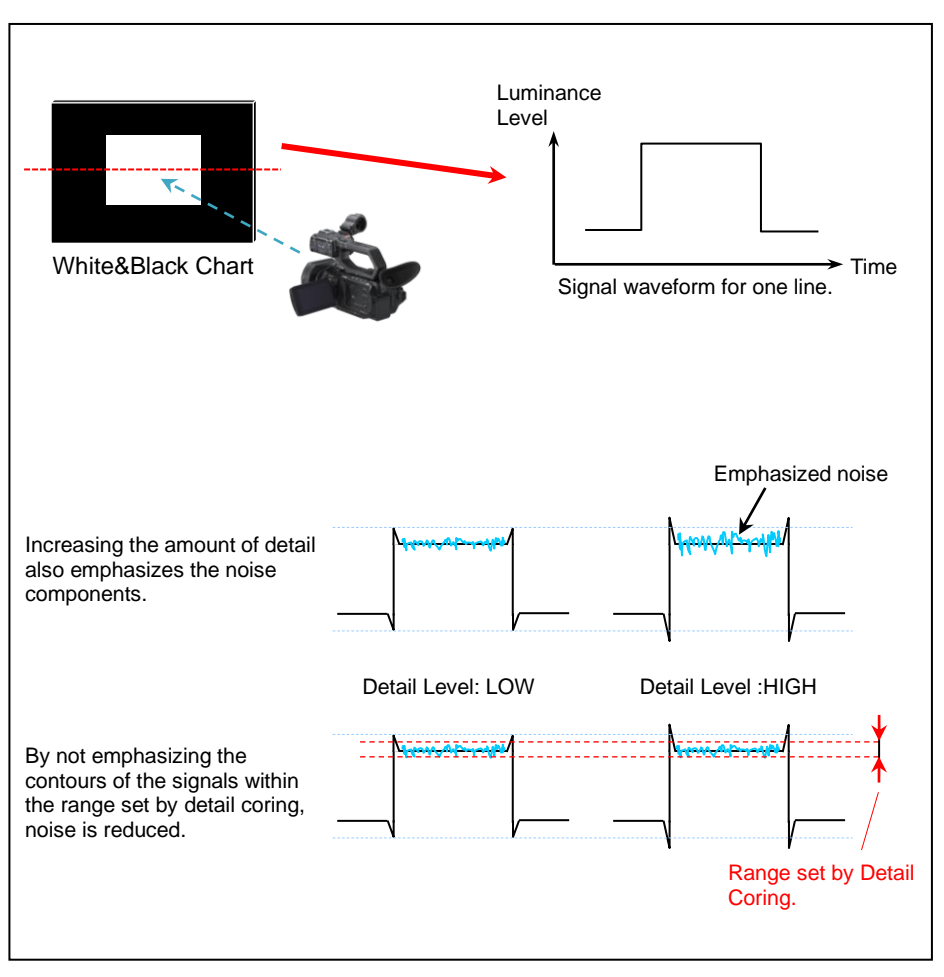

# 5-3. Expressing the Gradation of Images (Knee and Gamma Mode

# Settings)

# 5-3-1. Knee Adjustment

When photographed outdoors on a sunny day or due to lighting conditions, bright areas may appear crushed or blown out.

This phenomenon occurs because the luminance signal in this area exceeds the dynamic range (processing range) of the camera. The knee adjustment function can be used to compress the gradation in order to bring this high luminance signal within the processing range of the camera.

MENU > SCENE FILE ( \_\_\_\_\_ is the factory setting )

#### [KNEE MODE] AUTO / LOW / MEDIUM / HIGH / OFF

The knee point and slope are adjusted automatically according to the received signal level . LOW: Compression starts at about 100%. MEDIUM: Compression starts at about 90%. HIGH: Compression starts at about 80%.

OFF: The knee function is not used.

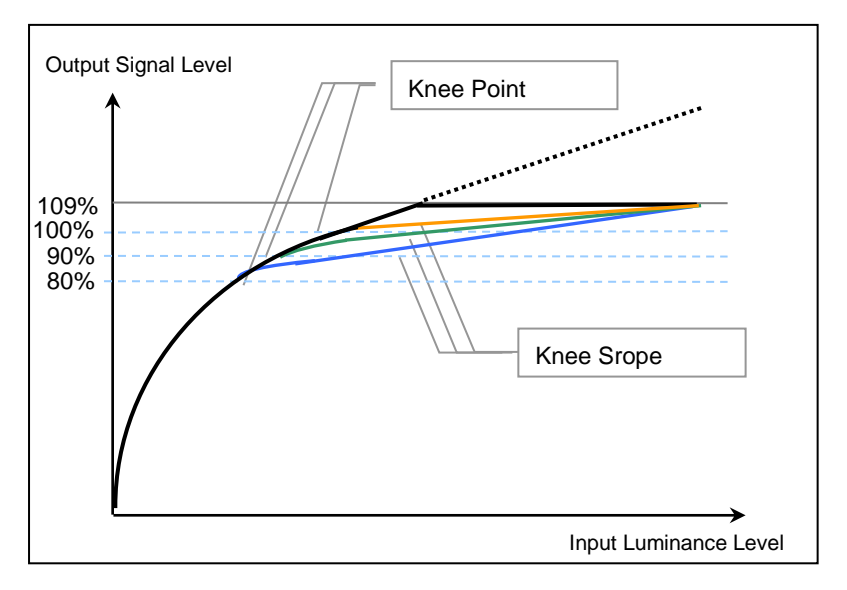

The diagram is for illustrative purposes and may not reflect actual measurements.

#### KNEE MODE: OFF

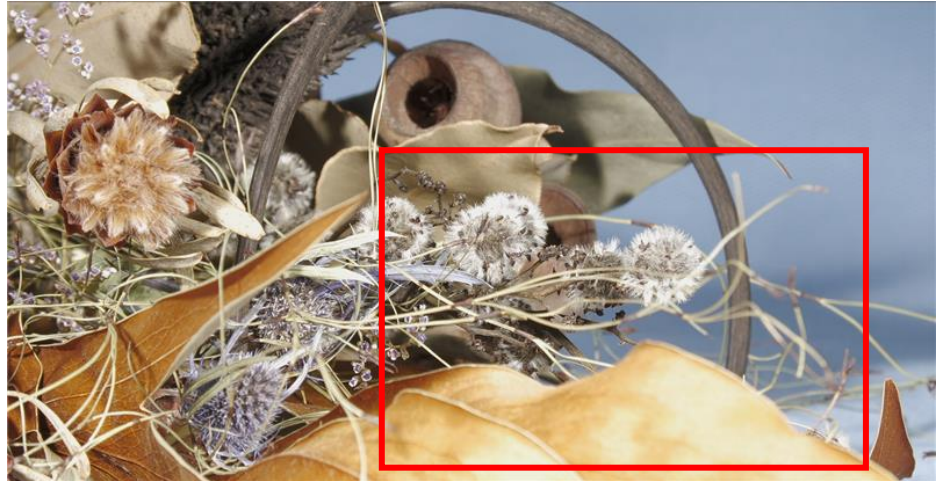

The fluff and leaf parts are overexposed.

# KNEE MODE: HIGH

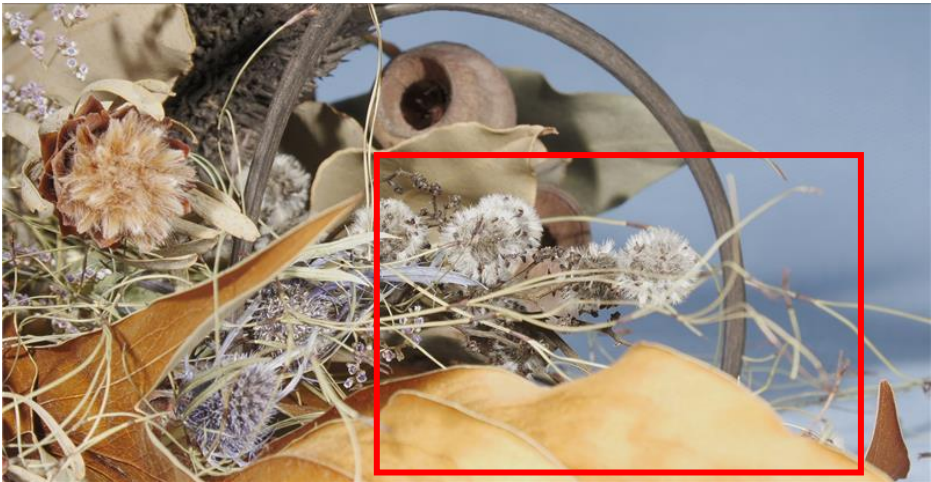

The fluff and leaves show a range of color gradation.

# 78 AG-CX20/CX18 User's Guide

#### 5-3-2. Gamma Mode Selection

Sometimes the natural color and sharpness seen by the eye cannot be fully expressed in the image. In such cases, it is effective to adjust the gradation of the output signal. Select the appropriate gamma curve according to the subject. The AG-CX20/CX18 has eight types of gamma curves.

### HD

Video gamma characteristics for HD (High Definition). Settings determined by ARIB, EBU, SMPTE, etc.

This is the gamma setting that complies with the EN 1001001 standard. Use this when shooting in standard HD.

#### SD

The gain in dark areas is higher than in HD gamma. This is the gamma curve to use when you want to apply the gamma used for SD shooting as is.

#### FILMLIKE1

Compared to HD gamma, this has the characteristic of being able to reproduce more detailed gradations in the highlight areas.

#### FILMLIKE2

Compared to FILMLIKE1, this has the characteristic of being able to reproduce more pronounced gradation in highlight areas.

#### FILMLIKE3

Compared to FILMLIKE2, this has the characteristic of being able to reproduce more detailed gradations in highlight areas.

# **CINE-LIKE D**

This gamma characteristic emphasizes contrast and creates a cinematic image.

# **CINE-LIKE V**

This is a gamma characteristic that creates a cinematic image.

# STILL LIKE

This is the gamma characteristic of the image quality tone of a digital still camera.

#### 5-3-3. Black Gamma

You can adjust the black gamma to bring out or suppress the dark areas of the image. The image changes when you adjust the black gamma.

MENU > SCENE FILE ( \_\_\_\_\_ is the factory setting )

#### [BLACK GAMMA] -4 ... <u>0</u> ... 4

Sets the gamma curve for the dark areas.

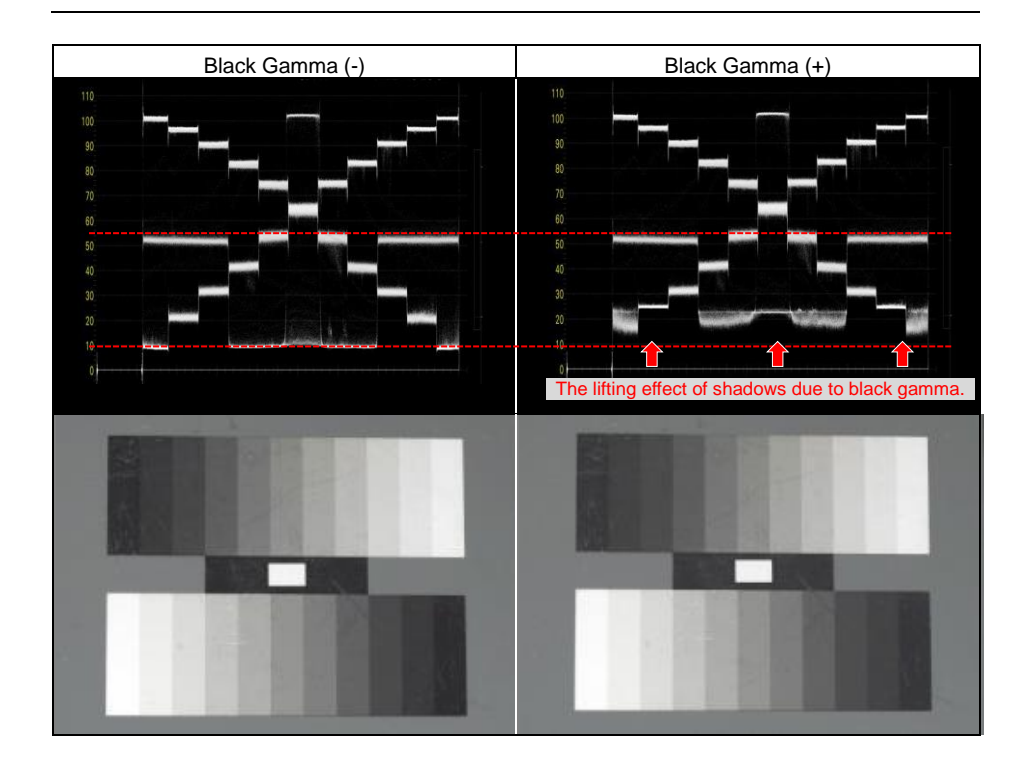

By utilizing black gamma adjustment, you can achieve effects such as expressing each individual strand of black hair or making the shadow areas of a landscape stand out without changing the brightness of the entire image.

# 6. Appendix

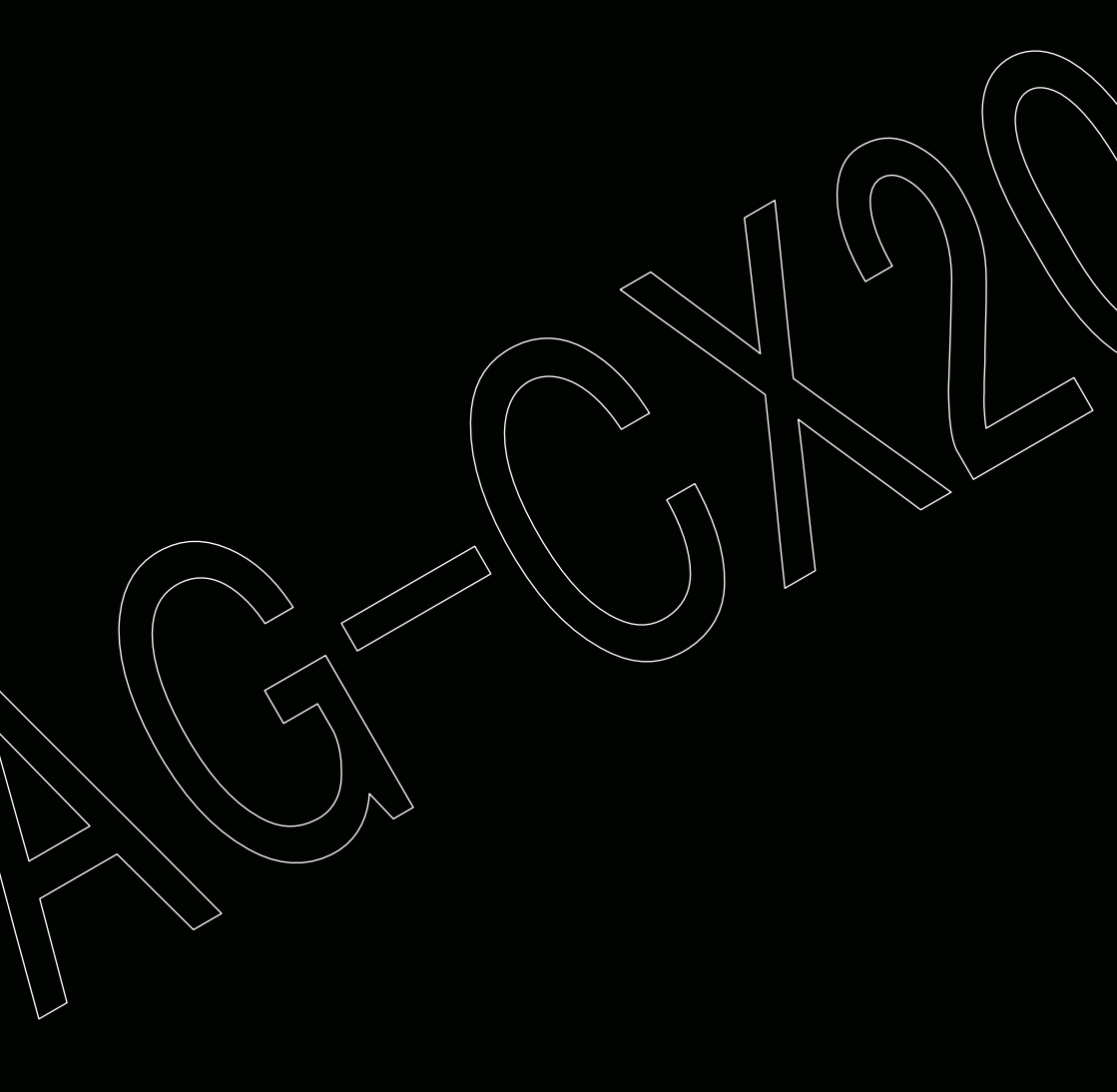

# 6-1. Scene File Settings List

|                  |                         | File Selection |             |              |               |                 |                 |
|------------------|-------------------------|----------------|-------------|--------------|---------------|-----------------|-----------------|
|                  | Setting Items           | F1:            | F2:<br>FLUO | F3:<br>SPARK | F4:<br>STILL  | F5:<br>CINE V   | F6:<br>CINE D   |
| Master Detail    |                         | 0              | 0           | 3            | 0             | -4              | -4              |
| De               | etail Coring            | 1              | 1           | 1            | 1             | 1               | 1               |
| V                | Detail Level            | 0              | 0           | 0            | 0             | 0               | 0               |
| RE               | 3 Gain Control Settings |                |             |              |               |                 |                 |
|                  | R Gain AWB A            | 0              | 0           | 0            | 0             | 0               | 0               |
|                  | B Gain AWB A            | 0              | 0           | 0            | 0             | 0               | 0               |
|                  | R Gain AWB B            | 0              | 0           | 0            | 0             | 0               | 0               |
|                  | B Gain AWB B            | 0              | 0           | 0            | 0             | 0               | 0               |
|                  | AWB A Gain Offset       | OFF            | OFF         | OFF          | OFF           | OFF             | OFF             |
|                  | AWB A Gain Offset       | OFF            | OFF         | OFF          | OFF           | OFF             | OFF             |
| Ch               | iroma Level             | 0              | 0           | 4            | 0             | -10             | -10             |
| Chroma Phase     |                         | 0              | 0           | 5            | 0             | 0               | 0               |
| Matrix           |                         | NORMA<br>L1    | FLUO        | NORMA<br>L2  | STILL<br>LIKE | CINEMA<br>LIKE  | CINEMA<br>LIKE  |
| Color Correction |                         | 0              | 0           | 0            | 0             | 0               | 0               |
| Skin Tone Detail |                         | OFF            | OFF         | OFF          | OFF           | OFF             | OFF             |
| Ma               | aster Pedestal          | 0              | 0           | 0            | 0             | 0               | 0               |
| Ga               | amma Mode Selection     | HD             | HD          | HD           | STILL<br>LIKE | CINE-<br>LIKE V | CINE-<br>LIKE D |
| Bla              | ack Gamma               | 0              | 0           | -1           | 0             | 0               | 0               |
| Kn               | ee Mode                 | AUTO           | AUTO        | AUTO         | AUTO          | AUTO            | AUTO            |
| W                | nite Clip Setting       |                |             |              |               |                 |                 |
|                  | White Clip              | 0              | 0           | 0            | 0             | 0               | 0               |
|                  | White Clip Level        | 0              | 0           | 0            | 0             | 0               | 0               |
| DRS              |                         | ON             | ON          | ON           | ON            | ON              | ON              |
| DRS Effect       |                         | 1              | 1           | 1            | 1             | 1               | 1               |
| No               | ise Reduction Control   | 0              | 0           | 0            | 0             | 0               | 0               |
| AE Level         |                         | ON             | ON          | ON           | ON            | ON              | ON              |
| AE Level Effect  |                         | 0EV            | 0EV         | 0EV          | 0EV           | 0EV             | 0EV             |

# 6-2. List of Output Resolutions for External Output (SDI)

SDI

The format that can be output from the SDI OUT terminal changes depending on the combination of the following settings.

#### MENU > SYSTEM > FREQUENCY MENU > SYSTEM > FILE FORMAT MENU > SYSTEM > REC FORMAT MENU > VIDEO OUTPUT/LCD/VF > VIDEO OUT SEL > SDI OUT FORMAT

| Item      |                  |            | Output Format                                  |
|-----------|------------------|------------|------------------------------------------------|
| System    | Recording format |            | ( · Factory Setting)                           |
| Frequency | Resolution       | Frame Rate |                                                |
|           | 3840x2160        | 59.94p     | 1920x1080 59.94p, <u>1920x1080 59.94i</u>      |
|           |                  | 29.97p     | 1920x1080 29.97p,<br><u>1920x1080 29.97PsF</u> |
|           |                  | 23.98p     | 1920x1080 23.98p,<br><u>1920x1080 23.98PsF</u> |
| 50.041    |                  | 59.94p     | 1920x1080 59.94p, <u>1920x1080 59.94i</u>      |
| 59.94HZ   | 1020-1080        | 59.94i     | 1920x1080 59.94i                               |
|           | 1920x1080        | 29.97p     | 1920x1080 29.97p,<br><u>1920x1080 29.97PsF</u> |
|           |                  | 23.98p     | 1920x1080 23.98p,<br><u>1920x1080 23.98PsF</u> |
|           | 1280x720         | 59.94p     | 1280x720 59.94p                                |
|           | 3840x2160        | 50.00p     | 1920x1080 50.00p, <u>1920x1080 50.00i</u>      |
|           |                  | 25.00p     | 1920x1080 25.00p,<br><u>1920x1080 25.00PsF</u> |
| 50 0047   | 1920x1080        | 50.00p     | 1920x1080 50.00p, <u>1920x1080 50.00i,</u>     |
| 50.0012   |                  | 50.00i     | 1920x1080 50.00i                               |
|           |                  | 25.00p     | 1920x1080 25.00p,<br><u>1920x1080 25.00PsF</u> |
|           | 1280x720         | 50.00p     | 1280x720 50.00p                                |

AG-CX20/CX18 User's Guide

# 6-3. List of Output Resolutions for External Output (HDMI)

The format that can be output from the HDMI terminal changes depending on the combination of the following settings.

MENU > SYSTEM > FREQUENCY MENU > SYSTEM > FILE FORMAT MENU > SYSTEM > REC FORMAT MENU > VIDEO OUT/LCD/VF > VIDEO OUT SEL > HDMI OUT FORMAT

| Item      |                  |            |                                                                                                   |
|-----------|------------------|------------|---------------------------------------------------------------------------------------------------|
| System    | Recording Format |            | ( · Factory Setting)                                                                              |
| Frequency | Resolution       | Frame Rate |                                                                                                   |
|           |                  | 59.94p     | 3840x2160 59.94p,<br>3840x2160 59.94p (4:2:0/8bit),<br><u>1920x1080 59.94p</u> , 1920x1080 59.94i |
|           | 3840x2160        | 29.97p     | 3840x2160 29.97p, <u>1920x1080 29.97p</u>                                                         |
|           |                  | 23.98p     | 3840x2160 23.98p, <u>1920x1080 23.98p</u>                                                         |
| 59.94Hz   |                  | 59.94p     | <u>1920x1080 59.94p</u> , 1920x1080 59.94i<br>720x480 59.94p <sup>°1</sup>                        |
|           | 1920x1080        | 59.94i     | <u>1920x1080 59.94i</u> , 720x480 59.94p <sup>*1</sup>                                            |
|           |                  | 29.97p     | 1920x1080 29.97p                                                                                  |
|           |                  | 23.98p     | <u>1920x1080 23.98p</u> , 720x480 59.94p <sup>*1</sup>                                            |
|           | 1280x720         | 59.94p     | <u>1280x720 59.94p</u> , 720x480 59.94p <sup>*1</sup>                                             |
|           | 3840x2160        | 50.00p     | 3840x2160 50.00p,<br>3840x2160 50.00p (4:2:0/8bit),<br><u>1920x1080 50.00p</u> , 1920x1080 50.00i |
|           |                  | 25.00p     | 3840x2160 25.00p, <u>1920x1080 25.00p</u>                                                         |
| 50.00Hz   | 1920x1080        | 50.00p     | <u>1920x1080 50.00p</u> , 1920x1080 50.00i,<br>720x576 50.00p <sup>*1</sup>                       |
|           |                  | 50.00i     | <u>1920x1080 50.00i</u> , 720x576 50.00p <sup>*1</sup>                                            |
|           |                  | 25.00p     | 1920x1080 25.00p                                                                                  |
|           | 1280x720         | 50.00p     | <u>1280x720 50.00p</u> , 720x576 50.00p <sup>*1</sup>                                             |

\*1: Can be selected when the file format is AVCHD.

HDMI

# 6-4. Streaming Format (RTMP/RTSP)

The formats that can be output using the network streaming function of this unit are shown below. This item can be selected from the following menu items.

#### MENU > NETWORK > STREAMING > STREAMING FORMAT

| Item                      |                            | Output Format                                                                                                    |  |
|---------------------------|----------------------------|----------------------------------------------------------------------------------------------------|--|
| File Format               | Recording Format           | (_: Factory Setting)                                                                                                    |  |
| P2<br>MOV<br>MP4<br>AVCHD | 1080/59.94p                | 1920x1080-60fps 24M, 1920x1080-60fps 20M,<br>1920x1080-60fps 16M, 1280x720-60fps 14M,<br>1280x720-60fps 8M, 1280x720-60fps 3M,<br>640x360-30fps 4M, 640x360-30fps 1.5M,<br><u>640x360-30fps 0.7M</u> , 320x180-30fps 4M,<br>320x180-30fps 1.5M, 320x180-30fps 0.5M |  |
| P2<br>MOV<br>MP4<br>AVCHD | 1080/50.00p                | 1920x1080-50fps 24M, 1920x1080-50fps 20M,<br>1920x1080-50fps 16M, 1280x720-50fps 14M,<br>1280x720-50fps 8M, 1280x720-50fps 3M,<br>640x360-25fps 4M, 640x360-25fps 1.5M,<br><u>640x360-25fps 0.7M</u> , 320x180-25fps 4M,<br>320x180-25fps 1.5M, 320x180-25fps 0.5M |  |
| MOV                       | 1080/59.94i<br>1080/29.97p | 1920x1080-30fps 14M, 1920x1080-30fps 6M,<br>1920x1080-30fps 1M, 1280x720-30fps 8M,                                                                                                    |  |
| P2<br>AVCHD               | 1080/59.94i                | 1280x720-30fps 2M, 1280x720-30fps 1M,<br>640x360-30fps 4M, 640x360-30fps 1.5M,<br><u>640x360-30fps 0.7M</u> , 320x180-30fps 4M,<br>320x180-30fps 1.5M, 320x180-30fps 0.5M                                                                                          |  |
| MOV                       | 1080/50.00i<br>1080/25.00p | 1920x1080-25fps 14M, 1920x1080-25fps 6M,<br>1920x1080-25fps 1M, 1280x720-25fps 8M,                                                                                                    |  |
| P2<br>AVCHD               | 1080/50.00i                | 640x360-25fps 2M, 1280x720-25fps 1M,<br>640x360-25fps 4M, 640x360-25fps 1.5M,<br><u>640x360-25fps 0.7M</u> , 320x180-25fps 4M,<br>320x180-25fps 1.5M, 320x180-25fps 0.5M                                                                                           |  |
| MOV<br>MP4<br>AVCHD       | 1080/23.98p                | 1920x1080-24fps 14M, 1920x1080-24fps6M,<br><u>1920x1080-24fps 1M</u>                                                                                                    |  |
| P2<br>AVCHD               | 720/59.94p                 | 1280x720-60fps 14M, 1280x720-60fps 8M,<br>1280x720-60fps 3M, 640x360-30fps 4M,<br>640x360-30fps 1.5M, <u>640x360-30fps 0.7M</u> ,<br>320x180-30fps 4M, 320x180-30fps 1.5M,<br>320x180-30fps 0.5M,                                                                  |  |
| P2<br>AVCHD               | 720/50.00p                 | 1280x720-50fps 14M, 1280x720-50fps 8M,<br>1280x720-50fps 3M, 640x360-25fps 4M,<br>640x360-25fps 1.5M, <u>640x360-25fps 0.7M</u> ,<br>320x180-25fps 4M, 320x180-25fps 1.5M,<br>320x180-25fps 0.5M,                                                                  |  |

# 6-5. Streaming Format (NDI® HX2)

The formats that can be output using the NDI® network streaming function of this unit are shown below.

This item can be selected from the following menu items .

#### MENU > NETWORK > NDI HX2 > STREAMING FORMAT

| lte                       | em                         | Output Format                                                                                                    |  |
|---------------------------|----------------------------|----------------------------------------------------------------------------------------------------|--|
| File Format               | Recording Format           | (: Factory Setting)                                                                                                    |  |
| P2<br>MOV<br>MP4<br>AVCHD | 1080/59.94p                | 1920x1080-60fps 24M, 1920x1080-60fps 16M,<br><u>1920x1080-60fps 10M</u> , 1920x1080-60fps 8M,<br>1280x720-60fps 14M, 1280x720-60fps 10M,<br>1280x720-60fps 6M |  |
| P2<br>MOV<br>MP4<br>AVCHD | 1080/50.00p                | 1920x1080-50fps 24M, 1920x1080-50fps 16M,<br><u>1920x1080-50fps 10M</u> , 1920x1080-50fps 8M,<br>1280x720-50fps 14M, 1280x720-50fps 10M,<br>1280x720-50fps 6M |  |
| MOV                       | 1080/59.94i<br>1080/29.97p | 1920x1080-30fps 14M, <u>1920x1080-30fps 10M</u> ,                                                                                                    |  |
| P2<br>AVCHD               | 1080/59.94i                | 1280x720-30fps 4M, 1280x720-30fps 2M                                                                                                    |  |
| MOV                       | 1080/50.00i<br>1080/25.00p | 1920x1080-25fps 14M, <u>1920x1080-25fps 10M</u> ,                                                                                                    |  |
| P2<br>AVCHD               | 1080/50.00i                | 1280x720-25fps 4M, 1280x720-25fps 2M                                                                                                    |  |
| P2<br>AVCHD               | 720/59.94p                 | 1280x720-60fps 14M, 1280x720-60fps 10M,<br>1280x720-60fps 6M                                                                                                  |  |
| P2<br>AVCHD               | 720/50.00p                 | 1280x720-50fps 14M, 1280x720-50fps 10M, 1280x720-50fps 6M                                                                                                    |  |

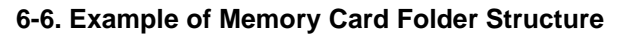

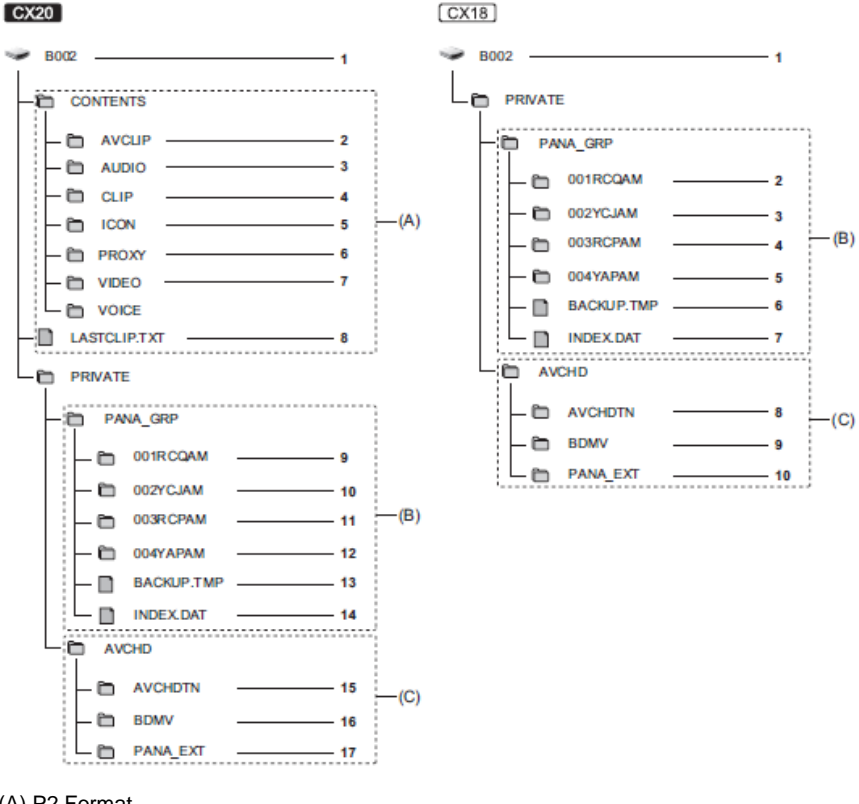

- (A) P2 Format
- (B) MOV/MP4 Format
- (C) AVCHD Format
- 1. Memory card volume label

 Video data in MXF format (audio: LPCM) (when the recording format is AVC-G50/AVC-G25/AVC-G12)

- 3. Audio data in MXF format (when the recording format is AVC-I100/AVC-I50)
- 4. Meta data in MXF format
- 5. Thumbnail in BMP format
- 6. Proxy data in MOV format and realtime metadata in BIN format
- 7. Video data in MXF format (when the recording format is AVC-I100/AVC-I50)
- 8. The file to which the information of the final clip was recorded
- 9. Video data in MOV format: UHD (3840 x 2160), 29.97p MOV (audio: LPCM)
- 10. Video data in MOV format: FHD (1920 x 1080), 59.94i MOV (audio: LPCM)
- 11. Video data in MP4 format: UHD (3840 x 2160), 29.97p MP4 (audio: AAC)
- 12. Video data in MP4 format: FHD (1920 x 1080), 59.94p MP4 (audio: AAC)
- Management file 1
- 14. Management file 2
- 15. Thumbnail of video data
- 16. Video data in AVCHD standard (00000.MTS, etc.)
- 17. Management Folder

# 6-7. Error and Warning System

If an abnormality is detected, the LCD monitor, tally lamp, etc. will notify you of the occurrence.

#### System Error

| Screen display      | Description                                                             | Behavior and cause                                                                                                    |  |
|---------------------|-------------------------------------------------------------------------|----------------------------------------------------------------------------------------------------|--|
| Camera image screen | Description                                                             |                                                                                                    |  |
| [SYSTEM ERROR]      | An error in the standard signal or communication<br>error has occurred. | The taily lamp and all of the card access lamps<br>(orange) flash 4 times each second, and an alarm<br>sounds.<br>• Press the power button to turn off the power. |  |

#### Warning

| Screen display                                                                                                    | Decoription                                                                                     | Pehavior and eauro                                                                                                    |  |
|----------------------------------------------------------------------------------------------------|-------------------------------------------------------------------------------------------------|----------------------------------------------------------------------------------------------------|--|
| Camera image screen                                                                                                    | Description                                                                                     | Denavior and cause                                                                                                    |  |
| [LOW BATTERY]                                                                                                    | Remaining battery level is insufficient.                                                        | The tally lamp and all of the card access lamps<br>(orange) flash 4 times each second, and an alarm<br>sounds.<br>The power status display becomes, and it will<br>flash once every second in red.<br>• The power is turned off in approximately<br>5 seconds.<br>• Replace with a fully charged battery, or connect<br>the AC adaptor.                              |  |
| [HIGH TEMPERATURE]                                                                                                    | Displayed when the internal temperature of the<br>main unit has risen above assumed.            | The tally lamp and all of the card access lamps<br>(orange) flash 4 times each second, and an alarm<br>sounds.<br>• The power is turned off in approximately<br>5 seconds.<br>• Turn on the power again and check recording and<br>playback operations. If the problem persists,<br>consult the dealer.                                                              |  |
| [FAN STOPPED]                                                                                                    | The fan has stopped.                                                                            | <ul> <li>Recording is stopped.</li> <li>The power turns off approximately 1 minute later.</li> <li>Stop the use immediately when the fan has<br/>stopped, and consult the dealer.</li> <li>If the fan has stopped, temperature of the unit will<br/>rise. Therefore, do not use the unit for a long<br/>period of time.</li> </ul>                                   |  |
| [REC WARNING]                                                                                                    | An error of the recording data has occurred during<br>recording, and the recording has stopped. | The tally lamp and all of the card access lamps<br>(orange) flash 4 times each second, and an alarm<br>sounds.<br>• Recording is stopped.                                                                                                    |  |
|                                                                                                    | It has tried to record exceeding the maximum<br>number of clips during recording.               | The tally lamp and all of the card access lamps<br>(orange) flash 4 times each second, and an alarm<br>sounds.<br>• Recording is stopped.<br>• [REC WARNING] [ <over max="" num.="" of<br="">CLIPS&gt;] is displayed in the warning display field<br/>of the STATUS screen for the mode check.<br/>• Replace the memory card or delete unnecessary<br/>clips.</over> |  |
| [Below functions are temporarily<br>disabled due to a rise of the<br>camera's internal temperature.<br>Please wait for the camera to cool<br>down.<br>- VIDEO RECORDING<br>- PRE REC<br>- USB-LAN<br>- USB-TETHERING] | Displayed when the internal temperature of the<br>main unit has risen above assumed.            | The tally lamp and the card access lamps (orange)<br>flash 4 times each second, and an alarm sounds.<br>• Recording stops if it was in progress.<br>• Streaming stops if streaming via a USB ethernet<br>adaptor was in progress.<br>• [RECORDING] menu * [RE REC] is fixed to<br>[OFF]<br>• Wait until the temperature of the unit decreases.                       |  |

# 6-7. Error and Warning System (Continued)

#### Warning (continued) [CARD ERROR <SLOT 1>] A data error caused by the memory card has The tally lamp and all of the card access lamps [CARD ERROR <SLOT 2>] (orange) flash 4 times each second, and an alarm occurred during recording or playback. sounds. (When it was recording) Recording is stopped. . The memory card where the error has occurred is write protected after recording stops. Replace the memory card in the card slot where the error has occurred. (When it was playing back) · Playback is stopped. [END] The remaining recording capacity of the memory The tally lamp and all of the card access lamps (Memory card status display) card has exhausted during recording. (orange) flash 4 times each second, and an alarm sounds. Recording is stopped. · Replace the memory card or delete unnecessary clips. (Once every second, flash in red) Battery is almost consumed. Tally lamp flashes once every second. The current operation will continue. · Replace with a fully charged battery, or connect the AC adaptor. Remaining recording capacity The remaining recording capacity of the memory Tally lamp flashes once every second. display of the memory card card is getting low. Recording will continue. (Flashes once every second Replace the memory card as necessary. during recording)

#### Alerts

| Screen display                                                                                 | Description                                                                                                    | Rehavior and cause                                                                                                    |  |
|------------------------------------------------------------------------------------------------|----------------------------------------------------------------------------------------------------|----------------------------------------------------------------------------------------------------|--|
| Camera image screen                                                                            | Description                                                                                                    | Denavior and cause                                                                                                    |  |
| [SIMUL REC WARNING <slot<br>1&gt;]/[SIMUL REC WARNING</slot<br>                                | An error has occurred in one of the memory cards<br>during simultaneous recording.                                                                                                    | Recording to the other memory card will continue.                                                                                                    |  |
| <slot 2="">]</slot>                                                                            | Recording has been attempted while the number of<br>clips has exceeded the limit on one of the memory<br>cards during simultaneous recording.                                                                                                    | Recording to the other memory card will continue.     [SIMUL REC WARNING <slot 1="">] &lt;0VER     MAX NUM. OF CLIPS&gt;]/SIMUL REC WARNING     <slot 2="">] &lt;0VER MAX NUM. OF CLIPS&gt;] is     displayed in the warning display field of the     STATUS screen for the mode check.     Replace the memory card or delete unnecessary     dips.</slot></slot>                   |  |
| [BACKGROUND REC WARNING<br><slot 1="">]/[BACKGROUND REC</slot>                                 | An error has occurred in one of the memory cards<br>during background recording.                                                                                                    | Recording to the other memory card will continue.                                                                                                    |  |
| WARNING <slot 2="">]</slot>                                                                    | Recording has been attempted while the number of<br>clips has exceeded the limit on one of the memory<br>cards during background recording.                                                                                                    | Recording to the other memory card will continue.     [BACKGROUND REC WARNING <slot 1="">]     [&lt;0VER MAX NUM. OF CLIPS&gt;]/     [BACKGROUND REC WARNING <slot 2="">]     [&lt;0VER MAX NUM. OF CLIPS&gt;] is displayed in     the warning display field of the STATUS screen     for the mode check.     Replace the memory card or delete unnecessary     dips.</slot></slot> |  |
| [REINSERT OR CHECK CARD<br><slot 1="">]/[REINSERT OR<br/>CHECK CARD <slot 2="">]</slot></slot> | The memory card cannot be recognized properly<br>because a recording medium which is not<br>supported has been inserted or there is dirt on the<br>terminal of the memory card.                                                                                                    | Check the memory card that is inserted.     Insert the memory card again if displayed when inserting a memory card.                                                                                                    |  |
| [FORMAT ERROR CARD <slot<br>1&gt;][FORMAT ERROR CARD<br/><slot 2="">]</slot></slot<br>         | A memory card with management information out of<br>specifications has been inserted.<br>(Include when the system frequency (50.04 Hz<br>system or 50.00 Hz system) for the AVCHD format<br>of the memory card is different from the setting in<br>the [SYSTEM] menu + [FREQUENCY]) | <ul> <li>Insert a memory card that can record.</li> <li>The system frequency information for the AVCHD<br/>format is confirmed at the time of formatting or at<br/>the first recording.</li> </ul>                                                                                                    |  |
| [NOT SDXC CARD <slot 1="">)<br/>[NOT SDXC CARD <slot 2="">]</slot></slot>                      | When [FILE FORMAT] is set to MOV format/MP4<br>format, there is a memory card inserted to which<br>MOV format/MP4 format data cannot be recorded.                                                                                                    | CX20<br>• Insert a SDXC memory card or 84 GB microP2<br>card.<br>(CX18)<br>• Insert a SDXC memory card.                                                                                                    |  |

# 6-7. Error and Warning System (Continued)

| Alerts | (continued) |
|--------|-------------|
|        | · /         |

| [INCOMPATIBLE CARD <slot<br>1&gt;]/[INCOMPATIBLE CARD<br/><slot 2="">]</slot></slot<br> | A memory card that may not be able to record due<br>to slow writing speed has been inserted.                                                  | The current operation will continue.     Use a memory card with sufficient writing speed.                                                    |
|-----------------------------------------------------------------------------------------|----------------------------------------------------------------------------------------------------|----------------------------------------------------------------------------------------------------|
| [DIR NG CARD <slot 1="">]/<br/>[DIR NG CARD <slot 2="">]'</slot></slot>                 | A memory card with inappropriate directory<br>placement is inserted when [FILE FORMAT] is set<br>to P2 format.                                | <ul> <li>The current operation will continue.</li> <li>Take a backup of the card immediately, and use<br/>again after formatting.</li> </ul> |
| [RUN DOWN CARD <slot 1="">]/<br/>[RUN DOWN CARD <slot 2="">]</slot></slot>              | A microP2 card exceeding the specified number of<br>overwrites is inserted.                                                                   | The current operation will continue.     Replacement of the memory card is recommended.                                                      |
| [SD CARD <slot 1="">]/<br/>[SD CARD <slot 2="">]<sup>*</sup></slot></slot>              | SDHC memory card is inserted when [FILE<br>FORMAT] is set to P2 format.                                                                       | The current operation will continue.     Recording to a SDXC memory card/microP2 card     is recommended.                                    |
| [BACKUP BATT EMPTY]                                                                     | A drop in the voltage of the backup battery for the<br>internal clock was detected when the power button<br>was pressed to turn the power on. | The current operation will continue.     Set the date/time again after charging the built-in battery.                                        |

#### message

| Screen display                                                                | Description                                                                                                    | Behavior and cause                                                                                                  |  |
|-------------------------------------------------------------------------------|----------------------------------------------------------------------------------------------------|----------------------------------------------------------------------------------------------------|--|
| Camera image screen                                                           | Description                                                                                                    |                                                                                                    |  |
| [CANNOT PLAY.]                                                                | This is a clip that cannot be played back.<br>(When it cannot be played back due to difference of<br>the system frequency, etc.)<br>An error has occurred during playback, and the<br>playback has stopped. | Confirm if the system frequency of the clip is the<br>same as the system frequency of the unit.     Check the clip. |  |
| [CANNOT DELETE.]                                                              | This is a clip that cannot be deleted.                                                                                                    | Match the device and content versions.                                                                              |  |
| [CANNOT RECORD. THE<br>NUMBER OF CLIPS HAS<br>EXCEEDED THE MAXIMUM<br>LIMIT.] | The number of clips that can be recorded has<br>reached the maximum.                                                                                                    | Replace the memory card or delete unnecessary<br>clips.                                                             |  |
| [CARD ERROR. PLEASE<br>REFORMAT.]                                             | Formatting of the memory card has failed.                                                                                                    | Format it again.                                                                                                    |  |
| [CANNOT RE-CONNECT.]                                                          | As the clips are not ones that have been recorded<br>across multiple memory cards they cannot be<br>re-connected.                                                                                           | Check the selected clips.                                                                                           |  |
| [COPY IMPOSSIBLE. TOO<br>LARGE CLIP CONTAINED.]*                              | The file for P2 clip exceeding 4 GB cannot be<br>copied to a memory card with 32 GB or less.                                                                                                    | <ul> <li>Copy to a memory card with the capacity<br/>exceeding 32 GB.</li> </ul>                                    |  |
| [CANNOT COPY TO SAME<br>CARD.]                                                | The clip recorded over multiple memory cards<br>cannot be copied to a same card.                                                                                                    | <ul> <li>Copy to a card not containing a clip that is<br/>recorded over multiple memory cards.</li> </ul>           |  |
| [Repair failed.]                                                              | Repairing the clip where an error occurred has<br>failed because the power was disconnected or the<br>memory card was removed during recording.<br>Restoring of the management information has<br>failed.   | Check the memory card.                                                                                              |  |
| [UNABLE TO FORMAT.]                                                           | This memory card cannot be formatted.                                                                                                    | Check the memory card.                                                                                              |  |
| [CANNOT PROTECT.]                                                             | This is a clip that cannot be protected.                                                                                                    | Match the device and content versions.                                                                              |  |
| [THE CLIP IS PROTECTED.<br>PLEASE CANCEL<br>PROTECTION.]                      | The clip is protected so it cannot be deleted.                                                                                                    | Cancel the protect on the clip.                                                                                     |  |
| [THUMBNAIL DATA ERROR IS<br>DETECTED.]                                        | An error occurred in the thumbnail information of<br>the memory card.                                                                                                    | <ul> <li>Restoring of the management information is<br/>performed automatically after this.</li> </ul>              |  |
| [CANNOT RECORD -<br>INCOMPATIBLE CONTROL<br>DATA.]                            | The version of the management information on the<br>memory card is not supported.                                                                                                    | Match the device and content versions.                                                                              |  |
| [CANNOT SET.]                                                                 | This cannot be set.                                                                                                    | Perform the setting after making it possible to set.                                                                |  |
| [THIS CLIP CANNOT BE<br>COPIED.]                                              | The clip cannot be copied.                                                                                                    | Copy the clips other than the corresponding clip.                                                                   |  |
| [CONTROL DATA ERROR HAS<br>BEEN DETECTED. (SD CARD)]                          | An error occurred in the management information<br>of the memory card.                                                                                                    | <ul> <li>Restoring of the management information is<br/>performed automatically after this.</li> </ul>              |  |
| [COPY FAILED. PLEASE CHECK<br>THE CARD.]                                      | The clip has failed to copy due to an error in the<br>memory card.                                                                                                    | Check the memory card.                                                                                              |  |

# 6-7. Error and Warning System (Continued)

#### Message (continued)

| [CANNOT COPY - THE NUMBER<br>OF CLIPS HAS REACHED<br>MAXIMUM.]                                 | The number of clips that can be copied has<br>reached the maximum.                                                                                                    | <ul> <li>Replace the memory card in the copy destination<br/>or delete unnecessary clips.</li> </ul>                                                                                                    |
|------------------------------------------------------------------------------------------------|----------------------------------------------------------------------------------------------------|----------------------------------------------------------------------------------------------------|
| [LOW BATTERY. PLEASE<br>CONNECT AC ADAPTOR OR<br>CHANGE BATTERY.]                              | It is trying to copy a clip or update the firmware of<br>the unit when the remaining battery level is<br>insufficient.                                                                               | <ul> <li>Replace with a fully charged battery, or connect<br/>the AC adaptor.</li> </ul>                                                                                                    |
| [CANNOT PLAY THIS CLIP ON<br>THIS MODEL.]                                                      | This is a clip that cannot be played back with the<br>unit.                                                                                                    | <ul> <li>Playback on a device that can playback.</li> </ul>                                                                                                    |
| [Cannot copy: contains<br>recordings from other devices.]                                      | The clip recorded in other device cannot be copied.                                                                                                    | Copy the clips other than the corresponding clip.                                                                                                    |
| [INVALID]                                                                                      | Operation is disabled.                                                                                                    | Operate after the operation becomes enabled.                                                                                                    |
| [Cannot record - Playlist capacity<br>is full.]                                                | The unit tried to record on a memory card where<br>the number of playlists for recording has reached<br>the maximum.                                                                                 | <ul> <li>Replace the memory card or delete unnecessary<br/>clips.</li> </ul>                                                                                                    |
| [Cannot copy - Playlist capacity is<br>full.]                                                  | The unit tried to copy to a memory card where the<br>number of playlists for recording has reached the<br>maximum.                                                                                   | <ul> <li>Replace the memory card or delete unnecessary<br/>clips.</li> </ul>                                                                                                    |
| [Exceeds capacity. Please<br>reselect.]                                                        | The remaining recording capacity of the memory<br>card for the copy destination is insufficient.                                                                                                    | <ul> <li>Select the clip to copy again, or secure enough<br/>space in the remaining recording capacity on the<br/>memory card for the copy destination.</li> </ul>                                                                                                    |
| [Check the destination media.]                                                                 | An error has occurred on the memory card for the<br>copy destination while copying.                                                                                                    | Confirm the memory card for the copy destination.                                                                                                    |
| [LOAD NG]                                                                                      | Loading of the scene file has failed.                                                                                                    | Check the memory card.                                                                                                    |
| [SAVE NG]                                                                                      | Writing of the scene file has failed.                                                                                                    | Check the memory card.                                                                                                    |
| [DISCONNECT USB CABLE.]                                                                        | Due to an OS non-compatible error, 5 minutes has<br>elapsed until the service mode connection is<br>established.                                                                                     | <ul> <li>Confirm if the OS in use is supported by the unit.</li> </ul>                                                                                                    |
| [CARD LOCKED.]                                                                                 | The unit tried to protect or delete a clip on a<br>memory card that has been locked.<br>The unit tried to copy a clip to the memory card that<br>has been locked.                                    | Unlock the memory card.                                                                                                    |
| [CANNOT SELECT MORE<br>CLIPS.]                                                                 | It has tried to select more than 99 clips.                                                                                                    | <ul> <li>Execute the process such as copying by every 99<br/>clips.</li> </ul>                                                                                                    |
| [SELECT THE CLIP TO BE<br>DELETED.]                                                            | It has tried to delete a clip without choosing any.                                                                                                    | <ul> <li>Select a clip to be deleted.</li> </ul>                                                                                                    |
| [SELECT THE CLIPS TO COPY.]                                                                    | It has tried to copy a clip without choosing any.                                                                                                    | Select a clip to be copied.                                                                                                    |
| [SELECT THE CLIP TO<br>RE-CONNECT.]                                                            | Re-connecting was tried to be executed without<br>choosing any clips.                                                                                                    | <ul> <li>Select the clips to be re-connected.</li> </ul>                                                                                                    |
| [Insert a card in slot 1.]                                                                     | Copying was tried to be executed without inserting<br>a memory card into card slot 1.                                                                                                    | <ul> <li>Insert a memory card into card slot 1.</li> </ul>                                                                                                    |
| [Insert a card in slot 2.]                                                                     | Copying was tried to be executed without inserting<br>a memory card into card slot 2.                                                                                                    | <ul> <li>Insert a memory card into card slot 2.</li> </ul>                                                                                                    |
| [REINSERT OR CHECK CARD<br><slot 1="">]/[REINSERT OR<br/>CHECK CARD <slot 2="">]</slot></slot> | It has tried to copy to an error card.                                                                                                    | Check the memory card.                                                                                                    |
| [CANNOT COPY.]                                                                                 | Copying was attempted while the system frequency<br>(59.94 Hz and 50.00 Hz) of the memory card to<br>copy from and the memory card to copy to are<br>different for content recorded in AVCHD format. | <ul> <li>Set the same system frequency (59.94 Hz system<br/>or 50.00 Hz system) for the content of the memory<br/>card to copy from and the memory card to copy to.</li> <li>The system frequency information for the AVCHD<br/>format is confirmed at the time of formatting or at<br/>the first recording.</li> </ul> |
| [CANNOT RECORD.]                                                                               | Cannot be recorded.                                                                                                    | Perform recording after making it possible.                                                                                                    |
| [REC PAUSE INVALID]                                                                            | The unit tried to stop the next recording before the<br>previous recording finished writing to the memory<br>card.                                                                                   | <ul> <li>Stop recording after writing to the memory card is<br/>complete. Recording can be stopped after the<br/>message that is displayed disappears.</li> </ul>                                                                                                    |
| [WRITE PROTECTED]                                                                              | The memory card has been write-protected.                                                                                                    | <ul> <li>Insert a memory card with write access.</li> </ul>                                                                                                    |

# 6-8. Introduction of Accessories and Genuine Accessory Part Numbers

The following parts are available as service parts. Please contact the store where you purchased the camera or a Panasonic repair service center.

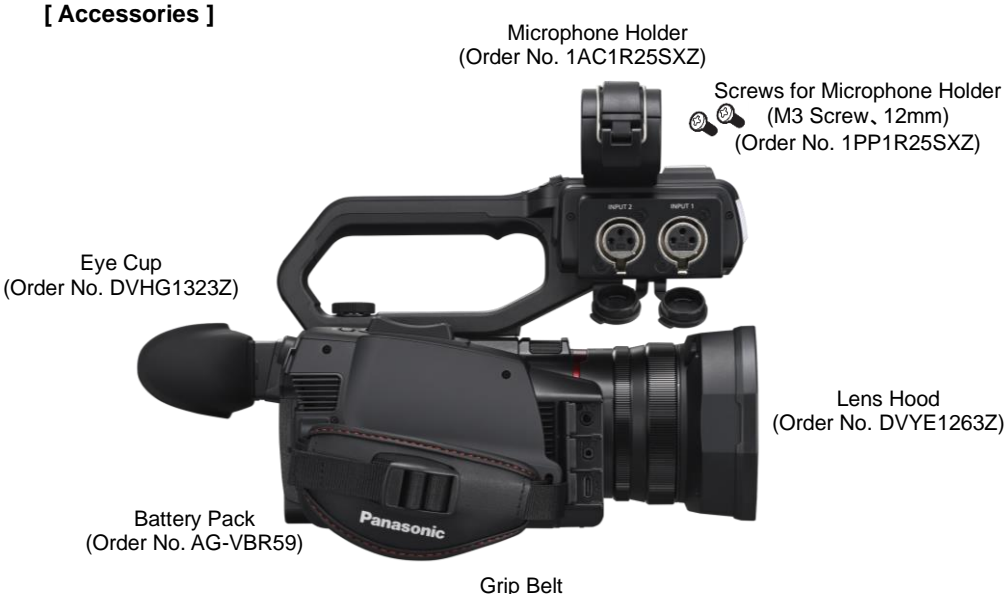

Grip Belt (Order No. DVPW1034Z)

# 6-8. Introduction of Accessories and Genuine Accessory Part Numbers

# (Continued)

The following products are available as genuine accessories. Please contact the store where you purchased your camera.

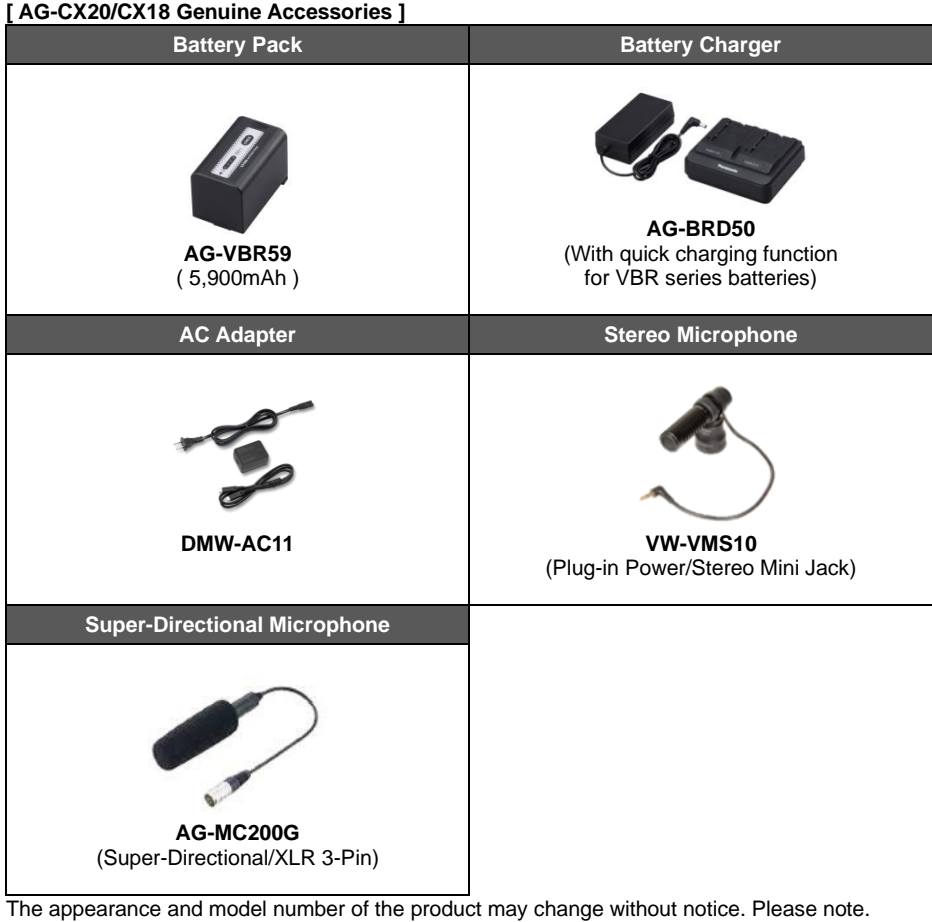

The appearance and model number of the product may change without notice. Please note. For the latest information, please check our website (https://connect.panasonic.com/jp-ja/products-services/proav\_camcorder/lineup/ag-cx20).

# 6-9. Specifications

| General                             |                                                                                                    |  |  |  |
|-------------------------------------|----------------------------------------------------------------------------------------------------|--|--|--|
| Power Supply                        | DC 7.28V (when using battery)<br>DC 9.0V (when using AC adapter)                                                                                                    |  |  |  |
| Power<br>Consumption                | 8.4W (recording)<br>14.1W (charging)                                                                                                    |  |  |  |
| Ambient<br>Operating<br>Temperature | ; to 40°C                                                                                                    |  |  |  |
| Ambient<br>Operating<br>Humidity    | 10% to 80% (non-condensing)                                                                                                    |  |  |  |
| Mass                                | Main unit: Approx. 0.85kg<br>(Body only. Handle unit, lens hood, battery and eyecup excluded)<br>When shooting: Approx. 1.5kg (including handle unit, lens hood, battery<br>and eyecup)                                                                                                    |  |  |  |
| External<br>Dimensions              | 129mm (W) x 159mm (H) x 267mm (D)<br>(Including handle unit, lens hood, and eyecup. Excluding microphone<br>holder and protrusions)                                                                                                    |  |  |  |
| Camera                              |                                                                                                    |  |  |  |
| Pickup Device                       | 1/2.5-type MOS solid-state image sensor                                                                                                    |  |  |  |
| Number of Pixels                    | Effective Pixels: Approximately 8.29 million pixels                                                                                                    |  |  |  |
| Lens                                | Optical image stabilization lens, motorized 24x zoom<br>F value: F1.8-F4.0<br>Focal length: f=4.12 mm-98.9 mm<br>35 mm equivalent: 25.0 mm-600.0 mm<br>Filter diameter: 62 mm<br>ND filter: Clear, 1/4, 1/16, 1/64<br>IR cut filter: Switchable ON/OFF<br>Minimum object distance (MOD):<br>Approx. 10 cm from the front ball (wide end)/1.2 m (full zoom range)                                                                                                    |  |  |  |
| Gain Setting                        | 0dB to 30dB<br>(When USER button S.GAIN is assigned, SUPER GAIN/SUPER GAIN+<br>can be set)                                                                                                    |  |  |  |
| Color<br>Temperature<br>Setting     | ATW, ATW LOCK, Ach, Bch,<br>Preset 3200K/Preset 5600K/VAR (2000K to 15000K)                                                                                                    |  |  |  |
| Shutter Speed                       | System frequency = 59.94Hz           59.94i/59.94p mode:           1/60s, 1/100s, 1/120s, 1/180s, 1/250s, 1/350s, 1/500s,1/750s, 1/1000s,           1/1500s, 1/2000s, 1/3000s, 1/4000s, 1/8000s           29.97p mode:           1/30s, 1/50s, 1/60s, 1/100s, 1/120s, 1/180s, 1/250s, 1/350s, 1/500s,           1/750s, 1/1000s, 1/100s, 1/120s, 1/180s, 1/250s, 1/350s, 1/500s,           1/750s, 1/1000s, 1/1500s, 1/2000s, 1/3000s, 1/4000s, 1/8000s           23.98p mode:           1/24s, 1/48s, 1/50s, 1/60s, 1/100s, 1/120s, 1/180s, 1/250s,           1/350s, 1/500s, 1/750s, 1/1000s, 1/120s, 1/180s, 1/250s,           1/350s, 1/500s, 1/750s, 1/1000s, 1/120s, 1/180s, 1/250s,           1/24s, 1/48s, 1/50s, 1/100s, 1/120s, 1/180s, 1/250s,           1/4000s           1/4000s |  |  |  |

| Camera (Continued)                   |                                                                                                    |  |  |
|--------------------------------------|----------------------------------------------------------------------------------------------------|--|--|
| Shutter Speed<br>(Continued)         | System frequency = 50.00Hz<br>50.00i/50.00p mode:<br>1/50s, 1/60s, 1/100s, 1/125s, 1/180s, 1/250s, 1/350s, 1/500s, 1/750s,<br>1/1000s, 1/1500s, 1/2000s, 1/3000s, 1/4000s, 1/8000s<br>25.00p mode:<br>1/25s, 1/50s, 1/60s, 1/100s, 1/125s, 1/180s, 1/250s, 1/350s,<br>1/500s, 1/750s, 1/1000s, 1/1500s, 1/2000s, 1/3000s, 1/4000s, 1/8000s |  |  |
| Slow Shutter<br>Speed                | System frequency = 59.94Hz<br>59.94i/59.94p mode: 1/8s, 1/15s, 1/30s<br>29.97p mode: 1/8s, 1/15s<br>23.98p mode: 1/6s, 1/12s<br>System frequency = 50.00Hz<br>50.00i/50.00p mode: 1/6s, 1/12s, 1/25s<br>25.00p mode: 1/6s, 1/12s                                                                                                    |  |  |
| Super Slow<br>Recording              | System frequency = 59.94Hz 1920x1080 (FHD):<br>Shooting frame rate 120 fps<br>System frequency = 50.00 Hz 1920x1080 (FHD):<br>Shooting frame rate 100 fps                                                                                                    |  |  |
| Minimum<br>Illuminance of<br>Subject | 1.5lx (F1.8, [Super Gain+] enabled, shutter speed 1/30 sec.)                                                                                                    |  |  |
| Digital Zoom                         | 2x, 5x, 10x, i.Zoom*<br>* For UHD (3840x2160) recording format: up to 32x<br>For FHD (1920x1080) recording format: up to 48x                                                                                                    |  |  |
| Built-in LED Light                   | (When using the handle unit)<br>Illuminance: Approx. 70lx (1.0 m)<br>Beam angle: Approx. 30°<br>Color temperature: approx. 4600 K                                                                                                    |  |  |
| Lens Hood                            | Lens hood with cover                                                                                                    |  |  |
| Memory Card                          | Recorder                                                                                                    |  |  |
| Recording Media                      | SDHC memory card (4 GB to 32 GB)<br>SDXC memory card (over 32 GB to 512GB)<br>microP2 card (A series, B series) *Only CX20                                                                                                    |  |  |
| Recording Slot                       | 2 Slots                                                                                                    |  |  |
| System<br>Frequency                  | 59.94Hz / 50.00Hz                                                                                                    |  |  |
| File Format                          | P2(Only CX20), MOV, MP4, AVCHD                                                                                                    |  |  |
| Recording Format                     | MOV 4:2:0 10bit<br>UHD: HEVC LongGOP 200M, HEVC LongGOP 150M, HEVC LongGOP<br>100M<br>MOV 4:2:0 8bit<br>UHD: 420 LongGOP 150M, 420 LongGOP 100M<br>MOV 4:2:2 10bit<br>UHD: 422 LongGOP 150M<br>FHD: 422 LongGOP 150M<br>FHD: 422 LongGOP 100M, 422 LongGOP 50M, 422ALL-I 200M,<br>422ALL-I 100M                                            |  |  |

| Memory Card                                            | Recorder (Continued)                                                                                                    |  |  |
|--------------------------------------------------------|----------------------------------------------------------------------------------------------------|--|--|
| Recording Format<br>(Continued)                        | MP4 4:2:0 10bit<br>UHD: HEVC LongGOP 100M, HEVC LongGOP 72M<br>MP4 4:2:0 8bit<br>UHD: 420LongGOP 72M<br>FHD: 420LongGOP 50M<br>AVCHD 4:2:0 8bit<br>FHD: PS, PH, HA<br>HD: PM<br>P2 4:2:2 10bit *Only CX20<br>AVC-1100, AVC-G50, AVC-G25<br>P2 4:2:0 10bit *Only CX20<br>AVC-I50<br>P2 4:2:0 8bit *Only CX20<br>AVC-G12<br>P2 Proxy 4:2:0 8bit (recorded in MOV format) *Only CX20<br>AVC-G6                                                                                                    |  |  |
| 2 Slot Function                                        | Relay recording, Simultaneous recording, Background recording                                                                                                    |  |  |
| Recording                                              | Recording format: JPEG (DCF/Exif2.2)                                                                                                    |  |  |
| Recording Pixel<br>Count/<br>Recording Video<br>Signal | 3840×2160:<br>59.94p, 50.00p, 29.97p, 25.00p, 23.98p<br>1920×1080:<br>59.94p, 50.00p, 29.97p, 25.00p, 23.98p, 59.94i, 50.00i<br>1280×720:<br>59.94p, 50.00p                                                                                                    |  |  |
| Recording and<br>Playback Time                         | <ul> <li>When using a 64GB SDXC memory card and setting the file format to<br/>MOV/MP4:</li> <li>200 Mbps recording format: approx. 40m</li> <li>150 Mbps recording format: approx. 55m</li> <li>100 Mbps recording format: approx. 1h 20m</li> <li>72 Mbps recording format: approx. 1h 50m</li> <li>50 Mbps recording format: approx. 2h 40m</li> <li>When using a 64GB SDXC memory card and setting the file format to<br/>AVCHD:</li> <li>PS recording format: approx. 5h 20m</li> <li>PH recording format: approx. 8h 30m</li> <li>PM recording format: approx. 1h 10m</li> <li>When using a 64GB microP2 card and the file format is set to P2 (Only<br/>CX20):</li> <li>1080-59.94i/AVC-I100, 1080-50.00i/AVC-I100, 720-59.94p/AVC-I100,<br/>720-50.00p/AVC-I100: approx. 1h 4m</li> <li>1080-59.94i/AVC-G50, 1080-50.00i/AVC-G50, 720-59.94p/AVC-I50,<br/>1080-59.94i/AVC-G50, 1080-50.00i/AVC-G50, 720-59.94p/AVC-I50,<br/>1080-59.94i/AVC-G50, 1080-50.00i/AVC-G50, 720-59.94p/AVC-G50,<br/>720-50.00p/AVC-G25, 1080-50.00i/AVC-G50, 720-59.94p/AVC-G50,<br/>720-50.00p/AVC-G25, 1080-50.00i/AVC-G50, 720-59.94p/AVC-G50,<br/>720-50.00p/AVC-G25, 1080-50.00i/AVC-G50, 720-59.94p/AVC-G50,<br/>720-50.00p/AVC-G25, 1080-50.00i/AVC-G25, 720-59.94p/AVC-G50,<br/>720-50.00p/AVC-G25, 1080-50.00i/AVC-G25, 720-59.94p/AVC-G50,<br/>720-50.00p/AVC-G25, 1080-50.00i/AVC-G25, 720-59.94p/AVC-G25,<br/>720-50.00p/AVC-G25, 1080-50.00i/AVC-G25, 720-59.94p/AVC-G25,<br/>720-50.00p/AVC-G25, 1080-50.00i/AVC-G25, 720-59.94p/AVC-G25,<br/>720-50.00p/AVC-G25, approx. 4h 16m</li> <li>1080-59.94i/AVC-G12, 1080-50.00i/AVC-G12, 720-59.94p/AVC-G12,<br/>720-50.00p/AVC-G12, approx. 8h</li> </ul> |  |  |

| Digital Video                  |                                                                                                    |  |  |  |
|--------------------------------|----------------------------------------------------------------------------------------------------|--|--|--|
| Number of<br>Quantizing Bits   | MOV: 4:2:2 10bit, 4:2:0 10bit (HEVC), 4:2:0 8bit,<br>MP4: 4:2:0 10bit (HEVC), 4:2:0 8bit<br>AVCHD :4:2:0 8 bit<br>P2 (Only CX20): 4:2:2 10bit (AVC-I100, AVC-G50, AVC-G25)<br>4:2:0 10 bit (AVC-I50)<br>4:2:0 8bit (AVC-G12, AVC-G6 (Proxy))                                                                                                    |  |  |  |
| Video<br>Compression<br>Format | MOV/MP4: H.264/MPEG-4 AVC High Profile, H.265/MPEG-4 HEVC<br>Main10 Profile<br>AVCHD: H.264/MPEG-4 AVC High Profile<br>P2 (Only CX20):<br>H.264/MPEG-4 AVC Intra Profile (AVC-I100, AVC-I50)<br>H.264/MPEG-4 AVC High Profile (AVC-G50, AVC-G25, AVC-G12,<br>AVC-V6(Proxy))                                                                                 |  |  |  |
| Digital Audio                  |                                                                                                    |  |  |  |
| Recording Format               | MOV: 48kHz/24bit, 2ch, LPCM<br>MP4: 48 kHz/16 bit, 2ch, AAC<br>AVCHD : 48 kHz/16 bit, 2ch, Dolby Audio <sup>™</sup><br>P2 (Only CX20): 48 kHz/24 bit, 2ch, Linear PCM<br>(AVC-I100, AVC-I50, AVC-G50, AVC-G25)<br>48 kHz/16 bit, 2ch, Linear PCM<br>(AVC-I100, AVC-I50, AVC-G12, AVC-G6 (proxy))<br>AVC-I100/50 allows switching between 24/16 bit via menu |  |  |  |
| Headroom                       | 12dB, 18dB, 20dB (switchable via menu)                                                                                                    |  |  |  |
| Streaming                      |                                                                                                    |  |  |  |
| Video<br>Compression<br>Format | H.264/MPEG-4 AVC Main Profile<br>H.264/MPEG-4 AVC High Profile                                                                                                    |  |  |  |
| Video<br>Resolution            | 1920x1080 (FHD), 1280x720 (HD), 640x360, 320x180                                                                                                    |  |  |  |
| Streaming Method               | Unicast, Multicast                                                                                                    |  |  |  |
| Frame Rate                     | System frequency = 59.94Hz<br>60fps, 30fps, 24fps<br>System frequency = 50.00Hz<br>50fps, 25fps                                                                                                    |  |  |  |
| Bit Rate                       | 24Mbps, 20Mbps, 16Mbps, 14Mbps, 8Mbps, 6Mbps, 4Mbps, 3Mbps, 2Mbps, 1.5Mbps, 1Mbps, 0.7Mbps, 0.5Mbps                                                                                                    |  |  |  |
| Audio<br>Compression<br>Format | on AAC-LC: 48KHz, 16bit, 2ch                                                                                                    |  |  |  |
| Supported<br>Protocol          | RTSP, RTP, RTMP, RTMPS                                                                                                    |  |  |  |
| NDI® *Only CX20                |                                                                                                    |  |  |  |
| Supported<br>Protocol          | NDI® HX2 (only supported when connected to a commercially available USB Ethernet adapter)                                                                                                    |  |  |  |
| Video<br>Compression<br>Format | H.264/MPEG-4 AVC High Profile                                                                                                    |  |  |  |

| NDI® *Only CX20 (Continued)                       |                                                                                                    |  |  |
|---------------------------------------------------|----------------------------------------------------------------------------------------------------|--|--|
| Video<br>Resolution                               | 1920x1080 (FHD), 1280x720 (HD)                                                                                                    |  |  |
| Delivery Method                                   | Unicast, Multicast                                                                                                    |  |  |
| Frame rate                                        | System frequency = 59.94Hz<br>60fps, 30fps<br>System frequency = 50.00Hz<br>50fps, 25fps                                                                                                    |  |  |
| Bit Rate                                          | 24Mbps, 16Mbps, 14Mbps, 10Mbps, 8Mbps, 6Mbps, 4Mbps, 2Mbps                                                                                                    |  |  |
| Audio<br>Compression<br>Format                    | AAC-LC: 48KHz, 16bit, 2ch                                                                                                    |  |  |
| Wi-Fi                                             |                                                                                                    |  |  |
| Compliance<br>Standard                            | IEEE802.11a, b, g, n, ac (standard wireless LAN protocol)                                                                                                    |  |  |
| Frequency<br>Range Used<br>(Central<br>Frequency) | 2412MHz~2462MHz (1~11ch)<br>5180 MHz to 5320 MHz (36 40 44, 48, 52, 56, 60, 64ch)<br>5500MHz to 5720MHz<br>(100, 104, 108, 112, 116, 120, 124, 128, 132, 136, 140, 144cb)                                                                                                    |  |  |
| Encryption<br>Method                              | Wi-Fi Compliant WPA2 <sup>™</sup> , WPA3 <sup>™</sup>                                                                                                    |  |  |
| Access Method                                     | Infrastructure Mode                                                                                                    |  |  |
| Video Output                                      |                                                                                                    |  |  |
| SDI OUT Terminal                                  | BNC x1Time code output, SDI remote recording control support0.8<br>V [pp], 75 Ω, 3G/1.5G HD-SDI supported<br>Output formats (4:2:2 10 bit):<br>1920x1080: 59.94p, 50.00p, 59.94i, 50.00i, 29.97p, 29.97Psf, 25.00p,<br>25.00Psf, 23.98p, 23.98PsF<br>1280x720: 59.94p, 50.00p                                                  |  |  |
| HDMI Terminal                                     | Image: Second 20, 39, 340, 50,000           HDMI x1, Type A, time code output, remote recording control<br>Not compatible with VIERA Link<br>Output formats (4:2:2 10 bit):<br>3840x2160: 59.94p, 50.00p, 29.97p, 25.00p, 23.98p<br>1920x1080: 59.94p, 50.00p<br>720x480: 59.94p, 50.00p<br>720x480: 59.94p<br>720x576: 50.00p |  |  |
| Audio Input                                       |                                                                                                    |  |  |
| Built-in<br>Microphone                            | Stereo microphone                                                                                                    |  |  |
| MIC Terminal                                      | 1 x 3.5mm stereo mini jack, plug-in power supported                                                                                                    |  |  |
| INPUT1/2<br>Terminal                              | (When using the handle unit)<br>XLR (3pin) x2 (INPUT1/2), high impedance input<br>LINE, MIC, +48V (switchable)<br>LINE: 4dBu, 0dBu (menu switching)<br>MIC : -40dBu, -50dBu, -60dBu (menu switching)                                                                                                    |  |  |

| Audio Output                     |                                                                                                    |  |  |  |
|----------------------------------|----------------------------------------------------------------------------------------------------|--|--|--|
| SDI OUT Terminal LPCM 2ch        |                                                                                                    |  |  |  |
| HDMI Terminal                    | LPCM 2ch                                                                                                    |  |  |  |
| Headphone Jack                   | 3.5 mm diameter stereo mini jack x1                                                                                                    |  |  |  |
| Speaker<br>Terminal              | 15 mm diameter, round type x1                                                                                                    |  |  |  |
| Other Inputs and Outputs         |                                                                                                    |  |  |  |
| REMOTE<br>Terminal               | <ol> <li>2.5mm diameter super mini jack</li> <li>Serial communication remote control terminal</li> <li>Analog remote controls used in previous models cannot be used.</li> </ol>                                                   |  |  |  |
| USB Terminal                     | Type-C x1, USB2.0<br>Host/Device compatible (switchable via menu)<br>Host: Bus powered (5V, 0.5A), USB tethering connection function,<br>USB Ethernet adapter connection function<br>Device: USB mass storage function (read only) |  |  |  |
| DC IN Terminal                   | Ferminal 9V/3A, USB Type-C x1, USB-PD compatible                                                                                                    |  |  |  |
| Monitor                          |                                                                                                    |  |  |  |
| LCD Monitor                      | Capacitive touch panel<br>3.5-inch LCD monitor : approx. 2.76M dots                                                                                                    |  |  |  |
| Viewfinder                       | 0.39-inch OLED (organic light-emitting diode display), approx. 2.36M dots,<br>Image display area (16:9): approx. 1.77M dots                                                                                                    |  |  |  |
| Handle Unit                      |                                                                                                    |  |  |  |
| Input Voltage                    | DC 23.6V , 5V , 3.15V                                                                                                    |  |  |  |
| Power<br>Consumption             | Maximum approx. 3.1 W (when connected to the camera body)                                                                                                    |  |  |  |
| Mass                             | Approx. 305g<br>(Handle unit only, excluding microphone holder and microphone holder<br>screws)                                                                                                    |  |  |  |
| External<br>Dimensions           | 71mm (W) x 89mm (H) x 207mm (D)<br>(Including protrusions, excluding microphone holder)                                                                                                    |  |  |  |
| Battery Pack                     | (AG-VBR59)                                                                                                    |  |  |  |
| Voltage /Capacity                | DC 7.28V , 5900mAh 43Wh                                                                                                    |  |  |  |
| Charging Current                 | Maximum 4000mA                                                                                                    |  |  |  |
| Ambient<br>Operating<br>Humidity | 0% to 80% (non-condensing)                                                                                                    |  |  |  |
| Mass                             | Approx. 230g                                                                                                    |  |  |  |
| External dimensions              | 41.3mm (W) x 51.3mm (H) x 69.6mm (D)                                                                                                    |  |  |  |

# 6-10. External Dimensions

Unit: mm

# [Main Unit]

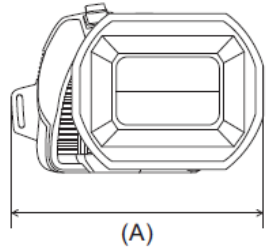

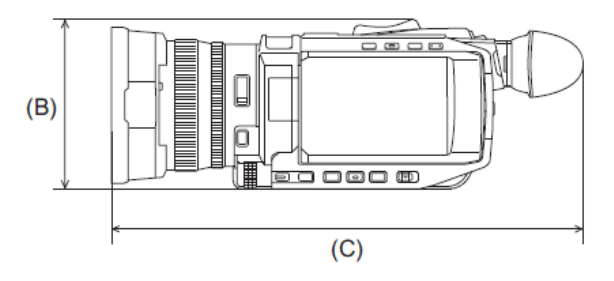

- (A) 129 mm (5.1 ")
- (B) 93 mm (3.7 ")
- (C) 267 mm (10.5 ")

# [When the Handle Unit is Attached]

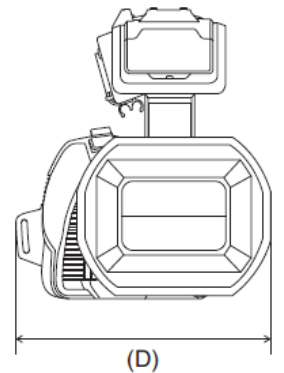

- (D) 129 mm (5.1 ")
- (E) 159 mm (6.3")
- (F) 267 mm (10.5 ")

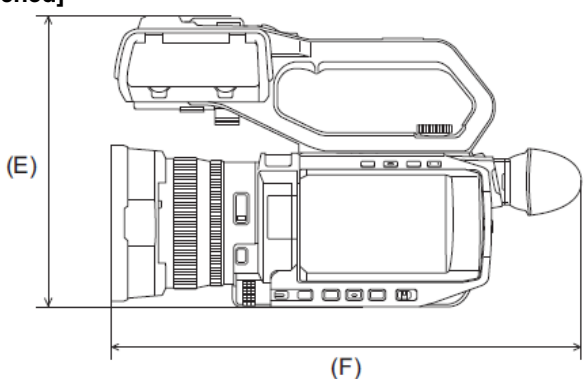

# 6-11. Firmware Ver.1.1

- •MP4 Recording Formats Added
- Syncro Scan Functions Added
- ·Functionality Added to Set Current Time as the Time Code
- Automatic Time Syncronizing Functionality Added
- Dual Codec Recording Functions Added
- ·Support for NDI HX2 Function with Wireless LAN Connection [CX20]
- STREAMING PROTOCOL Setting Items Added [CX20]
- EasyIP Setup Tool Plus Supprorted [CX20]
- Specifications(Items Added)
- Menu Added

Download the firmware package from the support site (<u>https://eww.pass.panasonic.co.jp/pro-av/support/content/download/EN/top.html</u>).

# AG-CX20/CX18 User's Guide 101

#### **Revision History**

| Edition (published date) | Revision History | Magazine version |
|--------------------------|------------------|------------------|
| June 2025                | First edition    | V1.00E           |
|                          |                  |                  |
|                          |                  |                  |

# Panasonic

Download firmware, check frequently asked questions for the AG-CX20/CX18 at <a href="https://eww.pass.panasonic.co.jp/p2ui/guest/TopLogin.do?lang=en">https://eww.pass.panasonic.co.jp/p2ui/guest/TopLogin.do?lang=en</a>